# Важная информация!

- Устройство поставляется с незаряженной аккумуляторной батареей. Перед началом использования правильно установите батарею и зарядите ее в течении 8 часов.
- Перед снятием основной батареи для установки SIM карты убедитесь, что уровень заряда резервной батареи не менее 50 %. Для этого нажмите *Processing*, Settings, закладку System, и затем Power.
- Перед установкой SIM карты, отключите функции телефона и GPRS и выключите устройство кнопкой "Power".
- Выключайте функцию телефона в местах где запрещено использование сотовых телефонов, например в самолетах. Для этого нажмите иконку и отключите функцию телефона. Нажатие на кнопку "Power" выключает только экран КПК.
- Не разбирайте КПК самостоятельно, в этом случае вы можете лишиться гарантии.

| Что:                     | Где:                                      |  |
|--------------------------|-------------------------------------------|--|
| Программы установленные  | Данное руководство и раздел помощи на     |  |
| на КПК                   | КПК. Для перехода в раздел помощи на      |  |
|                          | КПК нажмите <i></i> и затем <b>Help</b> . |  |
| Дополнительные           | CD диск из комплекта поставки, сайт       |  |
| программы для КПК        | www.hpc.ru                                |  |
| Соединение и             | Данное руководство или справочные         |  |
| синхронизация с РС       | разделы программы ActiveSync на PC и      |  |
|                          | КПК.                                      |  |
| Обновления программного  | www.microsoft.com/windowsmobile/pocket    |  |
| обеспечения              | pc/                                       |  |
| Информация об устройстве | www.etencorp.com, www.hpc.ru              |  |

#### Полезные ссылки

# Руководство Пользователя

|   | Важная информация!                         | 1      |
|---|--------------------------------------------|--------|
|   | Полезные ссылки                            | 1      |
| 1 | Начало 📕                                   | 1      |
|   | Комплект поставки                          | 1      |
|   | Внешний вид                                | 2      |
|   | Функции аппаратных кнопок                  | 3      |
|   | Задняя сторона                             | 4      |
|   | Начало использования                       | 5      |
|   | Установка батареи и зарядка                | 5      |
|   | Мастер настройки                           | 7      |
|   | Портативное зарядное устройство            | 8      |
|   | Переустановка или замена батареи           | 9      |
|   | Включение и выключение                     | 10     |
|   | Режим сна (Sleep Mode)                     | 10     |
|   | Включение экрана                           | 11     |
|   | Перезагрузка КПК                           | 12     |
| 2 | Использование КПК 📕                        | 13     |
|   | Начало                                     | 13     |
|   | Экран                                      | 13     |
|   | Экран «Сегодня» (Today)                    | 14     |
|   | Программы                                  | 16     |
|   | Строка навигации (Navigation Bar) и Строка | команд |
|   | (Command Bar)                              | 18     |
|   | Оболочка M-Desk                            | 19     |

| Системные приложения                  |  |  |  |
|---------------------------------------|--|--|--|
| Ввод информации23                     |  |  |  |
| Ввод текста при помощи панели ввода23 |  |  |  |
| Использование экранной клавиатуры24   |  |  |  |
| Использование Letter Recognizer25     |  |  |  |
| Использование Block Recognizer25      |  |  |  |
| Использование Transcriber26           |  |  |  |
| Выделение текста26                    |  |  |  |
| Записывать на экране27                |  |  |  |
| Записывать на экране27                |  |  |  |
| Выделение записанного                 |  |  |  |
| Распознавание написанного             |  |  |  |
| Создание рисунка31                    |  |  |  |
| Выделение нарисованного               |  |  |  |
| Запись сообщения32                    |  |  |  |
| Запись звукового сообщения            |  |  |  |
| Использование My Text34               |  |  |  |
| Использование телефона 🖉              |  |  |  |
| Установка SIM карты36                 |  |  |  |
|                                       |  |  |  |
| Использование телефона                |  |  |  |
| Использование телефона                |  |  |  |
| Использование телефона                |  |  |  |
| Использование телефона                |  |  |  |
| Использование телефона                |  |  |  |
| Использование телефона                |  |  |  |
| Использование телефона                |  |  |  |
| Использование телефона                |  |  |  |

3

|   | Программы для работы с телефоном47                 |
|---|----------------------------------------------------|
|   | Pacnoзнавание номера (InCall Recognition)47        |
|   | InCall Recognition47                               |
|   | Настройки InCall Recognition48                     |
|   | SIM менеджер49                                     |
|   | Экран программы49                                  |
|   | Полноэкранный режим50                              |
|   | SMS менеджер51                                     |
|   | Программа для работы с SIM картой51                |
|   | Отправка SMS53                                     |
|   | Быстрый набор номера54                             |
|   | Переключатель «горячих» клавиш54                   |
|   | Экран часто используемых номеров (Frequently Dial) |
|   | 55                                                 |
|   | Алфавитный поиск56                                 |
|   | Фильтр звонков (Call Filter)57                     |
|   | Беспроводный модем60                               |
|   | Соединение по инфракрасному порту60                |
|   | Соединение по протоколу Bluetooth63                |
|   | Настройка параметров Bluetooth соединения 66       |
| 4 | Настройки КПК 📕                                    |
|   | Настраиваемые параметры75                          |
|   | Параметры использования батарей76                  |
|   | Подсветка77                                        |
|   | Микрофон77                                         |
|   | Настройка громкости78                              |
|   | Сценарии (Scenarios)79                             |
|   | Быстрый доступ80                                   |

|   | Поиск и организация данных82                        |
|---|-----------------------------------------------------|
|   | Выпадающие меню83                                   |
|   | Переназначение кнопок                               |
| 5 | Microsoft ActiveSync 🖉86                            |
|   | Установка и использование ActiveSync                |
|   | Синхронизация по USB                                |
|   | Сихронизация по ИК порту или Bluetooth91            |
| 6 | Соединения 🖉                                        |
|   | Соединение с Ілтеглет92                             |
|   | Мастер настройки соединения (Connection Wizard).92  |
|   | Настройки GPRS соединения93                         |
|   | Соединение по GPRS95                                |
|   | Отключение GPRS соединения95                        |
|   | Соединение по ИК порту96                            |
|   | Тип соединения CSD98                                |
|   | Соединение с РС99                                   |
|   | ВLUЕТООТН СОЕДИНЕНИЕ                                |
| 7 | Опправка и прием сообщений 🖉100                     |
|   | Сообщения E-маіl и SMS100                           |
|   | Синхронизация E-mail сообщений101                   |
|   | Непосредственное соединение с почтовым сервером 102 |
|   | Настройки E-mail103                                 |
|   | Использование E-mails и SMS104                      |
|   | MMS Composer107                                     |
|   | Настройки107                                        |
|   | Создание и редактирование MMS108                    |
|   | Отправка сообщений111                               |
| 8 | Использование Bluetooth 🖉113                        |

|    | Настройки Bluetooth соединения113                       |
|----|---------------------------------------------------------|
|    | Подключение (Pair)114                                   |
|    | Bluetooth гарнитура115                                  |
| 9  | Multimedia 📕116                                         |
|    | Использование камеры116                                 |
|    | Режим съемки фото с использованием Мастера.118          |
|    | Режим съемки видео119                                   |
|    | Режим съемки видео с использованием Мастера 120         |
|    | Съемка с использованием аппаратных кнопок121            |
| 10 | Утилиты КПК 🖉123                                        |
|    | Утилита резервного копирования данных (Васкир)123       |
|    | Место хранения данных123                                |
|    | Резервное копирование данных124                         |
|    | Мастер124                                               |
|    | Стандартный режим124                                    |
|    | Специальные настройки125                                |
|    | Восстановление данных127                                |
|    | Мастер127                                               |
|    | Стандартный режим128                                    |
|    | Информация о системе128                                 |
|    | Установка и удаление программ130                        |
|    | Установка программ при помощи ActiveSync130             |
|    | Установка программ непосредственно из сети Internet 131 |
|    | Добавление программ в меню Start132                     |
|    | Удаление программ133                                    |
|    | Управление памятью134                                   |
|    | Просмотр данных распределения памяти134                 |
|    | Поиск доступной памяти135                               |

| 11 | Спецификация | / |
|----|--------------|---|
|----|--------------|---|

# 1 Начало 🖉

# Комплект поставки

КПК, перо, аккумулятор, CD с программным обеспечением, руководство, блок питания, USB кабель, блок питания или USB крэдл, телефонная гарнитура, чехол.

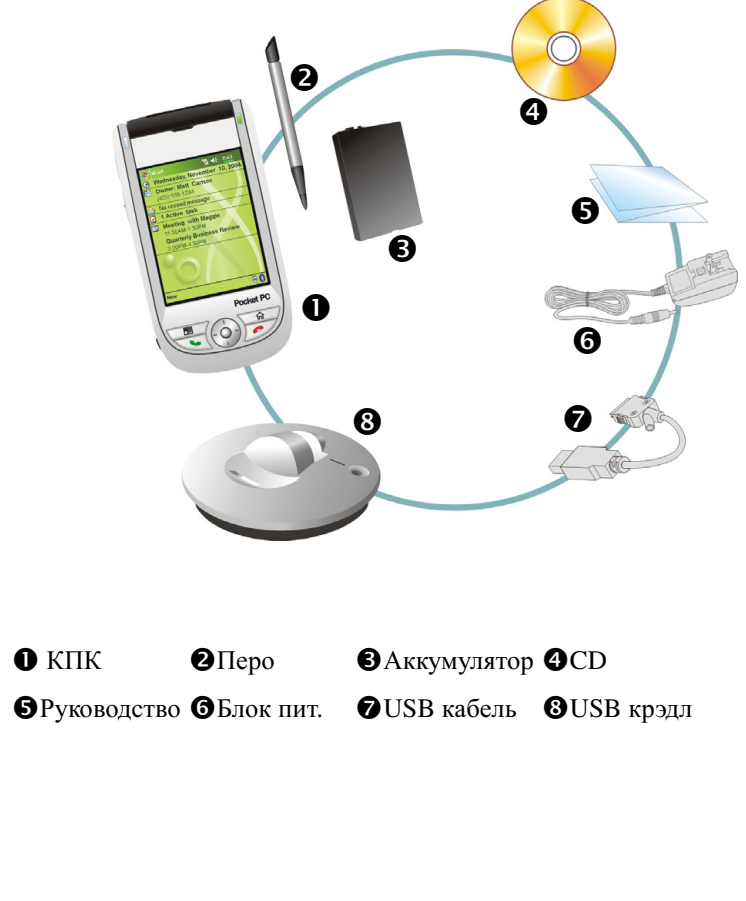

# Внешний вид

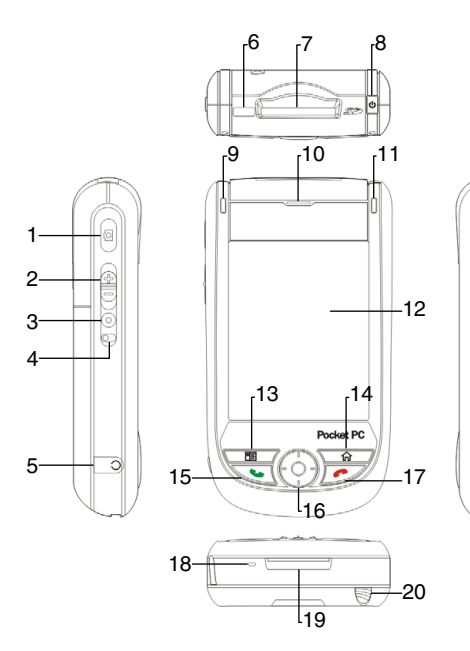

- 1 Кнопка камеры
- З Кнопка диктофона
- 5 Разъем для тел. гарнитуры
- 7 Слот для карт SD/MMC
- 9 Индикатор Bluetooth
- 11 Индикатор
- 13 **Е**Быстрый вызов/Кнопка перехода в «Контакты»
- 15 🍆 Кнопка «вызов»
- 17 🬈 Кнопка «отбой»
- 19 Разъем подключения зарядного уст-ва или крэдла
- 21 Антенна (внутри)
- 23 Динамик
- 25 Защелка крышки.

- 2 Регулировка громкости
- 4 Кнопка Reset (сброс)
- 6 Инфракрасный порт
- 8 Кнопка включения питания
- 10 Динамик телефона
- 12 Экран
- 14 **М**-Desk/Кнопка перехода в экран «Сегодня»
- 16 Джойстик.
- 18 Микрофон
- 20 Перо
- 22 Объектив встроенной камеры, вспышка
- 24 Крышка батарейного отсека.

# Функции аппаратных кнопок

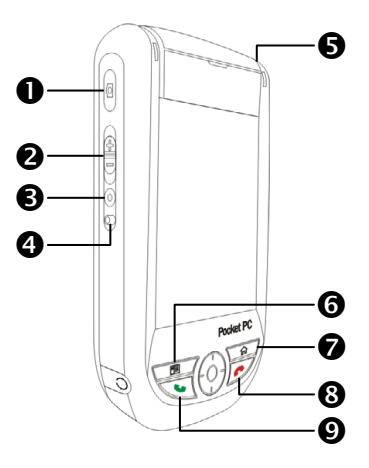

| Кнопка     | Короткое нажатие                                                                                                    | Долгое нажатие<br>(Нажать и удерживать)                                                                  |
|------------|----------------------------------------------------------------------------------------------------|----------------------------------------------------------------------------------------------------|
| 0 0        | Включение камеры                                                                                                    | Запись видео                                                                                             |
| 2          | Настройка громкости                                                                                                    |                                                                                                    |
| 80         | Диктофон                                                                                                    |                                                                                                    |
| 4          | Кнопка Reset (сброс)                                                                                                    |                                                                                                    |
| 0          | Кнопка питания = включить<br>или выключить экран                                                                              | Включение или<br>выключение подсветки                                                                    |
|            | Кнопка питания + Кнопка Reset<br>= жесткая перезагрузка                                                                       |                                                                                                    |
| 6 🔳        | Contacts (Записная книжка)                                                                                                    |                                                                                                    |
| <b>Ø</b> 🏠 | <b>M-Desk</b> → Экран «Сегодня»                                                                                               |                                                                                                    |
| 8 🦟        | <ul> <li>Hang up during call</li> <li>Переход в экран Today из<br/>других программ</li> <li>Разрыв GPRS соединения</li> </ul> | <ul> <li>Выключает телефон если<br/>он включен</li> <li>Включает телефон если<br/>он выключен</li> </ul> |
| 0 💊        | Запуск програмы <b>Phone</b> /<br>звонок / повтор / ответ                                                                     | Включение или<br>выключение микрофона                                                                    |

#### Задняя сторона

- Установите SIM карту в слот позолоченными контактами вниз, как изображено на устройстве.
- 3 Основная батарея

- 2 Крышка
- 4 На рисунке показан порядок установки основной батареи.6 Защелка крышки
- 5 Защелка основной батареи
- Установка батареи

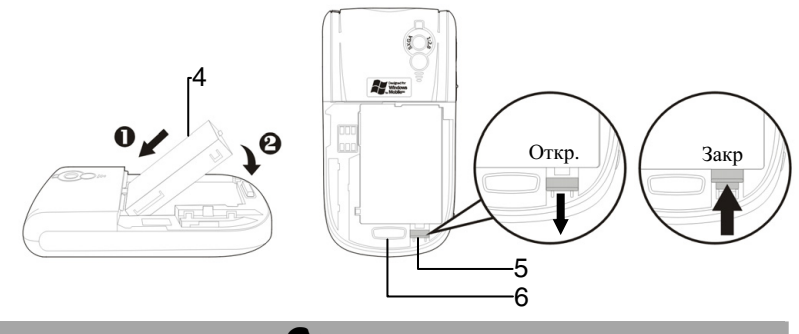

К Внимание!

- Во избежании потери данных перед извлечением основной батареи убедитесь, что заряд резервной батареи составляет не менее 50 %. Для просмотра состояния батареи нажмите .
   Settings, System, и затем Power.
- **2.** Установите основную батарею на место как можно быстрее. Обратите внимание, что резервная батарея заряжается за счет энергии основной батареи.

## Начало использования

#### Установка батареи и зарядка

● USB порт: При помощи кабеля, входящего в комплект, вы можете соединить КПК и РС компьютер

• Разъем блока питания.

OUSB Host: Через этот порт вы можете подключить USB мышь или

USB накопитель. Кабель для соединения в комплект не входит.

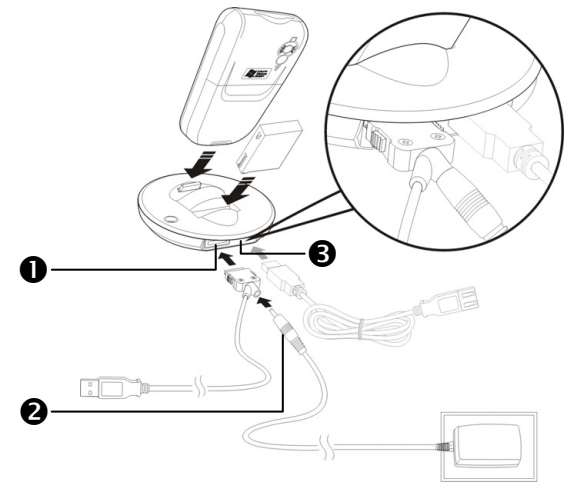

- **1**. Снимите заднюю крышку, нажав защелку. Откройте фиксатор батареи и выньте основную батарею.
- Установите основную батарею и закройте защелку основной батареи.
   Установите крышку отсека основной батареи и закройте защелку.

- Подключите круглый разъем блока питания к разъему крэдла, затем подключите блок питания в розетку. Зарядка батаеи КПК начнется автоматически.
- «Жесткая» перезагрузка: Нажмите и удерживайте кнопку «Питание», и при помощи пера нажмите кнопку «Reset». Отпустите обе кнопки одновременно.
- 5. После первого включения вашего устройства полная зарядка батареи занимает 8 часов. В дальнейшем эта процедура будет занимать 3 часа. Для нормальной работы регулярно заряжайте ваш КПК.
- **6.** Иконка состояния батарем **находится в правой верхней части** экрана.
- **7.** Индикатор на верхней правой стороне КПК показывает состояние заряда и функции устройства.

| Зарядка        | Полностью заряжен       | Заряд мал      |
|----------------|-------------------------|----------------|
| Красный        | Красный погас           | Мигает красный |
| Телефон вкл    | Сообщение или предупр.  |                |
| Мигает зеленый | Быстро мигает оранжевый |                |

ХЕсли у вас есть вторая основная батарея, вы можете заряжать ее в

специальном слоте крэдла. Индикатор на крэдле показывает

состояние заряда этой батареи.

| Зарядка | Полностью заряжен | Нет батареи |
|---------|-------------------|-------------|
| Красный | Зеленый           | выключен    |

#### Мастер настройки

При первом включении или после жеской перезагрузки, необходимо откалибровать экран КПК. Нажимайте пером в центр символов (+) и следуйте инструкциям на экране.

Затем Мастер настройки поможет вам сделать начальные установки телефона, кнопок, системы и соединения.

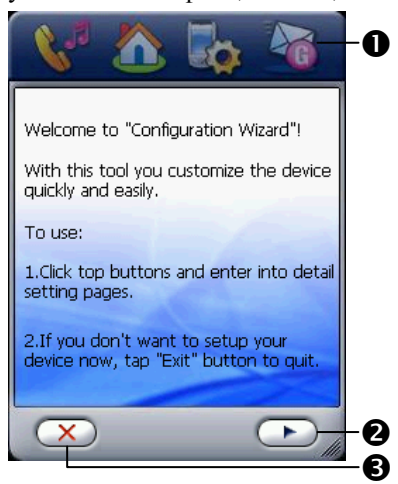

 Нажимайте на кнопки для входа в соответсивующие разделы.
 Нажмите для продолжения.
 Нажмите для выхода из Мастера настройки, вы можете сделать эти настройки позже.
 Для запуска Мастера настройки, нажмите ??, Programs,
 Utilities, и затем Configuration Wizard.

#### Портативное зарядное устройство

- Подключите плоский разъем USB кабеля к разъему на нижней стороне КПК.
- **2**Подключите USB разъем кабеля к USB порту PC компьютера.
- Подключите круглый разъем блока питания к разъему на USB кабеле.
- ЭВключите блок питания в розетку. Зарядка батареи КПК начнется автоматически.

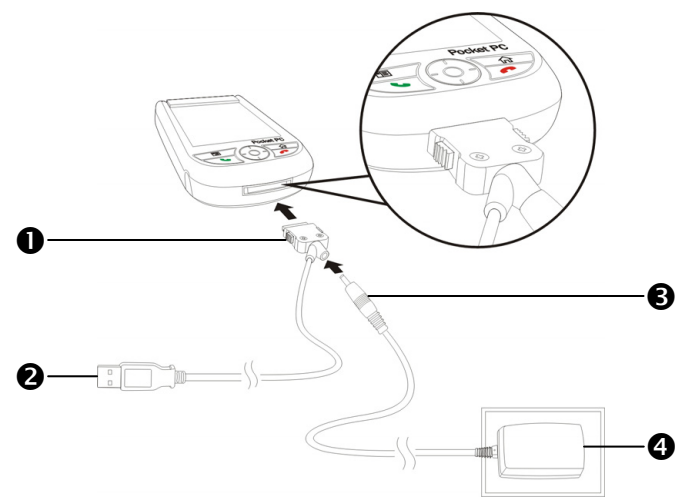

Вы можете заряжать батареи КПК через данный кабель без подключения блока питания. Но рекомендуется заряжать батареи обычным методом – с использованием блока питания.

#### Переустановка или замена батареи

Внимание!

Во избежании потери данных перед извлечением основной батареи, убедитесь, что заряд резервной батареи составляет не менее 50 %.

Если телефон или GPRS соединение включены отключите их.

- 1. Снимите заднюю крышку, нажав защелку.
- **2**. Переведите фиксатор батареи в нижнее положение. Теперь вы можете вынуть батарею.
- 3. Замените основную батарею и переведите фиксатор в верхнее положение. При удалении основной батареи данные в памяти КПК сохраняются за счет энергии резервной батареи. Но если основная батарея не будет установлена в течении 1 минуты ваши данные будут потеряны.
- 4. Закройте заднюю крышку, до щелчка.

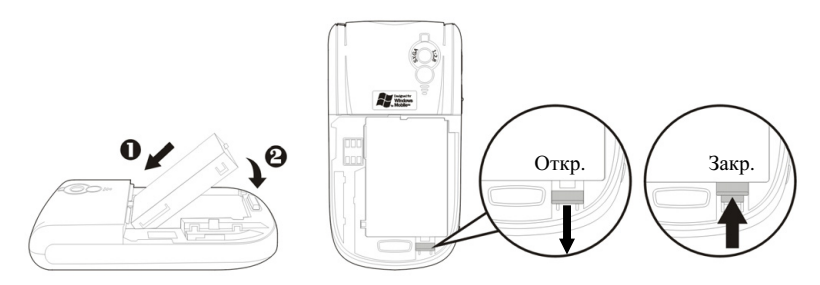

ОСледуйте рисунку для правильной установки батареи.

Защелка крышки.

Эфиксатор батареи. Вниз – открыто, вверх - закрыто.

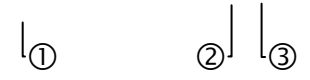

#### Включение и выключение.

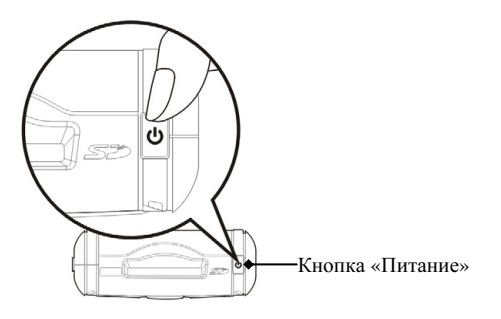

# Режим сна (Sleep Mode)

- Нажмите кнопку «Питание» на верхней части КПК для перехода в режим сна. Экран будет выключен, устройтсво переведено в режим экономии энергии. Но телефон останется включен и готов к приему вызова.
- 2. Для включения экрана нажмите кнопку «Питание»

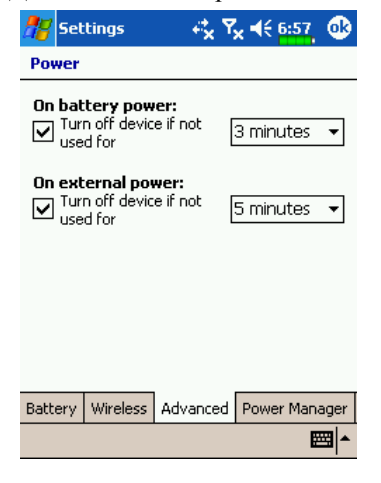

 Нажмите Fig. Settings, закладку
 System, Power и выберите закладку Advanced для настройки автоматического выключения устройства через указанный период времени.

#### Включение экрана

Если экран выключен для его включения нажмите кнопку

«Питание».

| 🎥 Settings                               |                  | € 11:26 💽    |
|------------------------------------------|------------------|--------------|
| Backlight                                |                  |              |
| Q<br>Dark                                | · · · <u>·</u>   | <br>Light    |
| 🗌 Autoadjus                              | t backlight by b | attery's cap |
| 🗌 Autoadjus                              | t free backlight |              |
|                                          |                  |              |
| External Power                           | BackLight Level  | •            |
| Adjust power settings to conserve power. |                  |              |
|                                          |                  | <b>₩</b>     |

Если экран слишком темный или яркий настройте уровень яркости подсветки. Это можно сделать двумя способами:

- Продолжительное нажатие кнопки «Питание» включает или выключает подсветку.
- Нажмите [2], Settings, System,
   Backlight и затем закладку
   Backlight Level.

### Перезагрузка КПК

Перезагрузка (Reset): Нажмите пером на кнопку "Reset" на боковой стороне КПК.

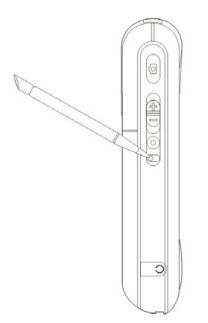

Жесткая перезагрузка (Cold Boot): Нажмите и удерживайте кнопку «Питание», нажмите пером кнопку «Reset». Одновременно отпустите обе кнопки. Подождите пока ваш КПК перезагрузится и следуйте инструкциям на экране

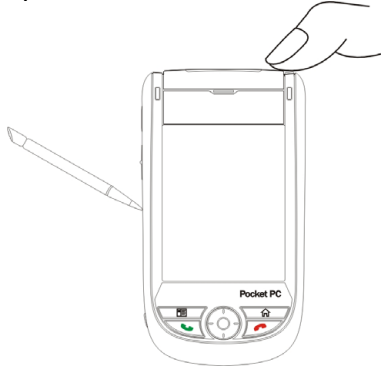

🗣 Внимание!

После выполнения жесткой перезагрузки, в устройстве сохранится только OC Microsoft Windows и файлы записанные на Flash Disk. Другие данные, такие как данные пользователя, установленные пользователем программы и настройки будут потеряны.

# 2 Использование КПК

## Начало

#### Экран

ин Нажмите 🎉, Settings, выберите System, затем Screen.

При первом включении или после жесткой перезагрузки КПК, система предлагает откалибровать экран. Нажимайте пером в центр символов (+) и следуйте инстукция на экране.

| 🎢 Settings 💦 🤻 🏹 🍕 🚯                                                                           |      | • Ориентация:                          |
|------------------------------------------------------------------------------------------------|------|----------------------------------------|
| Screen                                                                                         | •    | Вертикальное (по умолчанию)            |
| Orientation<br>Portrait<br>Landscape (right-handed)<br>Landscape (left-handed)<br>Align Eccept | -0 e | Горизонтальное (поворот<br>направо)    |
| Align the screen if it is not responding<br>accurately to stylus taps.                         |      | Горизонтальное (поворот налево)        |
| Align Screen                                                                                   |      | <b>2</b> Нажмите кнопку "Align Screen" |
|                                                                                                |      | для калибровки экрана.                 |
|                                                                                                |      | Нажимайте пером в центр                |
|                                                                                                |      | символов (+) и следуйте                |
|                                                                                                |      | инстукция на экране. В                 |
|                                                                                                |      | заключение нажмите ок для              |
|                                                                                                |      | выхода.                                |
|                                                                                                |      | ВЗакладка Text Size: для выбора        |
|                                                                                                |      | удобного размера шрифта.               |

#### Экран «Сегодня» (Today)

Если вы включаете устройство первый раз в течени дня (или после перерыва более 4 часов), вы попадаете в экран "Сегодня". Также вы можете перейти на него нажав 🖉 и затем **Today**. На этом экране отображается важная информация дня.

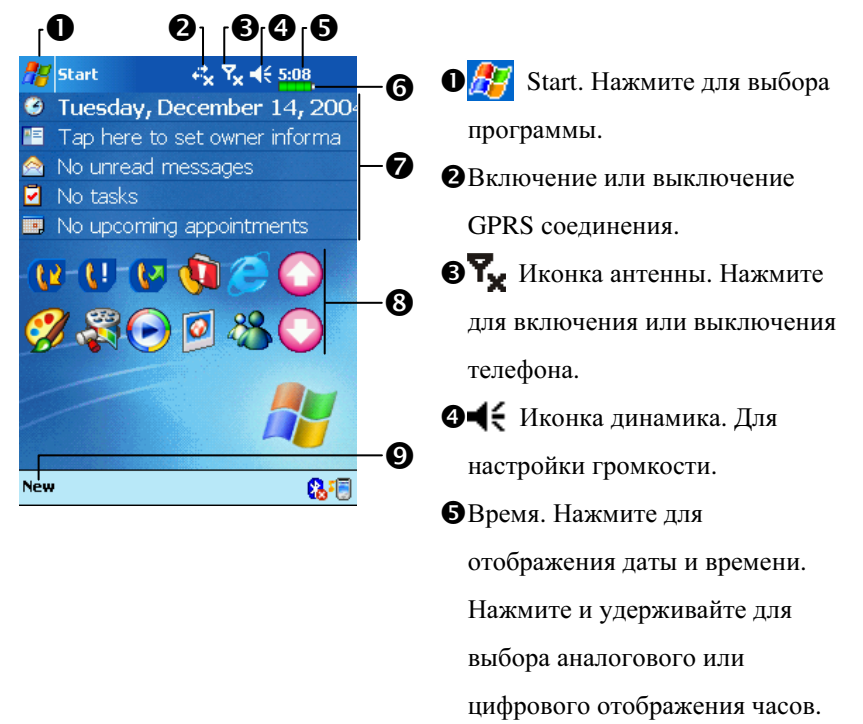

**6**Состояние батареи.

- Экран «Сегодня». Показывает важные события дня. Нажмите на одно из них для перехода в соответствующее приложение.
- 8Кнопки для быстрого вызова приложений.

• Внажмите для создания нового элемента.

Список значений иконок которые отображаются на экране в Строке навигации или в Строке команд.

| Иконка   | Значения                                                                                                    |
|----------|----------------------------------------------------------------------------------------------------|
| PIKUHKa  | (Расположен в Строке Навигации в верхей части экрана)                                                              |
| -€       | Динамик включен                                                                                                    |
| ¥        | Динамик выключен                                                                                                   |
| Ð        | Поизводится зарядка батареи.                                                                                       |
| Ø        | Основная батарея имеет недостаточный заряд.                                                                        |
| Ŀ        | Заряд основной батареи слишком мал.                                                                                |
|          | Основная батарея полностью заряжена.                                                                               |
| C        | Резервная батарея разряжена.                                                                                       |
|          | У вас есть непрочитанные MSN сообщения.                                                                            |
| X        | Показывает, что у вас есть непрочитанные e-mail, тектовые или голосовые сообщения.                                 |
| Ģ        | Показывает, что на экране недостаточно места для<br>отображения всех иконок. Нажмите для просмотра всех<br>иконок. |
| ÷.       | Соединение с РС компьютером                                                                                        |
| t        | Происходит синхронизация через Active Sync                                                                         |
| ₽×       | Телефон выключен                                                                                                   |
| ₽,       | Уровень сигнала                                                                                                    |
| ţţ       | GPRS не используется                                                                                               |
| ¢.       | GPRS используется                                                                                                  |
| G        | GPRS доступен                                                                                                    |
| Иконка   | Значения<br>(Расположен в Строке команд в нижней части экрана)                                                     |
| <b>~</b> | Основной режим                                                                                                    |
| <b>8</b> | Режим встреч.                                                                                                    |
| R        | Режим работы вне помещения.                                                                                        |
|          | Режим пониженной громкости.                                                                                        |

#### Программы

Вы можете запускать программы из меню 🔊 . (Вы можете настроить список программ в этом меню. Как это сделать см. в разделе "Adjusting Settings".) Для запуска программы нажмите 🔊, Programs, и затем имя нужной программы.

| Иконка                                                                                                    | Программы         | Список или функция                    |
|----------------------------------------------------------------------------------------------------|-------------------|---------------------------------------|
|                                                                                                    | Игры              | Jawbreaker, Solitaire                 |
|                                                                                                    | Раздел Multimedia | Camera, Image Maker, Image Wizard,    |
|                                                                                                    |                   | Multimedia Manager                    |
| 1                                                                                                    | Раздел Phone      | Call Filter, MMS Composer, Send       |
|                                                                                                    |                   | SMS, SIM Manager, SIM Tool Kit,       |
|                                                                                                    |                   | Speed Dial, Wireless Modem            |
| Ş                                                                                                    | Раздел Utilities  | Backup Utility, Configuration Wizard, |
|                                                                                                    |                   | M-Desk                                |
| <b>E</b>                                                                                                    | Раздел Voice      | Voice Commander, Voice                |
|                                                                                                    | Commander         | Commander Setting                     |
| 8                                                                                                    | ActiveSync        | Синхронизация данных между КПК        |
|                                                                                                    |                   | и РС.                                 |
|                                                                                                    | Calendar          | Запись ваших встреч и событий,        |
|                                                                                                    |                   | настройка напоминаний                 |
|                                                                                                    | Contacts          | Запись телефонов, адресов и тп.       |
|                                                                                                    | Notes             | Заметки                               |
| Image: A start and a start a start | Tasks             | Задачи.                               |
|                                                                                                    | Messaging         | Работа с электронной почтой.          |

| иконка  | Программы                | Описание                       |
|---------|--------------------------|--------------------------------|
| e       | Pocket Internet Explorer | Просмотр Web и WAP сайтов,     |
|         |                          | загрузка программ и файлов из  |
|         |                          | Internet.                      |
| *       | MSN Messenger            | Отправка и прием сообщений MSN |
|         |                          | Messenger.                     |
| W       | Pocket Word              | Создание, редактирование и     |
|         |                          | просмотр документов текстового |
|         |                          | редактора Word.                |
|         | Pocket Excel             | Создание, редактирование и     |
|         |                          | просмотр электронных таблиц    |
|         | Calculator               | Калькулятор.                   |
|         | Pictures                 | Работа с графическими файлами. |
| $\odot$ | Windows Media Player     | Просмотр видео и прослушивание |
|         |                          | аудио файлов.                  |
| 5       | File Explorer            | Работа с папками и файлами на  |
|         |                          | КПК.                           |

# Строка навигации (Navigation Bar) и Строка команд (Command Bar)

Строка навигации расположена в верхней части экрана. На ней показаны активные программы и текущее время, вы можете переключаться между программами и закрывать их.

Строка команд используетя для выполнения операций в программах. Строка команд включает команды меню, кнопки, и кнопку панели ввода. Для создания нового элемента в текущей программе нажмите **New**. Для показа функции кнопки нажмите и удерживайте на ней перо. Если вы переметите стилус в сторону от кнопки команда не будет выполнена.

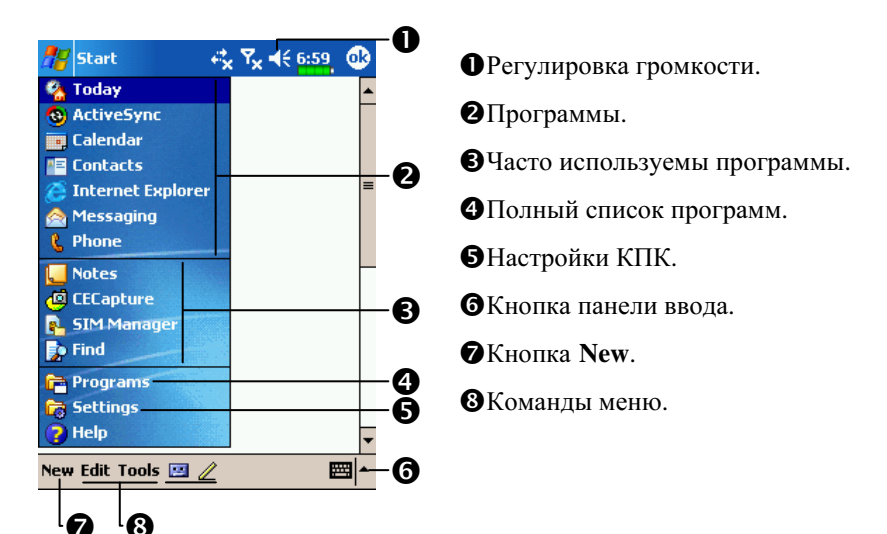

# Оболочка M-Desk

#### 🗰 Нажмите 🎊, Programs, Utilities, и затем M-Desk.

Вы можете распределять программы по категориям или менять иконки программ в соответствии с вашими предпочениями. Распределение, переименование, удаление или настройка вида иконки в оболочке **M-Desk** не влияет на настройки КПК.

Описание «горячих» кнопок:

- 1. Нажмите «горячую» кнопку в нижней части КПК для переключения между оболочкой **М-Desk** и экраном «Сегодня».
- 2. Если вы ранее назначили кнопке ф другую функцию, нажав Settings, закладку Personal, и затем Buttons, переключение не будет работать.
- 3. Вы можете восстановить настройки кнопки , для переключения между оболочкой **M-Desk** и экраном «Сегодня».

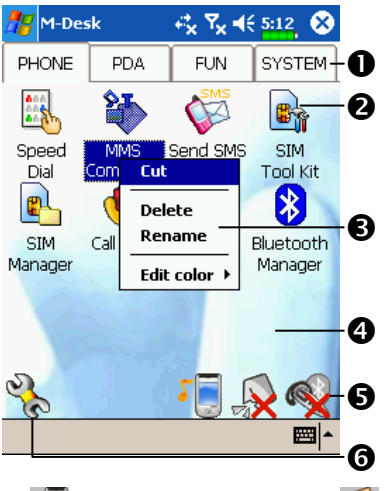

#### • Нажмите Phone, PDA или

другую закладку для перехода между категориями. Нажмите и удерживатйте для вызова меню с командами Rename, Move forward или Move back.

- Иконки программ выбранной категории. Нажмите для старта.
- Нажмите и удерживайте для вызова меню с командами Rename, Delete, Cut, Edit.
- Нажмите на свободное место для вызова меню с командами add New, Paste или Change ground.

Переключ. сценариев Включение и выключение микрофона
 Включение и выключение Bluetooth гарнитуры
 Переход в экран настройки

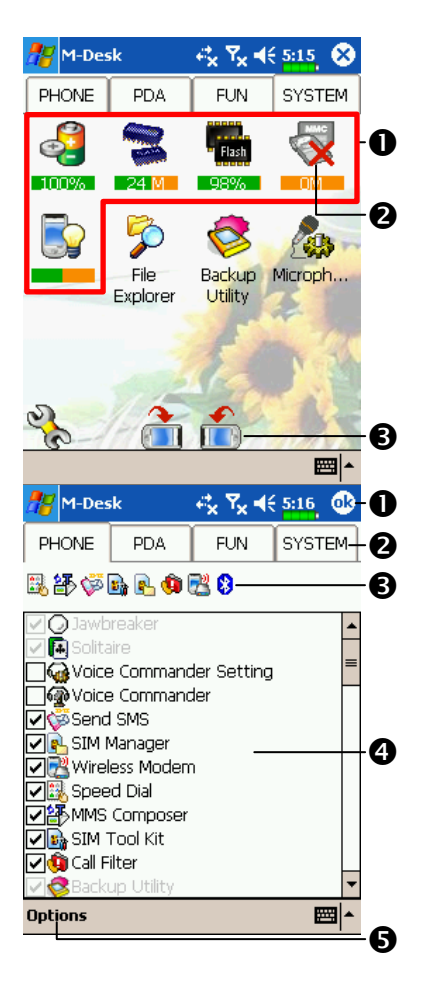

- Системная категория
- В этой категории присутствуют 5 программ которые вы не можете удалить или редактировать.
- Если не установлена карта SD/MMC, эта иконка будет серой и отмечена красным крестом.
- **Э**Изменение ориентации изображения на экране.
- С Экран настройки категорий

#### •Выход.

- Нажмите Phone, PDA или др. закладку для выбора программ. В категории может быть не более 12 программ.
- Иконки программ выбранной категории.
- Область выбора программ: отметьте И выбранную программу, если программа уже выбрана в другой категории квадратик будет серым
- Нажмите Options и Style Choose для изменения заставки экрана.

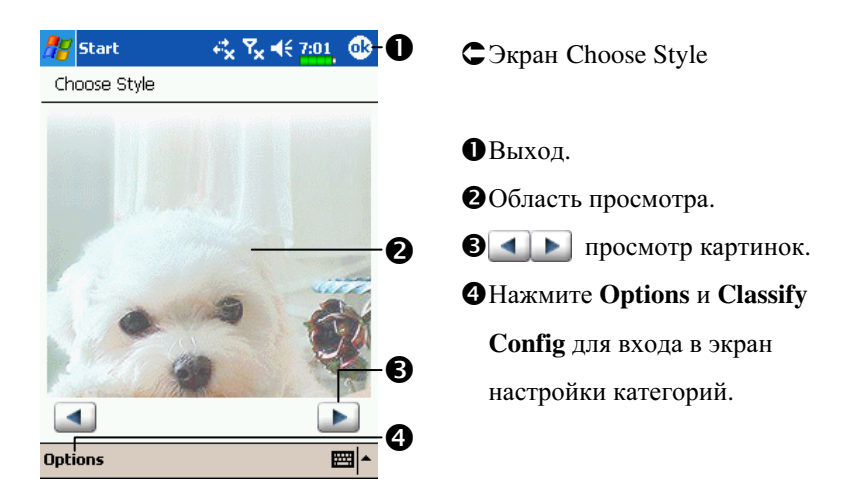

### Системные приложения.

Нажмите 🎊, Settings, выберите закладку Personal

| Программа         | Описание                               |
|-------------------|----------------------------------------|
| Buttons           | Настройка функций кнопок.              |
| Input             | Настройка метода ввода                 |
| Menus             | Выбор элементов меню <i></i> Start.    |
| Owner Information | Информация о пользователе.             |
| Password          | Установка пароля и прав доступа.       |
| Phone             | Настройка параметров телефона.         |
| Sounds &          | Настройка громкости и режимов сигнала. |
| Notifications     |                                        |
| Today             | Настойка экрана Today (Сегодня).       |

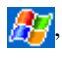

# , Settings, закладка System

| Программа          | Описание                                     |
|--------------------|----------------------------------------------|
| About              | Показывает параметры КПК.                    |
| Backlight          | Настройки яркости экрана и подсветки.        |
| Certificates       | Настройки параметров сетевой идентификации.  |
| Clock & Alarms     | Настройка времени и будильников.             |
| Memory             | Показывает состояние памяти КПК, и список    |
|                    | запущенных программ.                         |
| Microphone         | Настройка чувствительности микрофона.        |
| Power              | Показывает уровень заряда батарей, позволяет |
|                    | настроить время автовыключения.              |
| Regional Settings  | Установка региональных настроек, таких как   |
|                    | формат даты, времени и т.п                   |
| Remove Programs    | Удаление программ.                           |
| Scenarios          | Настройки различных режимов работы.          |
| Screen             | Калибровка экрана. Выбор ориентации          |
|                    | изображения (горизонтальное или              |
|                    | вертикальное).                               |
| System Information | Просмотр информации о системе.               |

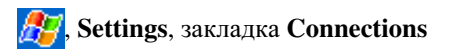

| Программа         | Описание                                   |
|-------------------|--------------------------------------------|
| Beam              | Настройка параметров передачи данных по ИК |
|                   | порту.                                     |
| Connection Wizard | Настройка сетевых параметров.              |
| Connections       | Установка сетевого соединения.             |
| CSD Type          | Настройка КПК для использования в качестве |
|                   | беспроводного модема.                      |

# Ввод информации.

Есть несколько способов ввода информации в КПК:

- 1. С помощью панели ввода, при этом вы вводите данные на экранной клавиатуре или используете другие методы ввода.
- 2. Записывать на экране.
- 3. Рисовать на экране.
- 4. Записывать звуковые сообщения.
- 5. При помощи Microsoft<sup>®</sup> ActiveSync<sup>®</sup> переносить информацию из PC компьютера в КПК.

#### Ввод текста при помощи панели ввода

При помощи панели ввода вы можете вводить информацию в любой программе на КПК. Вы можете набирать текст на экранной клавиатуре или записывать его при помощи Letter Recognizer, Block Recognizer, или Transcriber.

Кнопка Panel вызывает на экран или убирает панель ввода. В панели ввода вы выбираете способ ввода данных.

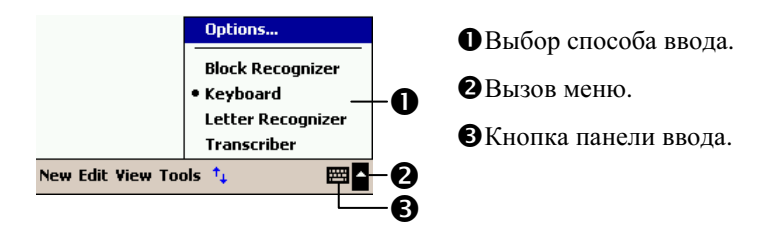

В процессе ввода слова программа предлагает варианты слов из внутреннего словаря. Если показанное слово верно, вы можете выбрать его для вставки в текст. Чем больше вы используете устройство, тем большее количество слов запоминается для подсказки.

| <b>१४ Pocket Word सं<sub>X</sub> Y<sub>x</sub> 4€ 4:31 @</b> | Нажмите здесь если слово |
|--------------------------------------------------------------|--------------------------|
| Monthly mee                                                  | правильно.               |
| $\begin{tabular}{ c c c c c c c c c c c c c c c c c c c$     | -0                       |

Настройки осуществляются здесь: **Му**, Settings, закладка Personal, **Input**, и затем закладка Word Completion.

#### Использование экранной клавиатуры

- 6. Выберите Keyboard в панели ввода.
- 7. Набирайте текст на экранной клавиатуре при помощи пера.

При оомощи Letter Recognizer вы можете писать буквы пером как на бумаге.

- 1. Нажмите стрелку рядом с кнопкой панели ввода и выберите Letter Recognizer.
- 2. Пишите буквы в области ввода.

После написания буквы программа преобразует ее в печатный символ и отображает на экране. Для получения инструкций по использованию Letter Recognizer, в режиме Letter Recognizer нажмите символ вопроса рядом с областью ввода.

#### Использование Block Recognizer

При помощи Block Recognizer вы можете писать несколько символов, аналогично предыдущему варианту.

- 1. Нажмите стрелку рядом с кнопкой панели ввода и выберите Block Recognizer.
- 2. Пишите буквы в области ввода.

После написания буквы она конвертируется в печатный символ и отображается на экране. Для получения инструкций по использованию Block Recognizer, в режиме Block Recognizer нажмите символ вопроса рядом с областью ввода.

#### Использование Transcriber

При помощи Transcriber вы можете писать буквы в любом месте экрана пером как на бумаге. В отличие от Letter Recognizer и Block Recognizer, вы можете писать слитный текст. Затем, когда вы сделаете паузу, Transcriber преобразует написанное в печатные символы.

- 1. Нажмите стрелку рядом с кнопкой панели ввода и выберите **Transcriber**.
- 2. Пишите буквы в любом месте экрана.

Для получения инструкций по использованию Transcriber, в режиме Transcriber, нажмите символ вопроса в нижней правой части экрана.

ПРИМЕЧАНИЕ: В режимах Letter Recognizer, Block Recognizer и Transcriber вы можете использовать только символы латиницы – нет распознавания букв и слов русского языка.

#### Выделение текста

Для редактирования или форматирования набранного текста его необходимо выделить. Проведите пером по участку текста для его выделения. Теперь вы можете копировать и вставлять текст нажав и удерживая перо на выделенном участке и выбирая соответствующую команду из выпадающего меню.

#### Записывать на экране

В любой программе, позволяющей делать заметки, такой как Notes, а также в заметках программ Calendar, Contacts, и Tasks (закладки **Notes**), вы можете записывать непосредственно пером по экрану. Вы можете редактировать то, что вы написали, а также конвертировать эти записи для получения печатного текста.

#### Записывать на экране

Нажмите кнопку Pen (Перо) для переключения в режим записи на экране. В этом режиме на экране отображаются горизонтальные линии для удобства записи.

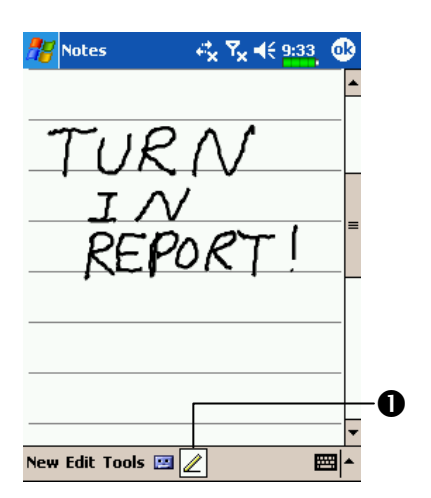

• Нажмите кнопку Pen и используйте перо для записи.

Некоторые программы поддерживают режим записи на экране, но не имеют кнопки Pen. Способ переключения, в этих случаях, ищите в описании к программам.

#### Выделение записанного

Для редактирования записанного текста его нужно выделить.

- Нажмите и удерживайте перо на том месте, которое хотите выделить, до появления курсора.
- 2. Не отрывая пера от экрана проведите вдоль текста, который хотите выделить.

Если вы случайно начертите на экране линию, нажмите **Tools,** затем **Undo** (Отменить) и попробуйте снова. Также вы можете выделить текст отключив функцию ввода (повторно нажав на кнопку Pen) и проведя пером по экрану.

Вы можете вырезать, копировать и вставлять написанный текст аналогично напечатаному: нажмите и удерживайте перо на выделенном тексте и затем выберите нужную команду из выпадающего меню, или используйте команды меню **Edit**.

Распознавание написанного.

Нажмите **Tools** затем **Recognize**. Если вы хотите распознать только конкретные слова выделите их до выполнения команды **Recognize** (или нажмите и удерживайте перо на выделенном слове и выполните команду **Recognize** из выпадающего меню). Если программа не сможет распознать слово, текст останется в исходном виде.

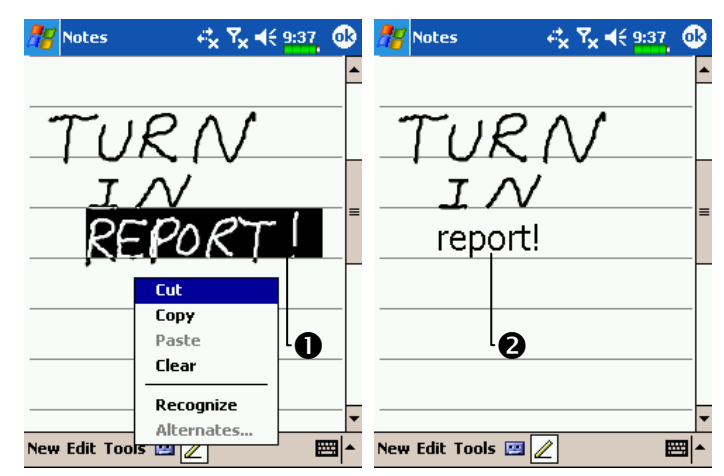

**О**Выделите текст и выполните команду **Recognize** из выпадающего

меню.

• Написанный текст преобразован в печатный.
Если распознавание сделано с ошибкой, вы можете выбрать варианты слов из предложенного списка или вернуться к написанному варианту. Для этого нажмите пером у удерживайте на нужном слове (только на 1 слове за один раз). Из выпадающего меню выполните команду **Alternates**. Появится меню с вариантами слов. Что бы выбрать правильный вариант слова нажмите на него пером, или выберите исходный вариант для отмены.

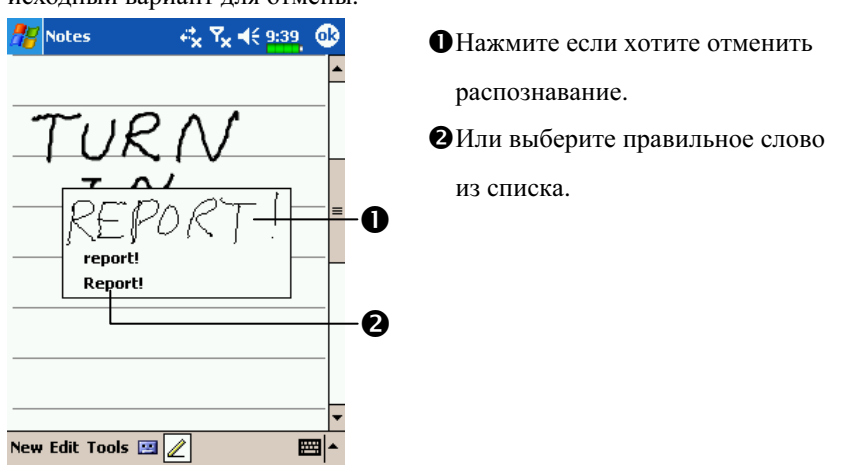

Рекомендации для успешного распознавания:

- 1. Пишите аккуратно.
- 2. Пишите между линиями. Пишите знаки пунктуации выше линии.
- 3. Для лучшего распознавания попробуйте увеличить значение увеличения до 300% используя меню **Tools**.
- **4**. Пишите буквы внутри слова ближе друг к другу, а интервалы между словами делайте больше.
- Написанные через дефис, иностранные а также использующие специальные символы слова не могут быть распознаны.

ПРИМЕЧАНИЕ: Распознавания русских слов в системе нет.

### Рисование на экране

Вы можете рисовать на экране. Различие в рисовании и написании текста на экране в способах дальнейшего выделения элементов и их редактирования. Например, вы можете выделить и изменить размер нарисованного, но не можете сделать это с написанным.

#### Создание рисунка

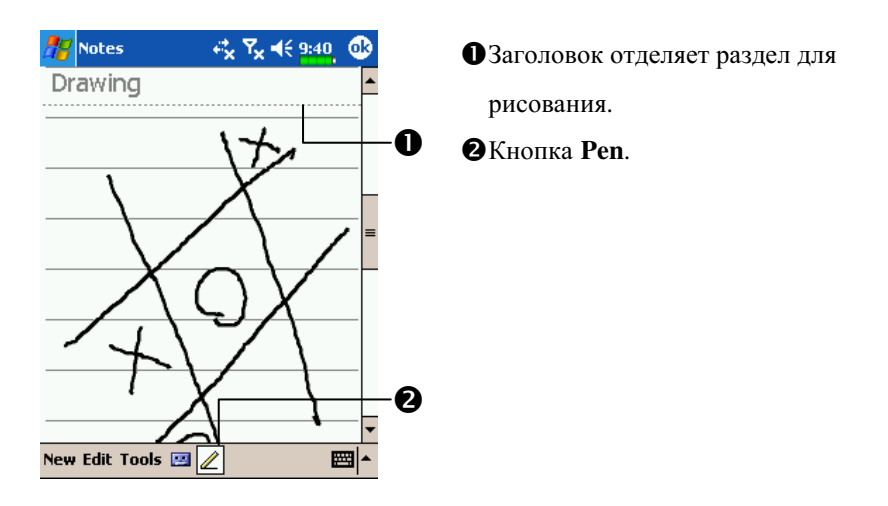

▲Для изменения масштаба воспользуйтесь командой zoom level из меню Tools.

#### Выделение нарисованного

Для редактирования рисунок нужно выделить. Нажмите и удерживайте перо на рисунке до появления курсора. Для выделения составных рисунков, отключите кнопку **Pen** и затем проведите пером по тем рисункам которые хотите выделить.

Для того, чтобы вырезать, копировать или вставить рисунок: нажмите и удерживайте перо на выделенном рисунке и затем, из выпадающего меню, выполните нужную команду. Также можно использовать команды меню **Edit**.

Для изменения размера рисунка отключите кнопку **Pen** и перемещайте указатель, расположенный в углу изображения.

### Запись сообщения

В любой программе где вы можете писать или рисовать на экране, вы можете также добавлять звуковые сообщения. В программах Calendar, Tasks, и Contacts, вы можете добавить звуковой файл используя закладку **Notes**.

### Запись звукового сообщения.

- 1. Поднесите микрофон вашего КПК к источнику звука.
- 2. Нажмите и удерживайте кнопку Record до звукового сигнала.
- 3. Пока кнопка нажата будет производиться запись.
- 4. Для остановки записи отпустите кнопку **Record**. Вы услышите два звуковых сигнала. Новая запись будет отображаться на экране в виде иконки.

■Запись можно начать нажав кнопку **Record** на линейке инструментов записи.

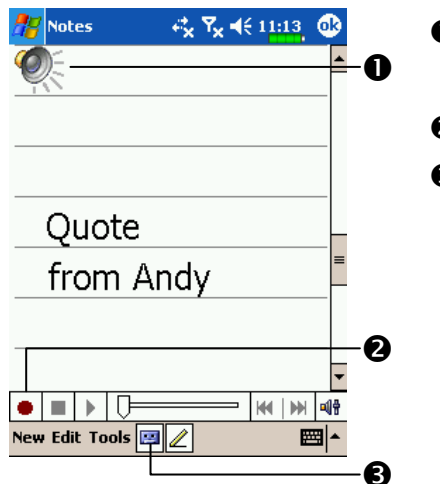

Иконка файла записи вставленного в заметку.
Нажмите для старта записи.
Показать или убрать линейку инструментов записи.

### Использование My Text

При использовании Inbox или MSN Messenger, вы можете вставлять заранее набранные слова и предложения с помощью команды **My Text**. Для этого нажмите **My Text** и выберите нужную запись.

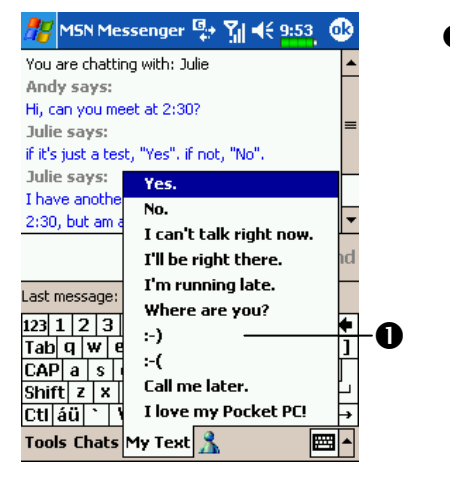

• Нажмите что бы вставить заранее набранный текст.

■ Для редактирования сообщений в Му Text, нажмите команду меню Tools, Edit и затем My Text Messages.

# 3 Использование телефона

При помощи программы Phone вы можете:

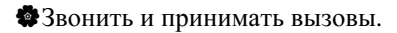

Быстро набирать номер или прослушивать голосовые сообщения без набора телефонного номера, используя Contacts, Speed Dial, или

Call Log.

Используя Call Log просматривать списки вызовов, добавлять новые номера в Contacts, просматривать заметки сделанные во время разговора.

Принимать звонки и делать заметки во время разговора.

Отправлять SMS сообщения.

ФНастраивать сигналы вызова.

Для вызова программы **Phone**, нажмите кнопку 🍆 в нижней части КПК или нажмите *த*и затем **Phone**.

🗣 Внимание!

- Для вашей безопасности, не используйте КПК во время управления автомобилем или другим средством передвижения.
- Перед использованием функций, описанных в этом разделе, убедитесь что SIM карта правильно установлена в КПК и функция телефона включена.
- Для отключения функции телефона в местах где запрещено использование сотовой связи, таких как самолеты, нажмите иконку
   Нажатие кнопки "Power" на верхней части КПК выключает только экран устройства.

## Установка SIM карты

- 1 Установите SIM карту в слот контактами вниз. Следуйте изображению на КПК.
- 2 Крышка

- 3 Основная батарея
- 5 Защелка основной батареи
- Установка SIM карты
- 4 На рисунке указан порядок установки батареи.
- 6 Закройте защелку на задней панели

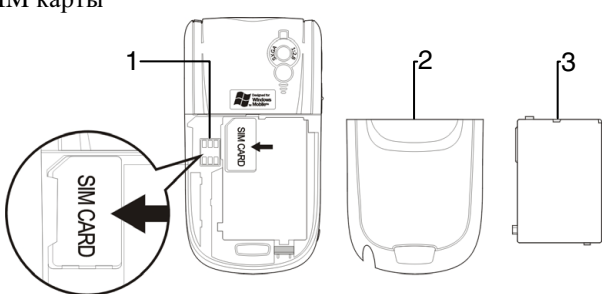

• Установка батареи

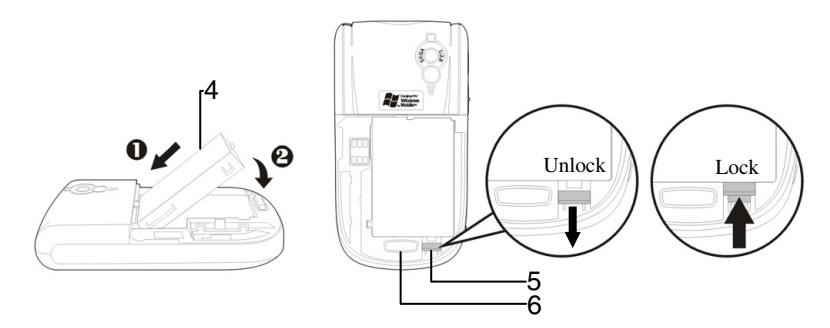

- 1. Если фнкция телефона или GPRS включена, отключите ее перед переходом к следующему пункту.
- **2**. Перед установкой SIM карты, убедитесь что заряд резервной батареи не менее 50%.

- 3. Удалите заднюю крышку, нажав на защелку на задней стороне КПК.
- **4**. Переведите фиксатор основной батареи в нижнее положение и выньте основную батарею.
- 5. Установите SIM карту в слот для SIM карты контактами вниз. Установите основную батарею и закройте фиксатор батареи.
- 6. Закройте заднюю крышку (до щелчка).

# Использование телефона

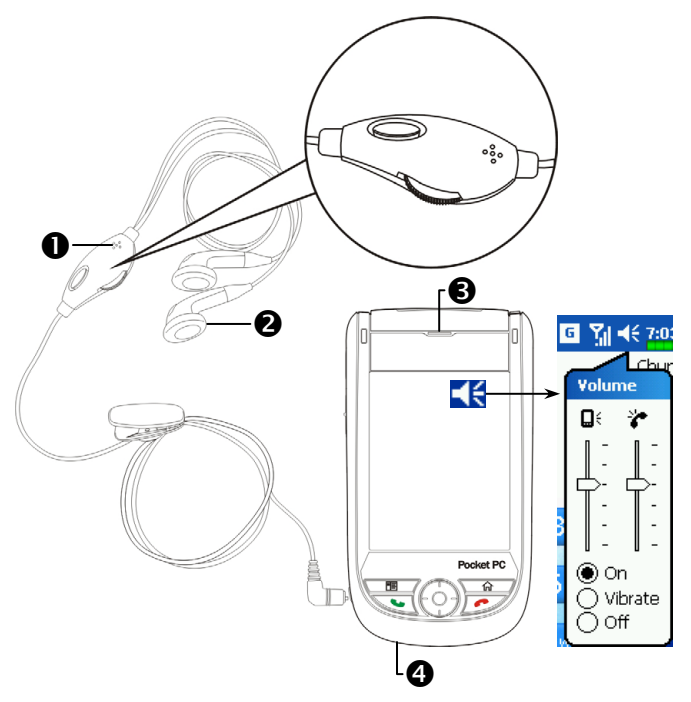

• Микрофон

• Наушники телефонной гарнитуры

**В**Динамик

• Микрофон (на нижней части КПК)

| Мотол        | Попожение       | Ответ и окончание    | Настройка        |
|--------------|-----------------|----------------------|------------------|
| метод        | ПОЛОжение       | разговора            | громкости        |
| Использовани | Расположите     | Нажмите кнопку 🍆     | Используйте      |
| е            | КПК так, что бы | или 🬈 в нижней       | кнопку настройки |
| кпк          | микрофон        | части КПК.           | громкости на     |
|              | располагался    |                      | боковой стороне  |
|              | около рта, а    |                      | КПК.             |
|              | динамик у уха.  |                      |                  |
| Использовани | Расположите     | Нажмите кнопку на    | Используйте      |
| е            | гарнитуру так,  | гарнитуре для ответа | регулятор на     |
| Телефонной   | что бы наушник  | или окончания        | гарнитуре.       |
| гарнитуры    | был у уха, а    | разговора.           |                  |
| Гарнитуры    | микрофон около  |                      |                  |
|              | рта.            |                      |                  |

### Настройка громкости

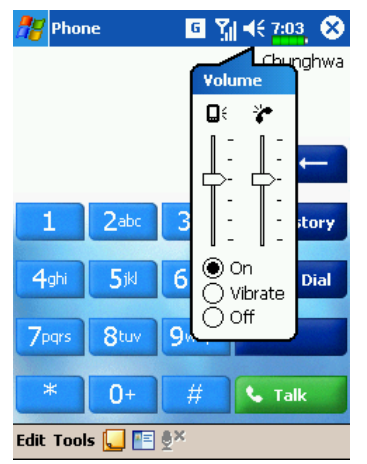

Нажмите **ч**(с, настройте громкость КПК движком **1**); настройте громкость телефона **\***.

- Когда вы не говорите по телефону, вы можете настроить громкость динамика КПК нажав на кнопку на боковой части КПК. Для настройки громкости звонка нажмите пером на иконку ◀€ затем <sup>\*</sup>.
- При разговоре нажатие на те же кнопки регулирует громкость в динамике.
- 3. Виброзвонок: Иконка в верхней части экрана 📢 изменится на 🌆
- 4. Без звука: Иконка в верхней части экрана 🔫 изменится на 🙀

# Включение \ выключение телефона и осуществление звонков

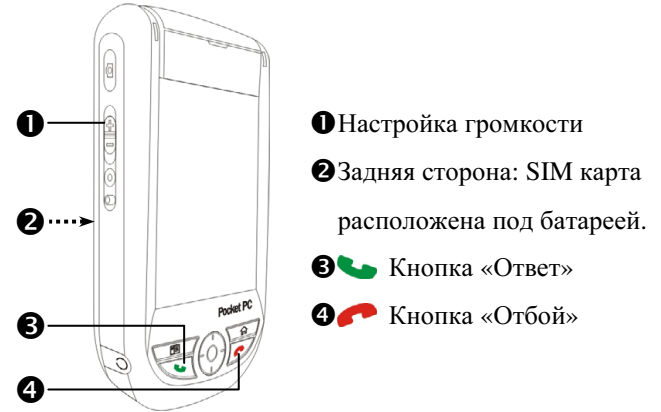

- 5. Процедура установки SIM карты описана выше.
- 6. Для включения телефона: нажмите 🔀. Когда на экране появится сообщение, нажмите "Turn off flight mode," введите PIN код и подождите пока телефон включится иконка 🔀 изменится на 🛐.

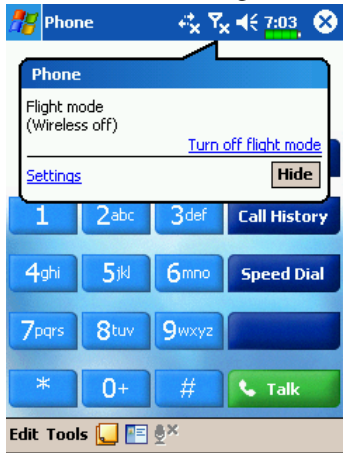

- Звонок: Нажмите **в**ведите номер телефона используя стилус и нажмите кнопку Enter.
   Ответ на звонок: нажмите **.**
- 9. Окончание разговора: нажмите
- **10.** Выключение телефона: нажмите иконку **П**. Когда появится сообщение, нажмите "Turn on flight mode."

Описание значений иконок в верхней части экрана (в строке навигации).

| Иконка      | Описание                                        |
|-------------|-------------------------------------------------|
| ۳×          | Функция телефона выключена                      |
| ₽.!         | Поиск сети.                                     |
| ۳ı          | Соединение невозможно или ошибка сети.          |
| Υ.          | Телефон включен, уровень сигнала высокий.       |
| <b>G</b> il | Поступил вызов. Для перехода из других программ |
|             | нажмите на эту иконку.                          |
| C,          | Переадресация текущего вызова                   |
| <u> </u>    | Включена переадресация вызовов                  |
| <u>्</u>    | Пропущенный вызов                               |
| ▲           | Режим роуминга                                  |

# Команды меню

Строка меню расположена в нижней части экрана:

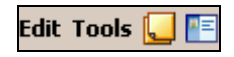

| Команда       | Описание                                              |
|---------------|-------------------------------------------------------|
| Edit          | Clear: удаление данных в области ввода.               |
|               | Paste: При использовании Notes, Word или других       |
|               | программ вставляет данные в область ввода после       |
|               | операции Сору.                                        |
| Tools         | Send Text Message: Ввод SMS в приложении              |
|               | Messaging.                                            |
|               | <b>Options</b> : Настройки телефона, такие как сигнал |
|               | звонка, виброзвонок, PIN код, и тп.                   |
|               | В течении разговора вы можете делать заметки в        |
| Create New    | программе Notes.                                      |
| Notes         |                                                       |
|               | Программа Contacts. Вы можете набирать телефон        |
| View Contacts | непосредственно из записной книжки                    |

## Звонок из Контактов (Contacts)

Вы можете использовать телефонные номера Записной книжки

(Contacts) для осуществления звонка.

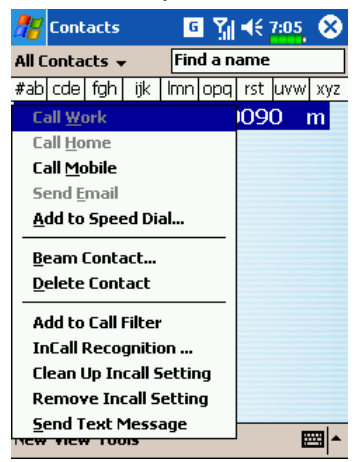

- **1**. Нажмите и удерживайте перо на нужной записи.
- 2. В выпадающем меню нажмите Call Mobile или Call Work.

# Звонок из Speed Dial (Быстрый вызов)

Нажмите кнопку Speed Dial из программы Phone для перехода в

следующий экран.

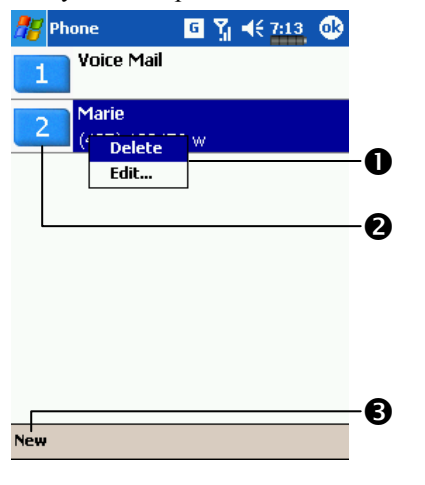

- Нажмите и удерживайте на нужном контакте. Команды выпадающего меню - удалить (Delete) или редактировать (Edit) запись.
- Нажмите для повторного набора. Этот код (например, "2") вы можете использовать для быстрого набора номера из основного экрана программы Phone.
- Нажмите для входа в список контактов. Из контактов вы можете добавить запись в список быстрого набора.

### Звонок из списка вызовов (Call History)

|    | 🎥 Phone     |    | 🎥 Pho       | one        | ▣ 🎢 📢    | 7:15 🐽   |
|----|-------------|----|-------------|------------|----------|----------|
| 0- | -Show 🚽 📻   |    | All Calls   | ÷          |          |          |
|    | • All Calls |    | <b>0</b> .7 | Marie      |          | 7:14 p   |
|    | Missed      |    |             | Save to Co | ntacts   |          |
|    | Outgoing    |    |             | View Note  |          |          |
|    | Incoming    |    |             | Delete     |          |          |
|    | By Caller   |    |             | Delece     | Massage  |          |
|    |             |    |             | call       | messaye  |          |
|    |             |    |             |            | <u> </u> |          |
|    |             |    | - 2         | ) [        | 6        |          |
|    |             |    |             |            |          |          |
|    |             |    |             |            |          |          |
|    |             |    |             |            |          |          |
|    |             |    |             |            |          |          |
|    |             |    |             |            |          |          |
|    |             | 4- | -Tools      |            |          | <b>•</b> |

Нажмите кнопку Call History на экране для вызова следующего

| 🎥 Phone                                  | <b>G</b> Y <sub>1</sub> <b>4</b> € <u>7:15</u> <b>0</b> € |
|------------------------------------------|-----------------------------------------------------------|
| Call Timers                              |                                                           |
| All Calls:<br>O min, O sec<br>O calls    |                                                           |
| Recent Calls:<br>O min, O sec<br>O calls | Reset                                                     |
| Delete call history if<br>1 week -       | tems older than:                                          |
|                                          | ▲                                                         |

меню:

- Нажмите Show для вызова меню и выберите необходимый список
   Нажмите для повторного набора выбранного номера.
- Нажмитеи удерживайте перо до появления меню. Далее вы можете: нажать Call для повтора этого номера, Save to Contacts для записи номера в записную книжку.
- Нажмите Tools и затем Delete all calls для удаления записей о всех звонках. Или Call Timers для просмотра кол-ва звонков, их длительности и управления записями как показано на рис.

# Настройки телефона

Нажмите Tools, Options, и затем выберите закладку Phone, Services, Network или Others для изменения соответсвующих настроек.

### Сигналы звонка и безопасность

| <b>//</b> / 56 | ttings   | G          | <u>%</u>   €€ | 7:16 | D  |
|----------------|----------|------------|---------------|------|----|
| Phone          | 2        |            |               |      |    |
| Sound          | İs       |            |               |      |    |
| Ring ty        | /pe: Vib | rate and i | ring          | -    | -0 |
| Ring to        | one: To  | My Frienc  | 1 -           |      | -0 |
| Кеура          | d: Tor   | nes        |               | -    | -6 |
| Secur          | ity      |            | - :           |      |    |
| V Re           |          | when phon  | ie is used    |      | -0 |
|                |          | Lhange     | 2 PIN         |      |    |
|                |          |            |               |      |    |
|                |          |            |               |      |    |
|                |          |            |               |      |    |
|                |          |            |               |      |    |
| Phone          | Services | Network    | Others        |      |    |
|                |          |            |               |      | •  |

the Haжмите Tools, Options, и затем закладку Phone.

 Тип звонка
 Для использованя собственных мелодий, с помощью АсtiveSync
 запишите звуковые файлы .wav в
 папку /Windows/Rings на КПК.
 Эти мелодии вы можете
 выбирать в данном списке.
 Настройка звука нажатия кнопок.
 Вы можете использовать PIN для
 защиты от несанкционированного использования вашего телефона. Значение PIN вам сообщает сотовый оператор.

### Другие настройки телефона

**т** Нажмите Tools, Options, и затем закладку Others.

| 🎥 Se       | ttings                    | G          | Yıl ⊀€   | 7:17 0 | 3  |
|------------|---------------------------|------------|----------|--------|----|
| Phone      |                           |            |          |        |    |
| rAuto      | Answei                    | r:         |          |        | -  |
|            |                           | $\odot$ 0  | n O      | Off    | -0 |
| 6          | ▼ SE                      | ecs pick u | p the pl | hone   |    |
| ∟<br>∟Broa | dcast ch                  | annels:-   |          |        | -  |
|            | ● On ○ Off - 2            |            |          |        |    |
|            | Channels Setting          |            |          |        |    |
| Band       | :                         |            |          |        |    |
|            | ● 900/1800 ○ 850/1900 - ❸ |            |          |        |    |
|            |                           |            |          |        | _  |
| Phone      | Services                  | Network    | Others   |        |    |
|            |                           |            |          |        | •  |

 Фauto Answer: при
 использовании гарнитуры вы можете включить функцию автоматичекого ответа.
 Broadcast Channels: Если ваш сотовый оператор предоставляет данную услугу вы можете включить ее.
 Band: частотный диапазон, в

разных регионах различный.

# Программы для работы с телефоном

### Распознавание номера (InCall Recognition)

🗰 Нажмите 🎊, Contacts, и затем InCall Recognition

### InCall Recognition

Вы можете использовать различные сигналы, типы звонка и изображения на экране для каждого из абонентов. Таким образом вы сможете легко определить кто вам звонит.

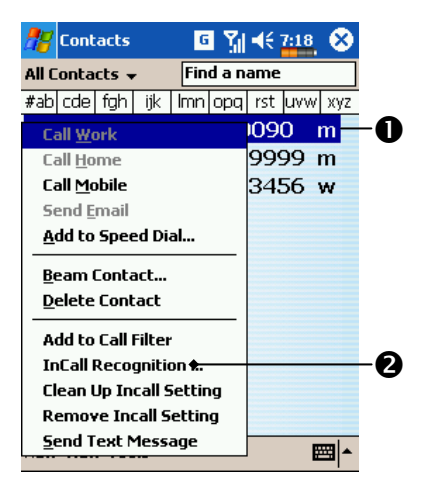

 Нажмите и удерживайте перо на нужной записи до появления выпадающего меню.
 Нажмите InCall Recognition.

Записная книжка на SIM карте должна быть скопирована в **Contacts**, что бы система правильно определяла абонента.

### Настройки InCall Recognition

Нажмите и удерживайте перо на выбранном контакте в записной книжке до появления выпадающего меню, затем нажмите InCall Recognition:

| 🎢 Caller Recogniti 🖸 🎢 🗲 7:20 🕺                | • Если абонент имеет более одного        |
|------------------------------------------------|------------------------------------------|
|                                                | номера, вы можете сдеалть                |
| 8 Fred<br>☎ (425) 9999999                      | разные настройки на каждый               |
| Choose Picture:                                | номер.                                   |
| Background: Xmas 👻                             | Изображение: выберите из                 |
| Custom \windows\Pictures\def<br>✓ Choose Ring: | списка; или нажмите для                  |
| Ring Style Increasing Ring 🔻                   | выбора из другой папки.                  |
| Custom \windows\Rings\defaul                   | <b>Э</b> Звонок: выберите из списка: или |
| Q Preview—4                                    | ······································   |
| 8 🖸 🔤 📩                                        | нажмите для высора из другои             |
| G                                              | папки.                                   |
| 6                                              |                                          |

• Просмотр выбранных настроек.

**⑤**Кнопка About: информация о программе InCall Recognition.

₲Кнопка Group: использование настроек сделанных для абонента для группы абонентов.

#### 🗣 Внимание!

Перед использованием функий программы **Phone**, убедитесь, что SIM карта установлена и функция телефона включена.

### SIM менеджер

🗰 Нажмите 🌆, Programs, Phone, и затем SIM Manager.

### Экран программы

**SIM Manager** позволяет вам управлять записной книжкой на SIM карте.

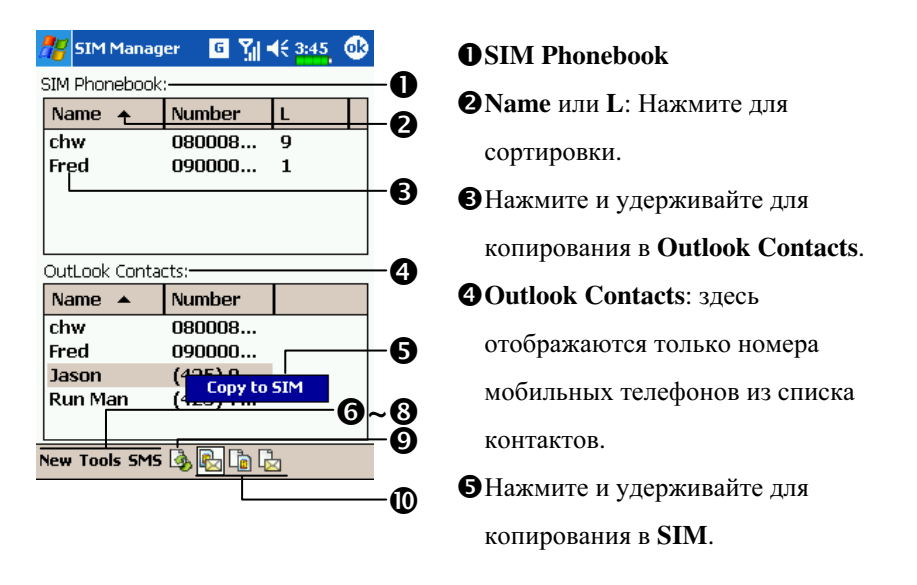

Ниже показаны команды работающие врежимах Показывать обе SIM и Contacts и показывать только SIM или Contacts:

**6**Кнопка New: добавляет новую запись на SIM карту.

**О**Кнопка **Tools**: Provides the **SIM Manager** tools.

**18**Кнопка **SMS**: переход в экран набора сообщений.

• Кнопка Refresh: после изменения записей в Contacts, выводит обновленную информацию на экран.

**Ф**Значения кнопок слева направо: Показывать обе SIM и Contacts, показывать только данные SIM и показывать только Contacts.

#### Полноэкранный режим

Нажмите кнопку Show SIM only для отображения на экране только данных записной книжки на SIM карте для более удобной работы с ними.

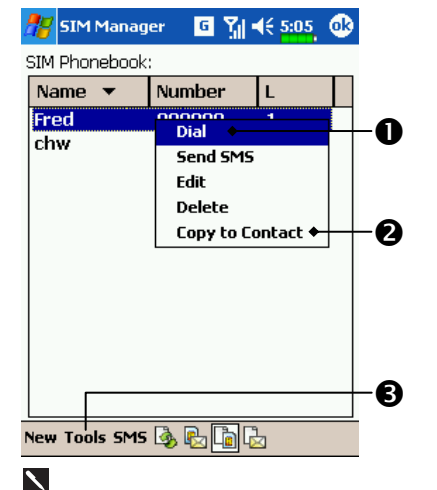

Нажмите пером и удерживайте на нужной записи. Что бы набрать номер нажмите Dial
Для копирования выбранной записи в Contacts нажмите Copy to Contacts.
Tools содержит функцию Select All (выбрать все записи). Нажмите кнопку **SMS** для просмотра SMS сообщений на SIM карте.

| 🎢 SIM Manager 🛛 🖌 📢 11:01, 🐠                              | Дважды нажмите на цифру в         |
|-----------------------------------------------------------|-----------------------------------|
| L Phone Num Content<br>1 886933908 Please call my assista | колонке L для чтения SMS          |
|                                                           | -О сообщения.                     |
|                                                           | Нажмите на SMS которое вы         |
|                                                           | хотите удалить с SIM карты.       |
|                                                           | Когда сообщение будет выбрано,    |
|                                                           | -2 нажмите кнопку Delete selected |
|                                                           | SMS.                              |
| Del selected SMS Double click"L"to view                   | Bosspar в экран SIM Manager.      |
|                                                           | U                                 |

# Программа для работы с SIM картой

া Haжмите 🎉, Programs, Phone, и затем SIM Tool Kit.

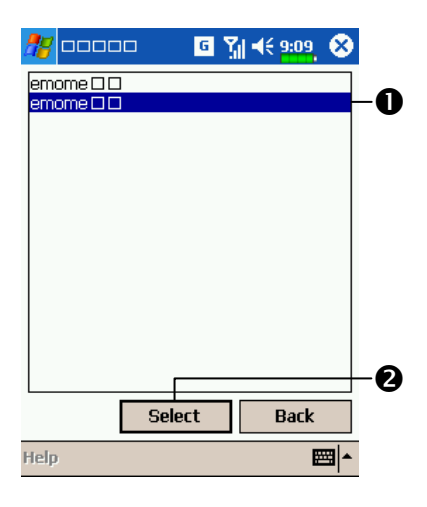

- СИзображение только для примера. Реальное изображение зависит от услуг, предоставляемых вашим сотовым оператором.
- Нажмите одну из записей.
   Кнопка Select: Нажмите и следуйте инструкциям на экране или голосовым командам.

## Отправка SMS

🗰 Нажмите 🎊, Programs, Phone, и затем Send SMS.

ин Нажмите 🌆, Messaging, и затем New.

া Нажмите 🍆 для перехода в экран Phone. Нажмите Tools и затем

Send Text Message.

SMS сообщение набирается в приложении Messaging.

| A                                                                    |                                       |
|----------------------------------------------------------------------|---------------------------------------|
| 🥂 Messaging 🖪 🎢 ◀< 4:25 🐠                                            | • Нажмите для отправки SMS.           |
| To: < >         2           Send         Cc: < >                     | Введите номер абонента.               |
| Bcc: < ><br>Subj: < >                                                | ВПоказать или спрятать                |
| Account: Text Messages *                                             |                                       |
|                                                                      | заголовок.                            |
| 6                                                                    | 4 Если вы отправляете SMS             |
| 21/160                                                               | сообщение, выберите Text              |
| 123 1 2 3 4 5 6 7 8 9 0 - = 4                                        | Messages.                             |
|                                                                      | •Введите текст сообщения.             |
| Shift  Z   ×   C   V   b   n   m   ,   .   /   ← -<br>Ctl áü   `   \ | <b>6</b> Нажмите для выбора из списка |
| Edit Tools My Text 🖭 🔤 📩 👩                                           | My Text                               |
|                                                                      | 171 J LAL                             |

### Быстрый набор номера

🗰 Нажмите 🎊, Programs, Phone, затем Speed Dial.

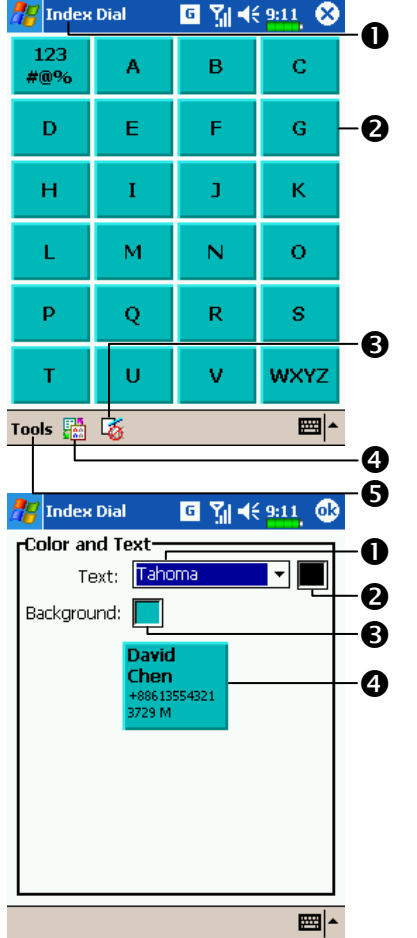

#### Переключатель «горячих» клавиш

●Нажмите кнопку 🔳 в нижней части КПК для переключения между: Frequently Dialed → **Index Dial** → **Contacts**. Ha рисунке слева показан экран Index Dial. 2 Вызвать команду. **Э**Нажмите для настройки звука нажатия на экран. • Нажмите для переключения между: Frequently Dialed  $\rightarrow$ Index Dial. **Э**Кнопка **Tools**: нажмите **Settings** для настройки параметров. CHaжмите Tools затем Color and Text для перехода в экран настроек (слева). Вы можете настроить шрифт, цвет текста, пвет кнопки. **О**Шрифт 2Цвет текста ВЦвет кнопки • Область предварительного просмотра

### Экран часто используемых номеров (Frequently Dial)

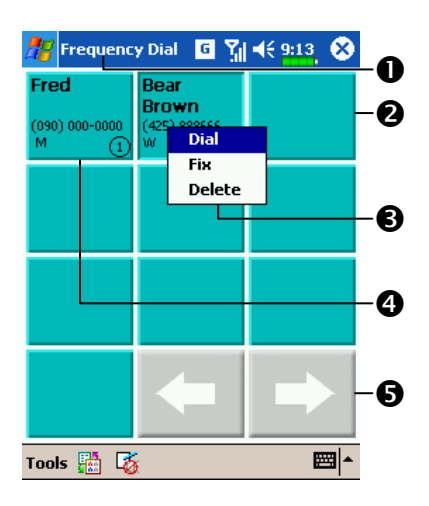

СЭкран Frequently Dial

Нажмите кнопку в нижней части КПК для переключения в экран Frequently Dial – на рисунке слева.

- Для быстрого набора номера нажмите нужную ячейку.
- ЭДля вызова меню, нажмите и удерживайте перо на ячейке.

Номера сортируются по частоте использования. В левом верхнем углу расположены наиболее часто используемые номера, в правом нижнем - наименее.

Энэн следующую или предыдущую страницу.

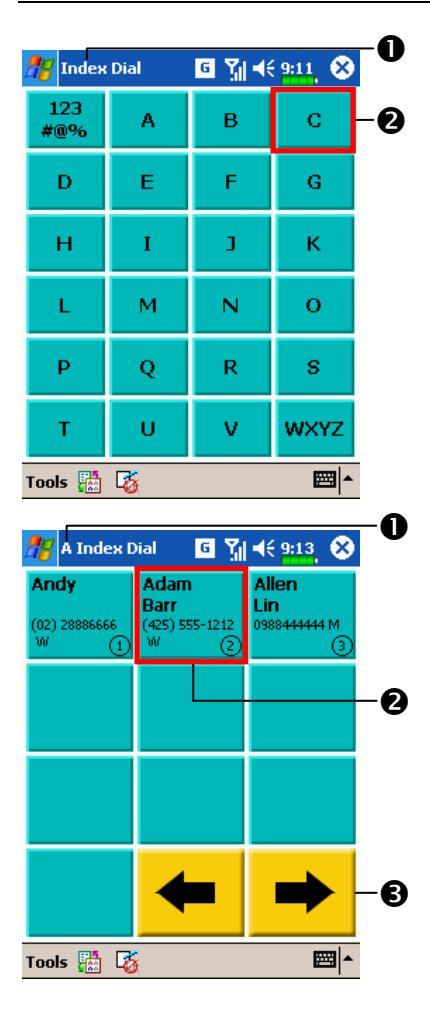

#### Алфавитный поиск

- СЭкран Index Dial
- Нажмите кнопку на нажней части КПК для переключения в экран Index Dial – на рисунке слева.
- Нажмите на любую букву. На экране отображается содержимое Contacts. Если в контактах нет записей на эту букву, экран будет пустым.
- На этой странице выбраны контакты начинающиеся с буквы "А". Записная книжка отсортирована по первой букве имени (First Name).
- Для быстрого набора номера нажмите нужную ячейку.
- Энэ: для перехода в
   следующую или предыдущую
   страницу.

### Фильтр звонков (Call Filter)

🗰 Нажмите 🌆, Programs, Phone, и затем Call Filter.

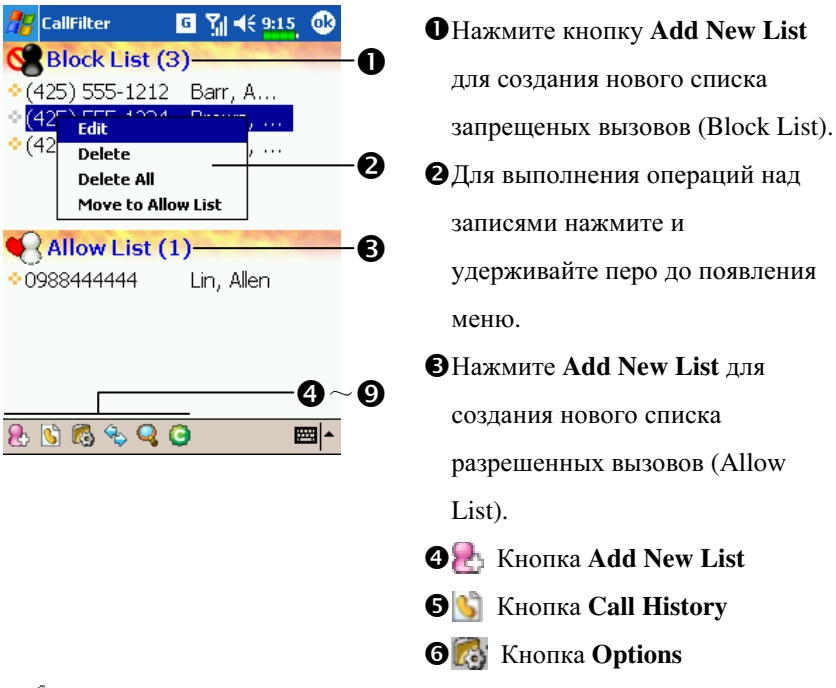

Кнопка Synchronize: нажмите Options затем Synchronize для настройки параметов этой кнопки.

🔞 🧣 Кнопка Find: поможет найти нужную запись если список велик.

**9** [] Кнопка About: информация о программе Call Filter.

| <mark>१४</mark> CallFilter ाति रें। वि धार्म<br>Add a new list item                                                                                                    | С Нажмите кнопку 🛃 Add New List в экране Call Filter                                                                                  |
|----------------------------------------------------------------------------------------------------|----------------------------------------------------------------------------------------------------|
| Name John Diggggggg                                                                                                    | <ul> <li>Введите имя и номер телефона.</li> <li>Добавьте в Block List или Allow List.</li> <li>Кнопка ОК</li> </ul>                   |
| ● Add to Block List ○ Add to Allow List—2                                                                                                    |                                                                                                    |
| $123 1 2 3 4 5 6 7 8 9 0 - = 4$ $Tab q w e r t y u i o p []$ $CAP a s d f g h j k l ; '$ $Shift z x c v b n m , . / \leftarrow $ $Ctl \acute{a}\ddot{u} ` \  \downarrow \uparrow \leftarrow \rightarrow$ $8 \circ \qquad \qquad \qquad \qquad \qquad \qquad \qquad \qquad \qquad \qquad \qquad \qquad \qquad \qquad \qquad \qquad \qquad \qquad $ | Нажмите и удерживайте перо на записи в экране Contacts. Выберите Add to Call Filter из меню для добавления новой записи в Block List. |
| CallFilter                                                                                                    | Нажмите кнопку  Options в<br>экране Call Filter                                                                                       |
| ◯ Accept "Allow List" calls only                                                                                                    | <b>О</b> Закладка Call: настройка                                                                                                    |
| <ul> <li>Accept all calls</li> </ul>                                                                                                    | запрещения или разрешения                                                                                                    |
| Hang up "Block List" calls                                                                                                    | вызовов.                                                                                                    |
| ○ Hang up all calls                                                                                                    | Закладка History: устанавливает                                                                                                    |
|                                                                                                    | время хранения записеи.                                                                                                    |
|                                                                                                    |                                                                                                    |
| 6                                                                                                    |                                                                                                    |
| <u> </u>                                                                                                    | Svnchronize                                                                                                    |
| Call History Synchronize Status                                                                                                    | • Закладка Status: Включает или                                                                                                    |
|                                                                                                    | выключает отображение иконки                                                                                                    |
|                                                                                                    | статуса в правом нижнем углу                                                                                                    |
|                                                                                                    | экрана. Если включено, вы                                                                                                    |
|                                                                                                    | видите иконку 📕 🔀 🍆 или                                                                                                    |
|                                                                                                    | <b>6</b>                                                                                                    |

ни Иконки 💈 🔠 или 🎉 отображаются в правой нижней части экрана Today.

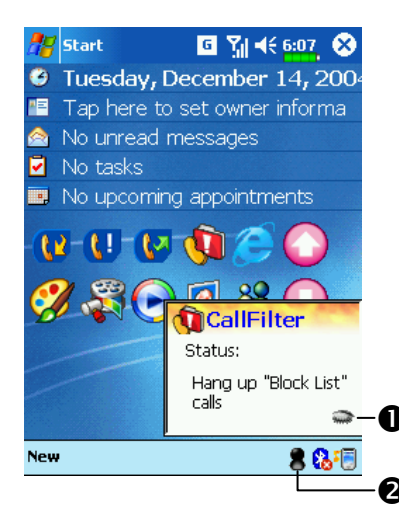

- СЭкран параметров Call Filter.
- **О**Спрятать окно **Call Filter**.
- **2**Показать окно Call Filter.

### Беспроводный модем

ин Нажмите 🌆, Programs, Phone, и затем Wireless Modem.

Вы можете использовать ваш КПК как беспроводный модем для PC компьютера, подключив его по инфракрасному порту (IR) или Bluetooth.

#### • Аппаратные требования

- 1. Поддержка IrDA или использование Bluetooth адаптера.
- 2. Microsoft Windows 2000 или XP

#### Соединение по инфракрасному порту

#### 1. Со стороны персонального компьютера:

- Используйте Inernet для соединения в web сайтом компании ETEN.
   Загрузите и установите драйвер для PC. Следуйте инструкциям на экране для настройки нового соединения.
- (2) Выберите *З*, Settings, Control Panel, и затем Network and Dial-up Connections.
- (3) Для создания нового соединения кликните правой кнопкой мыши и выполните команду **Dial** из выпадающего меню

(4) Отключите соединение между РС и КПК через программу ActiveSync. В программе ActiveSync на РС, из меню File выполните команду Connection Settings. Убедитесь, что не выделена опция "Allow serial cable or infrared connection to this COM port."

|                                                              | Connection Settings                                                                                                 |
|--------------------------------------------------------------|----------------------------------------------------------------------------------------------------|
|                                                              | Click Get Connected to connect your mobile device to this computer. Status: Device connected <u>Get Connected</u> . |
| 😁 Misrosoft ActiveSync                                       | Allow serial cable or infrared connection to this COM port                                                          |
| <u>File Y</u> iew <u>T</u> ools <u>H</u> elp                 | COM1                                                                                                    |
| Image: Sync     Stop       Details     Explore       Options | Status: COM port is not available                                                                                   |
| Guest                                                        | Allow USB connection with this desktop computer.                                                                    |
| Connected                                                    | Status: Connected                                                                                                   |
| Information Type Status                                      |                                                                                                    |
|                                                              | Status icon                                                                                                    |
|                                                              | 🔽 Show status joon in Taskbar.                                                                                      |
|                                                              | OK Cancel Help                                                                                                    |

#### 2. Со стороны КПК:

- (1) Установите SIM карту с подключенной функцией GPRS.
- (2) Убедитесь, что нет соединения между КПК и PC через программу ActiveSync.
- (3) Убедитесь, что инфракрасные порты КПК и PC расположены в зоне эффективной передачи сигнала – угол не более ±15 градусов один относительно другого и расстояние 30~50 сантиметров.

| Settings<br>Wireless Mod<br>Computer and<br>Orda | em<br>device connect by: | -0 | <ul> <li>(4) Нажмите <i>За</i>, Programs, Phone, затем Wireless Modem.</li> <li>Пажмите Irda.</li> <li>Кионка Connect: Накмита эти.</li> </ul> |
|--------------------------------------------------|--------------------------|----|----------------------------------------------------------------------------------------------------|
| ) Bluetoot                                       | h                        |    | Кнопка Connect. нажмите эту<br>кнопку. После установки<br>соединения на экране появится<br>сообщение "Connecting" и время                      |
| About                                            | Connect                  | 2  | соединения.<br>Кнопка <b>Disconnect</b> : нажмите для<br>прекращения соединения.                                                               |

(5) Теперь ваш КПК выполняет роль модема, и вы можете использовать РС для выхода в Сеть.

### Соединение по протоколу Bluetooth

#### 1. Со стороны РС:

- (1) Ознакомтесь с документацией к вашему Bluetooth USB адаптеру. Подключите Bluetooth адаптер к USB порту на PC.
- (2) Изучите документацию по установке программы Bluetooth на ваш РС и правильно установите ее.
- (3) Драйвера для разных Bluetooth адаптеров различны. Изучите документацию и сделайте правильные настройки.
- (4) Изучите раздел "Installing Bluetooth Connection Options" для настройки нового соединения.
- (5) Нажмите **[[][]]**, Settings, Control Panel, и затем Network and Dial-up Connections.
- (6) Кликните правой кнопкой мыши на иконке созданного соединения, из выпадающего меню выберите **Dial** для подключения.

(7) Отключите соединение между РС и КПК в программе ActiveSync. В меню программы ActiveSync на PC, выберите команду File и затем Connection Settings. Убедитесь, что не выделена опция "Allow serial cable or infrared connection to this COM port."

|                                                                                                    | Connection Settings                                                                                                    |
|----------------------------------------------------------------------------------------------------|----------------------------------------------------------------------------------------------------|
|                                                                                                    | Click Get Connected to connect your mobile device to this computer. Status: Device connected Get <u>Connected</u>                                     |
| Microsoft ActiveSync                                                                                                    | Allow serial cable or infrared connection to this COM port:                                                                                           |
| File         Yew         Iools         Help           Image: Synce         Image: Synce | COM1   Status: COM port is not available                                                                                                    |
| Guest<br>Connected                                                                                                    | Allow USB connection with this desktop computer.     Status: Connected                                                                                |
|                                                                                                    | Allow network (Ethernet) and Remote Access Service (RAS)<br>server connection with this desktop computer.     Status Network connections are disabled |
| Information Type Status                                                                                                    | Challen inter                                                                                                    |
|                                                                                                    | Show status joon in Taskbar.                                                                                                    |
|                                                                                                    | OK Cancel Help                                                                                                    |

#### 2. Со стороны КПК:

- (1) Нажмите иконку эапуска Bluetooth Manager. Включите Bluetooth устройство установив параметр ON или DISCOVERABLE.
- (2) Установите SIM с подключенной функцией GPRS.
- (3) Убедитесь что соединение ActiveSync между КПК и PC отключено.
- (4) Расстояние между устройствами работающими по Bluetooth не должно превышать 10 метров.

(5) Нажмите 🎊, Programs, Phone, и затем Wireless Modem, выберите

Bluetooth протокол для соединения КПК и PC.

| 🎢 Settings 💦 🖧 🍢 ┥ ( 10:03) 🐽   | <b>О</b> Нажмите <b>Bluetooth</b> . |
|---------------------------------|-------------------------------------|
| Wireless Modem                  | Кнопка Connect: нажмите для         |
|                                 | соединения. Когда система           |
| Computer and device connect by: | обнаружит Bluetooth устройство,     |
| 🔿 Irda                          | введите PIN код и следуйте          |
| Bluetooth                       | -О инструкциям на экране.           |
|                                 | Когда соединение будет              |
|                                 | сообщение "Connecting" и время      |
|                                 | соединения.                         |
|                                 | Кнопка Disconnect: нажмите          |
| Connect                         | для прекращения соединения.         |
| About 🔤 🔺                       |                                     |
| 🎢 Start ← 🛠 🏹 📢 10:03 🕕         | Иконка показывает, что              |
|                                 | Bluetooth порт доступен.            |
| PC_CHEN Pocket_PC6 Pocket_PCB   | •                                   |
|                                 | -0                                  |
| Pocket_PC0                      |                                     |
|                                 |                                     |
|                                 |                                     |
|                                 |                                     |
|                                 |                                     |
| 取消                              |                                     |
| About 🔤 🔺                       |                                     |

- (6) Когда система обнаружит совместимый Bluetooth порт на PC введите PIN код и следуйте инструкциям на экране.
- (7) Теперь ваш КПК выполняет роль модема, и вы можете использовать РС для выхода в Сеть.
#### Настройка параметров Bluetooth соединения

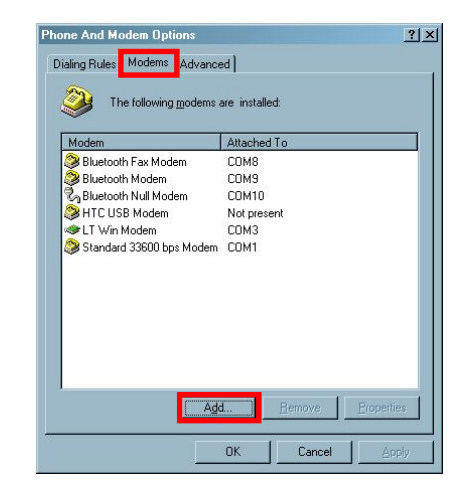

| Add/Remove Hardware W                    | /izard                                                                                                    |        |
|------------------------------------------|----------------------------------------------------------------------------------------------------|--------|
| Install New Modem<br>Do you want Window: | s to detect your modem?                                                                                                    | Ð      |
|                                          | <ul> <li>Windows will now try to detect your modem. Before continuing, you should:</li> <li>1. If the modem is attached to your computer, make sure its turned on.</li> <li>2. Quit any programs that may be using the modem.</li> <li>Click Next when you are ready to continue.</li> <li>If Cont detect my modem. I will select it from a list.</li> </ul> |        |
|                                          | < <u>B</u> ack <u>N</u> ext>                                                                                                    | Cancel |

 Нажмите Settings, Control
 Panel, и затем Phone
 аnd Modem Options.

 Выберите закладку
 Моdems затем
 нажмите Add для
 добавления нового
 виртуального
 модема.

 Отметьте "Don't

detect my modem; I will select it from a list," и затем нажмите кнопку **Next**.

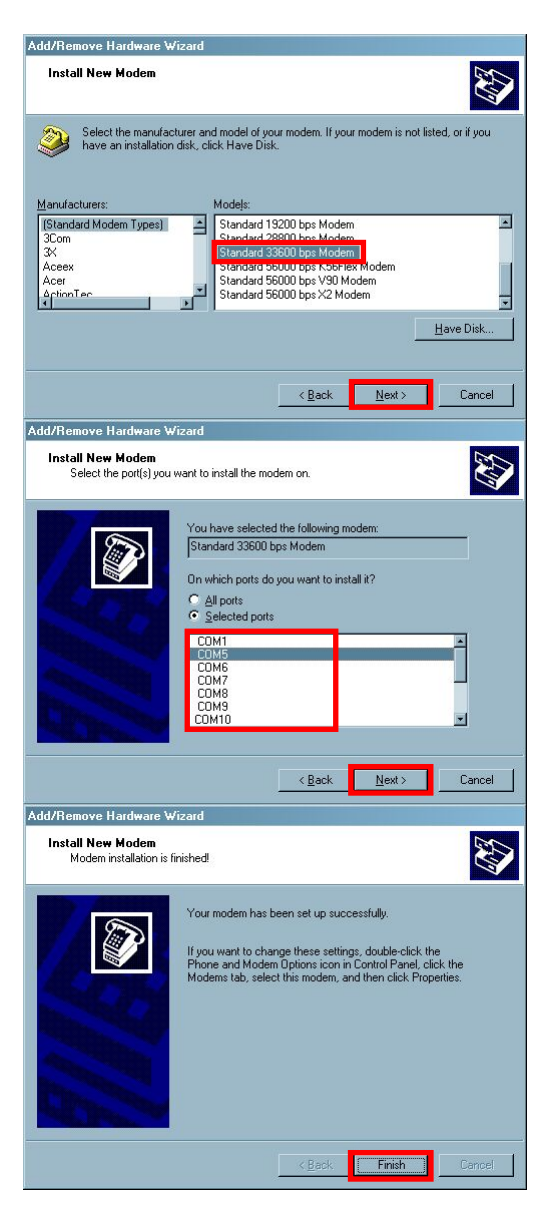

 Выберите "Standard 33600 bps Modem," и затем нажмите кнопку Next.

- Выберите СОМ порт к которому подключени Bluetooth адаптер, и затем нажмите Next.
- Нажмите Finish. Ваш виртуальный модем успешно установлен.

| Modem                       | Attached To |
|-----------------------------|-------------|
| 😂 Bluetooth Fax Modem       | COM8        |
| 😂 Bluetooth Modem           | COM9        |
| 🖏 Bluetooth Null Modem      | COM10       |
| 😂 HTC USB Modem             | Not present |
| 🗇 LT Win Modem              | COM3        |
| 🎯 Standard 33600 bps Modem  | COM1        |
| Standard 33600 bps Modem #2 | COM5        |
|                             |             |

| Standard 33600 bps Modem #2 Properties |
|----------------------------------------|
| General Diagnostics Advanced           |
| Extra Settings                         |
| Egtra initialization commands:         |
| AT+CGDCONT=1,"IP","internet","",0,0    |
|                                        |
|                                        |
|                                        |
|                                        |
|                                        |
|                                        |
|                                        |
|                                        |
|                                        |
| Change Default Preferences             |
|                                        |
| OK Cancel                              |
|                                        |

1. Нажмите ,

Settings, Control Panel, и затем Phone and Modem Options.

Выберите закладку
 Modems затем
 выберите, ранее
 установленный,
 виртуальный модем и

#### нажмите Properties.

Выберите закладку
 Advanced и введите
 "AT+CGDCONT=1,"I
 Р", "APN", "",0,0".
 Замените "APN" на

имя,

соответствующее

вашему сотовому

оператору.

4. Нажмите ОК.

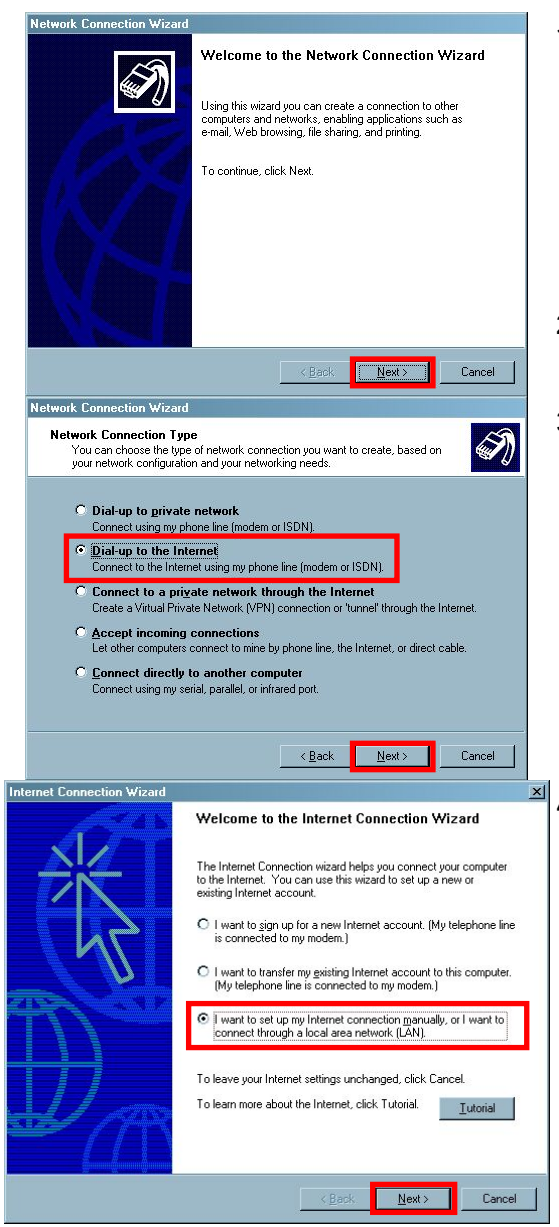

- Нажмите *В Б Б*
- Выберите "Dial-up to the Internet," и затем нажмите Next.

Выберите "I want to set up my Internet connection manually, or I want to connect through a local area network (LAN)," и затем нажмите Next.

| C I connect through a jocal area network (LAN)                                                                                                    | затем нажмите Next.                                                                                                    |
|----------------------------------------------------------------------------------------------------|----------------------------------------------------------------------------------------------------|
| emet Connection Wizard       X         Step 1 of 3: Internet account connection information       X         Type the phone number you dial to connect to your ISP.          Area code: | <ul> <li>6. Не выделяйте "Use area code and dialing rules".</li> <li>Введите *99#" в поле <b>Telephone Number</b> и затем нажмите <b>Next</b>.</li> </ul> |
|                                                                                                    | 7. Введите имя<br>пользователя и<br>пароль. Если у вас<br>нет этих данных,<br>оставьте поля<br>незаполненными и<br>нажмите Next.                          |

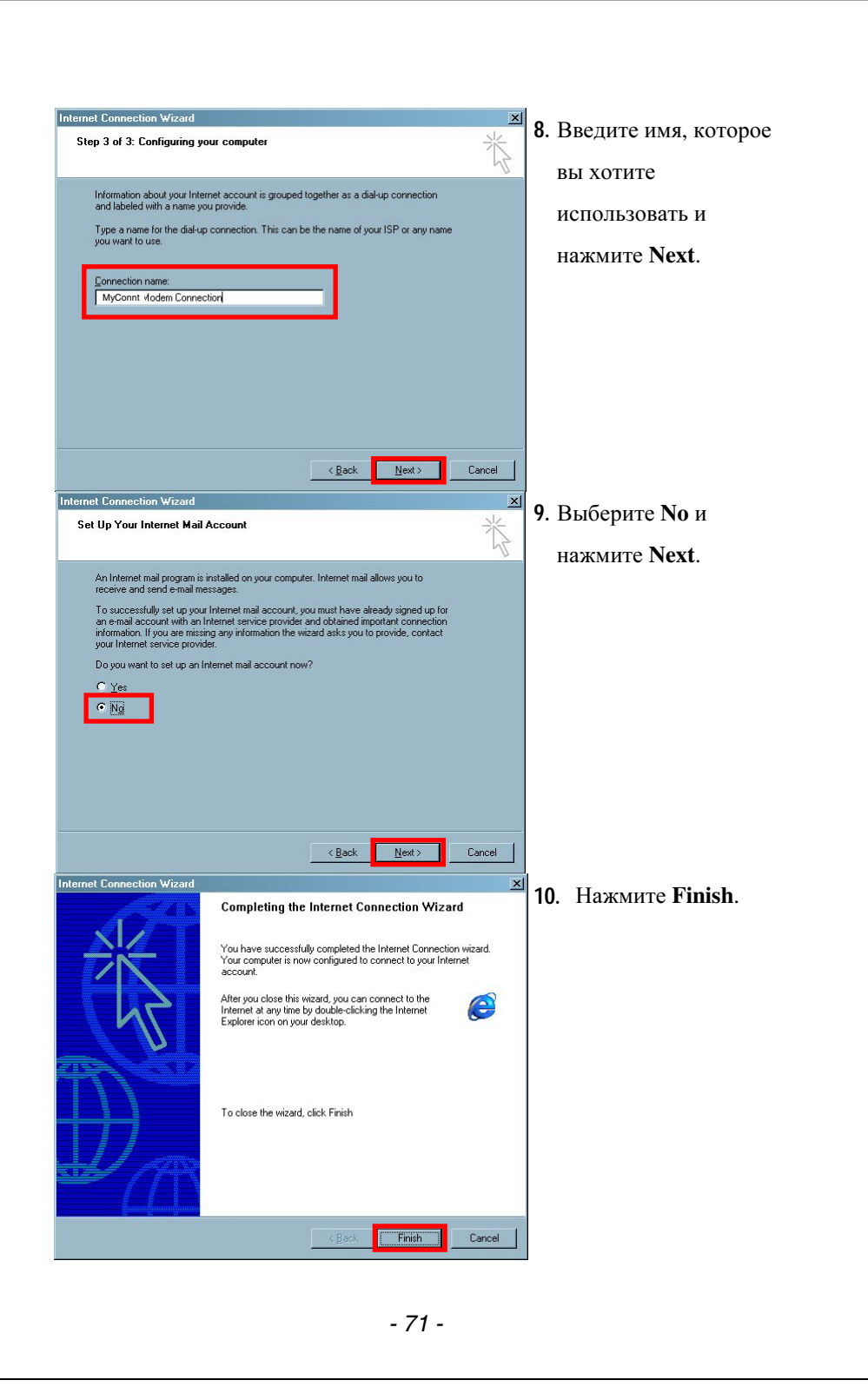

| Network and Dial-up Connections |             |          |      |            |                                                |
|---------------------------------|-------------|----------|------|------------|------------------------------------------------|
| File Edit View                  | Favorites   | Tools    | ٨d   | anced He   | lp                                             |
| 🕁 Back 🔹 🔿 👻 🖻                  | 🛛 🛛 🧟 Se    | earch 🖗  | Fo   | olders 🎯   | • <u>•</u> X 20 📰 •                            |
| Address 📴 Network               | and Dial-up | Connecti | ions |            |                                                |
| Name 🛆                          |             | Туре     | St   | atus       | Device Name                                    |
| 📴 Make New Connect              | tion        |          |      |            |                                                |
| Huetooth Network                |             | LAN      | Ne   | stwork cab | Bluetooth LAN Access Server Driver             |
| 2 BluetoothConnectio            | n           | Dial-up  | Di   | sconnected | Bluetooth Modem                                |
| 🗊 BluetoothNullConne            | ction       | Direct   | Di   | sconnected | Bluetooth Null Modem                           |
| ATC USB Modem (                 | Wireless    | Dial-up  | Di   | sconnected | Standard 33600 bps Modem                       |
| 🚽 Local Area Connect            | ion         | LAN      | Ne   | etwork cab | 3Com 3C920 Integrated Fast Ethernet Controller |
| MyConnt Modem C                 | onnection   | Dial-un  | Di   | sconnected | Standard 33600 bps Modem #2                    |
| iest 🏈 test                     | Conn        | ect      |      | connected  | Bluetooth Modem                                |
|                                 |             |          |      |            |                                                |
|                                 | Create      | Сору     |      |            |                                                |
|                                 | Create      | Shortcut |      |            |                                                |
| Delete                          |             |          |      |            |                                                |
| Rename                          |             |          |      |            |                                                |
|                                 | Proper      | ties     |      |            |                                                |

L

| 02 Xdall Modem Connection Properties             | ? × |
|--------------------------------------------------|-----|
| General Options Security Networking Sharing      |     |
| Connect using:                                   |     |
| 🖬 🧶 Modem - Standard 33600 bps Modem #2 (CDM5) . | ŷ   |
| Modem - Standard 33600 bps Modem (LUMT)          | Ŷ   |
| All devices call the same numbers                |     |
| Phone number for Standard 33600 bps Modem #2     |     |
| Arga code: Phone number:                         | 6   |
| Alternates                                       |     |
| Country/region code:                             | 1   |
|                                                  |     |
| Use dialing rules                                |     |
|                                                  |     |
| ✓ Show icon in taskbar when connected            |     |
| OK Cano                                          | el  |

 Нажмите *Б* Settings, Control
 Panel, и затем
 Network and Dial-up

#### Connections.

2. Кликнете правой

кнопкой мыши по

настроенному

соединению. Из

выпадающего меню

выберите Properties.

3. Выберите закладку

General, выделите

модем и нажмите

кнопку Configure.

| Modem Configuration                                                                                                    | <    |
|----------------------------------------------------------------------------------------------------|------|
| Standard 33600 bps Modem #2 (COM5)                                                                                                    | - 22 |
| Maximum speed (bps): 115200                                                                                                    | 1    |
| Modem protocol                                                                                                    |      |
| Hardware features                                                                                                    |      |
| Enable hardware flow control                                                                                                    |      |
| Enable modem error control                                                                                                    |      |
| Enable modern compression                                                                                                    |      |
| Initialization                                                                                                    |      |
| Show terminal window                                                                                                    |      |
| Bun script:                                                                                                    |      |
| Edit Browse                                                                                                    |      |
| Enable modem speaker                                                                                                    |      |
| UK Lancel                                                                                                    | 8    |
| 02 Xdall Modem Connection Properties                                                                                                    |      |
| General Options Security Networking Sharing                                                                                                    |      |
| Type of dial-up server I am calling:                                                                                                    |      |
| PPP: Windows 95/98/NT4/2000, Internet                                                                                                    |      |
| Settings                                                                                                    |      |
|                                                                                                    |      |
| Components checked are used by this connection:                                                                                                    |      |
| Thernet Protocol [TCP/IP]     Sharing for Microsoft Networks                                                                                                    |      |
| Virtual PC Emulated Ethernet Switch                                                                                                    |      |
| Lient for Microsoft Networks                                                                                                    |      |
|                                                                                                    |      |
| Install Uninstall Pioperties                                                                                                    |      |
| Install Uninstall Properties                                                                                                    |      |
| Install Uninstall Properties Description Transmission Control Protocol/Internet Protocol. The default                                                                                                    |      |
| Install Uninstal Properties Description Transmission Control Protocol/Internet Protocol. The default wide area network, protocol that provides communication                                                                                                    |      |
| Install Uninstal Properties Description Transmission Control Protocol/Internet Protocol. The default wide area network protocol that provides communication across diverse interconnected networks.                                                                                                    |      |
| Install Uninstal Properties Description Transmission Control Protocol/Internet Protocol. The default wide area network protocol that provides communication across diverse interconnected networks. OK Cancel                                                                                                    |      |
| Install Uninstall Properties Description Transmission Control Protocol/Internet Protocol. The default wide area network protocol that provides communication across diverse interconnected networks. DK Cancel                                                                                                    |      |
| Install Uninstall Properties Description Transitision Control Protocol/Internet Protocol. The default wide area network protocol that provides communication across diverse interconnected networks. OK Cancel Remet Protocol (TCP/IP) Properties                                                                                                    | X    |
| Install Uninstall Properties Description Transitison Control Protocol/Internet Protocol. The default wide area network protocol that provides communication across diverse interconnected networks. OK Cancel ternet Protocol (TCP/IP) Properties General                                                                                                    |      |
| Install Uninstal Properties Description Transmission Control Protocol/Internet Protocol. The default wide area network, protocol that provides communication across diverse interconnected networks. OK Cancel ternet Protocol (TCP/IP) Properties General You can get IP settings assigned automatically if your network supports this capability. Otherwise, you need to ask, your network supports this capability. Otherwise, you need to ask, your network supports this capability. Otherwise, you need to ask, your network administrator for the appropriate IP settings.                                                                                                    |      |
| Install. Uninstall Properties Description Transitision Control Protocol/Internet Protocol. The default wide area network protocol that provides communication across diverse interconnected networks. OK Cancel ternet Protocol (ICP/IP) Properties General You can get IP settings assigned automatically if your network administrator for the appropriate IP settings. C Distain an IP address automatically                                                                                                    |      |
| Install Uninstall Properties Description Transitision Control Protocol/Internet Protocol. The default wide area network protocol that provides communication across diverse interconnected networks. OK Cancel ternet Protocol (ICP/IP) Properties General You can get IP settings assigned automatically if your network administrator for the appropriate IP settings. O Dtain an IP address automatically Use the following IP address: D extinger                                                                                                    |      |
| Install       Uninstall       Properties         Description       Transitision Control Protocol/Internet Protocol. The default wide area network protocol that provides communication across diverse interconnected networks.         OK       Cancel         ternet Protocol [ICP/IP] Properties       2         General       You can get IP settings assigned automatically if your network administrator for the appropriate IP settings.       2         Obtain an IP address automatically       Uge the following IP address:       P address:         P address:       Cancel       2                                                                                                    |      |
| Install       Uninstall       Properties         Description       Transitision Control Protocol/Internet Protocol. The default wide area network protocol that provides communication across diverse interconnected networks.       OK       Cancel         Uninternet Protocol (TCP/IP) Properties       Q         General       You can get IP settings assigned automatically if your network administrator for the appropriate IP settings.       Q         Obtain an IP address automatically       Uge the following IP address:       P address.         P address.       Control of the server address automatically                                                                                                    | ×    |
| Install       Uninstall       Properties         Description       Transision Control Protocol/Internet Protocol. The default wide area network protocol that provides communication across diverse interconnected networks.         OK       Cancel         Etencet Protocol [TCP/IP] Properties       ?         General       ?         You can get IP settings assigned automaically if your network administrator for the appropriate IP settings.       ?         Obtain an IP address automatically       Quest the following IP address:         P address:       Restart and Restart addresses         *       Optain DNS server address automatically         *       Ugs the following DNS server addresses:                                                                                                    |      |
| Install       Uninstall       Properties         Description       Transision Control Protocol/Internet Protocol. The default wide area network protocol that provides communication across diverse interconnected networks.         OK       Cancel         Eternet Protocol [TCP/IP] Properties       ?         General       ?         You can get IP settings assigned automaically if your network administrator for the appropriate IP settings.       ?         Obtain an IP address automatically       Uge the following IP address:         IP address:       Image: Image:  |      |
| Install       Uninstall       Properties         Description       Transition Control Protocol/Internet Protocol. The default wide area network protocol that provides communication across diverse interconnected networks.         OK       Cancel         Eternet Protocol (TCP/IP) Properties       ?         General       ?         You can get IP settings assigned automatically if your network administrator for the appropriate IP settings.       ?         Obtain an IP address automatically       *         Uge the following IP address:       Paddress:         P address:       Server addresses:         Prefered DNS server       Attempte DNS server:                                                                                                    |      |
| Install       Uninstall       Properties         Description       Transition Control Protocol/Internet Protocol. The default wide area network protocol that provides communication across diverse interconnected networks.         OK       Cancel         Eternet Protocol (TCP/IP) Properties       ?         General       ?         You can get IP settings assigned automatically if your network administrator for the appropriate IP settings.       ?         Obtain an IP address automatically       Use the following IP address:         IP address:       Image: Image: |      |
| Install       Uninstall       Properties         Description       Tescription       Tescription         Transition Control Protocol/Internet Protocol. The default wide area network protocol that provides communication across diverse interconnected networks.       OK       Cancel         Eternet Protocol (TCP/IP) Properties       ?       ?       General         You can get IP settings assigned automatically if your network administrator for the appropriate IP settings.       ?       Distain an IP address automatically         © Ditain an IP address automatically       © Uge the following IP address:                                                                                                    |      |
| Install       Uninstall       Properties         Description       Transmission Control Protocol/Internet Protocol. The default wide area network protocol that provides communication across diverse interconnected networks.         OK       Cancel         Eternet Protocol (TCP/IP) Properties       ?         General       ?         You can get IP settings assigned automatically if your network administrator for the appropriate IP settings.       ?         Obtain an IP address automatically       Uge the following IP address:         IP address:       Image: Communical Communical Communication across automatically         O Ugain DNS server address automatically       Use the following DNS server addresses:         Defende DNS server:       Image: Communication across automatically         Alternate DNS server:       Image: Communication across automatically                                                                                                    |      |
| Install       Uninstall       Properties         Description       Transmission Control Protocol/Internet Protocol. The default wide area network protocol that provides communication across diverse interconnected networks.         OK       Cancel         Eternet Protocol (TEP/IP) Properties       ?         General       ?         You can get IP settings assigned automatically if your network administrator for the appropriate IP settings.       ?         Obtain an IP address automatically       Uge the following IP address:         IP address:       IP         Obtain an IP address automatically       Uge the following IP address:         IP address:       Internet Protocol         Alternate DNS server:       Internet Protocol         Alternate DNS server:       Internet         Alternate DNS server:       Internet                                                                                                    |      |
| Install       Uninstall       Properties         Description       Transmission Control Protocol/Internet Protocol. The default wide area network protocol that provides communication across diverse interconnected networks.         OK       Cancel         ternet Protocol (TEP/IP) Properties       ?         General       ?         You can get IP settings assigned automatically if your network administrator for the appropriate IP settings.       ?         © Ibtain an IP address automatically       •         P address :                                                                                                    |      |

- 4. Не выделяйте следующие ячейки:
  следующие ячейки:
  Enable hardware flow control
  Enable modem error control
  Enable modem speaker
  Enable modem speaker
  Hажмите ОК для сохранения настроек.
  5. Выберите закладку
  Networking и выделите "Internet
  Protocol (TCP/IP)," нажмите кнопку
  Properties.
- 6. Нажмите кнопку Advanced.

| Ivanced TCP/IP Settings                                                                                                    | <u>?×</u>                         |
|----------------------------------------------------------------------------------------------------|-----------------------------------|
| General DNS WINS Options                                                                                                    |                                   |
| This checkbox only applies when you are connected to a<br>network and a diakup network simultaneously. When che<br>that cannot be sent on the local network is forwarded to the<br>network.<br>Image: the sent on the local network is forwarded to the<br>network.           Image: the sent on the local network is forwarded to the<br>network. | local<br>cked, data<br>ne dial-up |
| PPP link                                                                                                    |                                   |
|                                                                                                    |                                   |
|                                                                                                    |                                   |
|                                                                                                    |                                   |
|                                                                                                    |                                   |
|                                                                                                    |                                   |

- Не выделяйте "Use IP Header compression."
- 8. В заключение

нажмите ОК.

Настройки

закончены. Теперь

вы можете выйти из

Network and Dial-up

Connections.

#### Настраиваемые параметры

Для доступа к параметрам настройки нажмите *P*, Settings, затем закладку **Personal** или **System** в нижней части экрана.

## Параметры использования батарей

| 🎜 Sel          | tings                         | ्, ∉ <sub>x</sub> Ү <sub>x</sub> | <b>∢</b> € 10:21 @ |    |
|----------------|-------------------------------|----------------------------------|--------------------|----|
| Power          |                               |                                  |                    |    |
| Main<br>Batter | <b>battery:</b><br>y power re | LiIon<br>emaining:               |                    |    |
| 0              |                               |                                  | 100                |    |
|                |                               |                                  |                    |    |
| Back           | up batte                      | ry                               |                    |    |
| 0              |                               | -                                | 100                |    |
|                |                               |                                  |                    |    |
|                |                               |                                  |                    |    |
|                |                               |                                  |                    |    |
|                |                               |                                  |                    |    |
| Battery        | Wireless                      | Advanced                         | Power Manager      |    |
|                |                               |                                  | <b>▲</b>           |    |
| 🎥 Sel          | tings                         |                                  | <b>4</b> € 10:21 🕕 |    |
| Power          |                               |                                  |                    | -6 |
|                |                               |                                  |                    |    |
|                |                               |                                  |                    |    |
| V Ke           | y Lock—                       |                                  |                    |    |
| V Ke           | y Lock—                       |                                  |                    | 6  |
| 💌 Ke<br>🔽 Ba   | y Lock—<br>ttery Icor         | ٦ <del></del>                    |                    |    |
| 🗸 Ke           | y Lock—<br>ttery Icor         | n <del></del>                    |                    |    |
| ✔ Ke           | y Lock—<br>ttery Icor         |                                  |                    |    |
| V Ke           | y Lock—<br>ttery Icor         | ŋ <del></del>                    |                    |    |
| V KE           | y Lock—<br>ttery Icor         | n                                |                    |    |
| ▼ Ke           | y Lock —                      | n                                |                    |    |
| V Ke           | y Lock —<br>ttery Icor        | 1                                | Power Manager      |    |

- Нажмите E, Settings, закладку
   System, и затем Power
- 2. Закладка Wireless: включение и выключение функции телефона.
- Закладка Advanced: настройка автоматического выключения КПК через определенный период времени простоя.
- C Нажмите закладку Power

#### Manager

- Иконка состояния батареи
   Если выделена эта опция, то при случайном нажатии на кнопки, КПК не будет включаться (выходить из режима сна).
- ЭЕсли выделена эта опция, в верхней правой части экрана будет отображаться иконка заряда батарей.

#### Подсветка

| 🎢 Settings                                                                                 | ,¢, ₹,                     | 📢 10:21 🛛 🕕 |  |  |
|--------------------------------------------------------------------------------------------|----------------------------|-------------|--|--|
| Backlight                                                                                  |                            |             |  |  |
| Warning: Using backlight while on battery<br>power will substantially reduce battery life. |                            |             |  |  |
| UTURN off ba                                                                               | acklight if<br>ot used for | 30 sec 🔻    |  |  |
| Turn on backlight when a button is pressed or the screen is tapped                         |                            |             |  |  |
|                                                                                            |                            |             |  |  |
|                                                                                            |                            |             |  |  |
|                                                                                            |                            |             |  |  |
| Battery Power                                                                              | External Power             | BackLigh    |  |  |
| Adjust power se                                                                            | ettings to conserv         | e power.    |  |  |
|                                                                                            |                            | <b>E</b>    |  |  |

- Нажмите *B Settings*, закладку *System*, и затем Backlight для настройки подсветки.
- 2. Закладка Backlight Level: настройка яркости подсветки.

## Микрофон

ин Нажмите 🎉, Settings, закладку System, и затем Microphone.

| 🎥 Set    | tting                          |   |
|----------|--------------------------------|---|
| Microphe | one                            |   |
| GSM      | 1 Microphone Gain Adjustment   |   |
| <b>V</b> |                                | D |
|          | Min Max Max                    | 2 |
| PEC      | OPD Microphono Gain Adjustmont |   |
| RECO     | oko Microphone Gain Aujustment |   |
|          |                                |   |
|          | Min Default Max                |   |
|          |                                |   |
|          | <b>E</b>                       |   |
|          |                                |   |

Настройка чувствительности микрофона для телефона или для записи звука.

Кнопка Default: восстановление значений по умолчанию.

#### Настройка громкости

Нажмите кнопку регулятора громксоти на боковой стороне КПК. Или нажмите пером на иконку **ч** ∈ в верхней части экрана. Громкость в программах настраивается регулятором **□** ∈. Громкость звонка телефона - **\***.

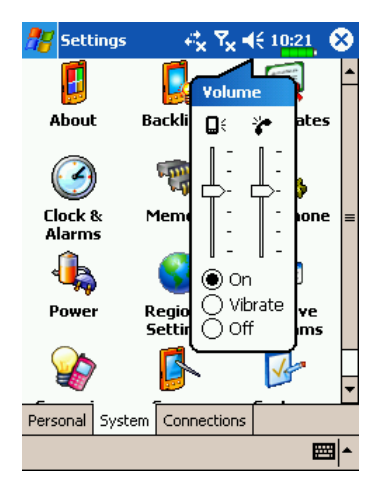

- Настройка громкости: когда выбрано значение ● On (вкл), при помощи пера перемещайте регулятор для настройки громкости. Аналогичную функцию выполняют кнопки на боковой стороне КПК.
- В режиме Vibrate, все звуковые сообщения всех программ будут заменены на виброзвонок, включая входящие вызовы. Иконка К изменится на .
- В режиме Off, все звуковые сообщения всех программ будут отключены, включая входящие вызовы. Иконка ◄
   изменится на

## Сценарии (Scenarios)

🗰 Нажмите 🌆, Settings, закладку System, затем Scenarios.

| #    | Setting      | ्र<br>•*x १ | × ◀€ 4:36 🛛 🕢 | )  |
|------|--------------|-------------|---------------|----|
| Sce  | narios       |             |               |    |
| ~    | ] Open Scer  | narios      |               | -0 |
| 2    | 🧐 🖲 Gen      | eral Mode   |               |    |
| 8    | ጰ 🔾 Mee      | ting Mode   |               | 6  |
| (    | 👌 🔿 Outi     | door Mode   |               | 9  |
|      | 🖉 🔿 Siler    | nt Mode     |               |    |
| ~    | Show Ico     | n           |               | -8 |
| 0    |              |             |               |    |
| #2   | Setting      |             | x ◀€ 4:38 💽   | •  |
| Sett | ting For Out | door Mode   |               |    |
| 8    | Phone Setti  | ng          |               |    |
| ~    | . ·          |             |               |    |
| Q÷   | . '<br>0     |             |               |    |
| Vib  | rate:        | Vibrate&Ri  | r ▼           |    |
| Sm   | art Voice:   | Earphone    | &Speaker 🔻    |    |
|      |              | De          | fault         |    |
| Phon | e Back Light | :           |               |    |
|      |              |             |               | •  |

СНажмите на иконку сценария 🚛 🔯 🥂 🚺 на экране Today. • Выделите для включения режима сценариев (Scenarios). **2**Выбор нужного режима. **Э**Для отображения иконки сценария на экране Today выделите этот элемент. **Ф** Кнока **Details**: настройка параметров устройства для данного режима, таких как громкость, подсветка и тп. СНажмите 🔍 для перехода в экран показанный слева, здесь вы можете настроить такие параметры как громкость,

подсветка и тп.

- 79 -

## Быстрый доступ

Hit Haжмите Settings, закладку Personal, Today, закладку Items, и затем выберите Quick Link.

| 🎢 Settings 🛛 🖧 🍢 ┥€ 10:22 🕕               | <b>О</b> Закладка Items: выбор показа на |
|-------------------------------------------|------------------------------------------|
| Today                                     | экране Today элементов Quick             |
| Checked items appear on the Today screen. | Link.                                    |
| Date Move Up 4                            | Отметьте для отображения                 |
| Owner Info Move Down                      | иконки Quick Link на экране              |
| Tasks Options                             | Today.                                   |
| ✓ Calendar                                | ВКнопка Options: выделите Quick          |
|                                           | Link затем нажмите Options для           |
|                                           | перехода к настройкам                    |
|                                           |                                          |
| ✔ Today timeout: 4 hr ▼                   | <b>Down</b> для изменения порядка        |
|                                           | расположения элементов на                |
|                                           | экране годау.                            |
| Settings 🚓 🗙 🚅 10:34 🚯                    |                                          |
| Select Shortcuts                          | • Нажмите <b>Options</b> в предыдущем    |
|                                           | экране для перехода в экран,             |
|                                           |                                          |
|                                           | показанный слева.                        |
|                                           |                                          |
| Select Other Shortcuts                    | • Полоса прокрутки.                      |
|                                           | <b>2</b> Закладка General: отмеченные    |
|                                           | програмы будут отображаться на           |
| C C Outgoing                              | экране Today.                            |
| V C Quick Link                            | ВЗакладка Advanced: переход к            |
|                                           | настойкам Quick Link Advanced            |
| General Advance About 4                   | Settings.                                |
| <u>^</u>                                  | Закладка About: информация о             |
|                                           | программе Quick Link.                    |

Максимальное количество выбранных иконок 27. Элементы не

поддерживаемые системой не будут отображаться.

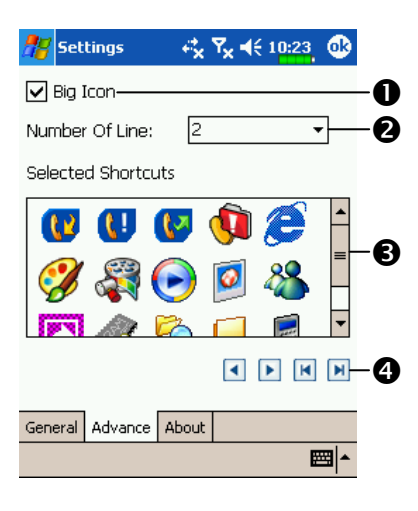

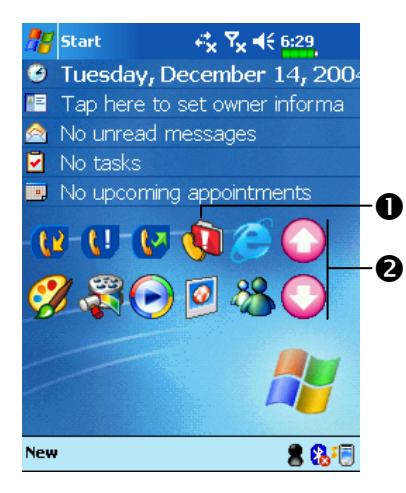

- Нажмите закладку Advanced
   Включить или выключить отображение иконок большого размера.
- Количество строк при отображении иконок Quick Link.
- Эдесь показаны иконки программ выбранных вами в закладке General.
- ЭВыделите иконку в области Э, и при помощи стрелок вы можете изменить место ее отображения на экране Today.
- СЭкран Today
- Настройки Quick Link.
  Переход по строкам иконок Quick Link.

#### Поиск и организация данных

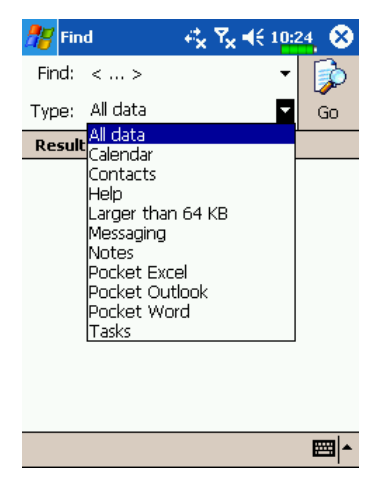

 Нажмите **В**, Programs, затем
 Find. Введите текст который хотите найти и укажите тип данных. Для поиска нажмите Go.

Вы можете использовать File Explorer для поиска файлов и размещения их по папкам. Нажмите 🎊, Programs и затем File

#### Explorer.

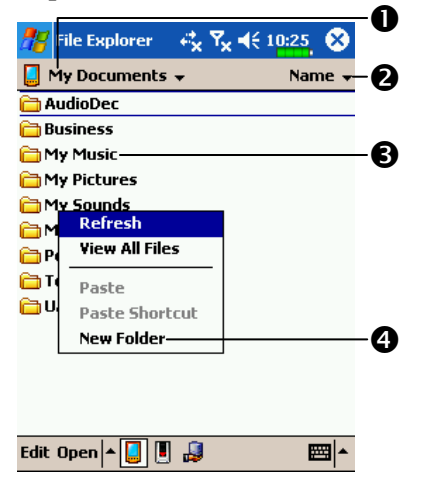

Переход в другую папку.
Способ сортировки.
Открыть указанную папку.
Нажмите и удерживайте перо на свободном месте на экране. Из выпадающего меню выберите New Folder для создания новой папки.

Для переноса файлов в File Explorer нажмите и удерживайте перо на нужном файле, и затем воспользуйтесь командами из выпадающего меню Cut (вырезать), Copy (копировать) и Paste (вставить).

#### Выпадающие меню

При помощи выпадающих меню вы можете быстро осуществлять различные действия с файлами и данными. В разных программах команды в выпадающих меню различны. Для вызова выпадающего меню нажмите и удерживайте перо на файле или записи данных. После появления меню поднимите перо над экраном и нажмите им на команду из меню, которую вы хотите выполнить. Или нажмите в свободную область экрана для отмены.

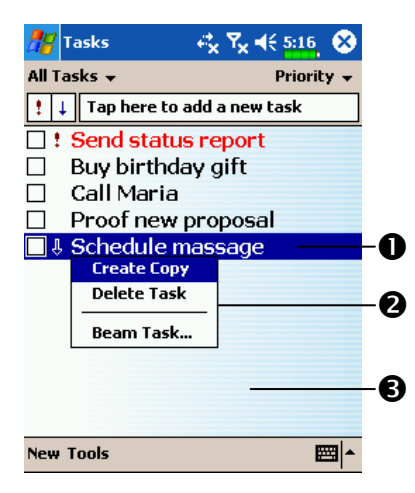

- Нажмите и удерживайте перо до появления меню.
- Поднимите перо над экраном и нажмите им на команду из меню, которую вы хотите выполнить.
   Нажмите в свободную область экрана для отмены.

## Переназначение кнопок.

ин Нажмите 🜆, Settings, закладку Personal, и затем Buttons.

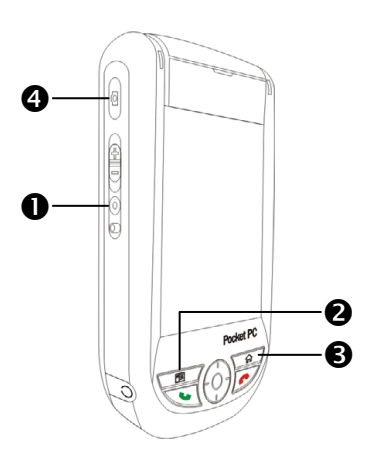

| 🎥 Settings       |                 | 0:25 🐽   |
|------------------|-----------------|----------|
| Buttons          |                 |          |
| 1. Select a butt | on:             |          |
| Button           | Assignment      |          |
| 🗱 Button 1       | Voice Commande  | r        |
| EButton 2        | Speed Dial      |          |
| 🏠 Button 3       | M-Desk          |          |
| 🔯 Button 4       | Camera          |          |
|                  |                 |          |
|                  |                 |          |
|                  |                 |          |
| 2. Assign a pro  | gram:           |          |
| Voice Comma      | inder           | •        |
| Program Buttons  | Up/Down Control |          |
|                  |                 | <b>E</b> |

Этим кнопкам могут быть назначены функции вызова произвольных программ.

Функции кнопок и не могут быть изменены.

# 5 Microsoft ActiveSync

При помощи Microsoft<sup>®</sup> ActiveSync<sup>®</sup>, вы можете синхронизировать данные между КПК и РС. При синхронизации, программа сравнивает данные на КПК и РС и переносит недостающую информацию.

При синхронизации файлов Microsoft Word и Microsoft Excel между КПК и РС файлы автоматически конвертируются в соответствующий формат.

С помощью ActiveSync, вы также можете:

Делать резервные копии данные и восстанавливать данные на КПК.Копировать данные между КПК и РС.

ФНастраивать режим синхронизации.

## Установка и использование ActiveSync

• Важная информация!

Перед установкой ActiveSync убедитесь, что КПК не подключен к PC . Подключайте USB крэдл только после установки ActiveSync.

1. На РС программа Microsoft ActiveSync устанавливается с диска

Companion CD. На КПК ActiveSync уже установлен.

2. Подключите USB крэдл к USB порту вашего PC.

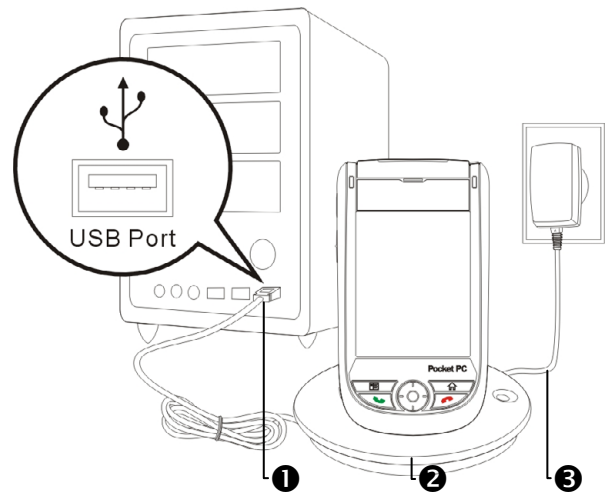

#### 3. Использование ActiveSync

- (1) После установки Мастер настройки ActiveSync поможет вам настроить параметры программы.
- (2) Зеленая иконка (2) на панели задач вашего PC показывает, что соединение установлено.
- (3) Кликните кнопку **Explore** на панели Microsoft ActiveSync для доступа к файлам на КПК.

| 😔 Microsoft ActiveSync                       | _ 🗆 X |
|----------------------------------------------|-------|
| <u>File V</u> iew <u>T</u> ools <u>H</u> elp |       |
| Sync     Stop     Explore     Options        |       |
| Guest                                        |       |
| Connected                                    |       |
| Information Type Status                      |       |

Windows 95 и Windows NT не поддерживает соединения по USB или ИК порту.

#### Синхронизация по USB

Перед началом синхронизации установите ActiveSync на PC с диска Companion CD.

#### Настройки ActiveSync:

- 1. После завершения установки, Мастер настройки поможет вам установить нужные параметры синхронизации.
- 2. При помощи USB крэдла соедините КПК и PC.

| New Partnership                                                                   | ×                                                                                                    | (1) |                       |
|-----------------------------------------------------------------------------------|----------------------------------------------------------------------------------------------------|-----|-----------------------|
|                                                                                   | Set Up a Partnership                                                                                                    | (1) | Выберите "Standard    |
| ₩.<br>t                                                                           | This wizard helps you establish a partnership between your<br>mobile device and this computer. You can set up either a<br>standard partnership to synchronize data between your |     | partnership."         |
|                                                                                   | device and this computer, or a guest partnership to simply<br>transfer data between your device and this computer.                                                              | (2) | Нажмите Next.         |
|                                                                                   | What kind of partnership would you like to establish between<br>your device and this computer?                                                                                  |     |                       |
|                                                                                   | Standard partnership<br>I want to synchronize data between my device and<br>this computer, keeping data such as e-mail and<br>calendar items up to date in both places.         |     |                       |
|                                                                                   | C <u>G</u> uest partnership<br>I want to only copy and move information between my                                                                                              |     |                       |
|                                                                                   | device and this computer, add and remove programs,<br>or restore a backup image on a device whose memory<br>has been reset. I do not want to synchronize data.                  |     |                       |
|                                                                                   | <back next=""> Cancel Help</back>                                                                                                    |     |                       |
| New Partnership                                                                   | ×                                                                                                    | (3) | Выберите "Synchronize |
| Specify how to synchronic<br>Choose to synchronize with                           | ze data<br>th your desktop and/or a server                                                                                                    |     |                       |
| You can sunchronize data, suc                                                     | h as a mail messages and calendar items hatween your                                                                                                    |     | with this desktop     |
| device and this desktop compu<br>Server with Exchange ActiveS                     | iter. However, if you have access to a Microsoft Exchange<br>ync, you can also choose some information types to<br>a catting the peak use data information types to             |     | computer."            |
| desktop computer is turned off.                                                   | er, getang are most apro-date iniomation, even when your                                                                                                    | (4) | Нажмите Next.         |
| How do you want to synchronia                                                     |                                                                                                    |     |                       |
| <ul> <li>Synchronize with this gest</li> <li>Synchronize with Microsol</li> </ul> | top computer                                                                                                    |     |                       |
| (Note: You must have acc<br>or Microsoft Mobile Inform                            | cess to Microsoft Exchange Server with Exchange ActiveSync<br>ation Server.)                                                                                                    |     |                       |
|                                                                                   |                                                                                                    |     |                       |
|                                                                                   | < Back Next> Cancel Help                                                                                                    |     |                       |

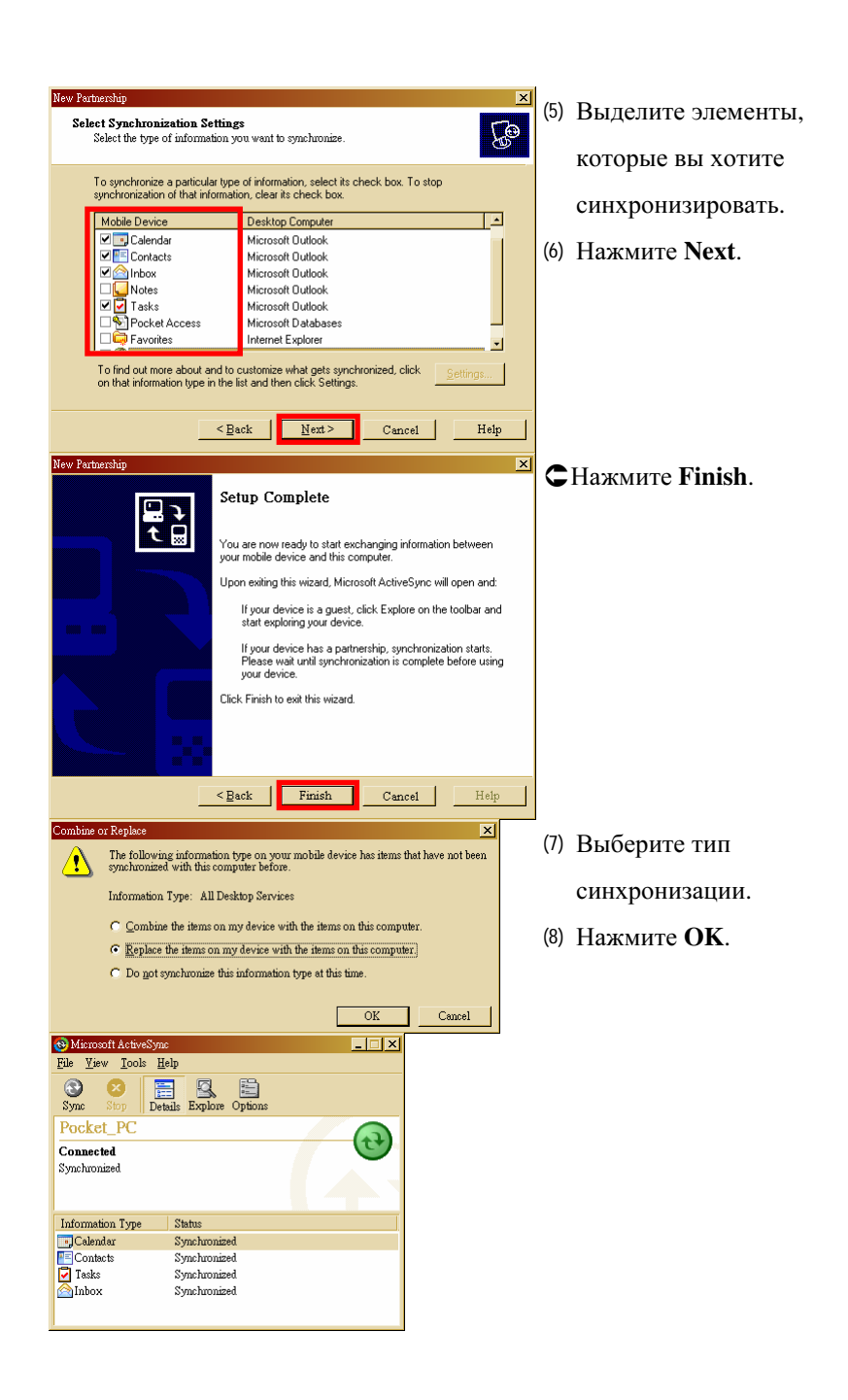

 (9) Процесс синхронизации начнется автоматически после завершения работы Мастера настройки.

(10) Зеленая иконка 🔂 обозначает, что соединение установлено.

Дополнительную информации о работе программы ActiveSync на РС вы можете найти в разделе помощи программы. Доступ к дополнительной информации о работе ActiveSync на КПК - запустите ActiveSync, нажмите *P* и затем **Help**.

🚰 ActiveSync 📰 🏹 📢 <u>5:31</u> • Показывает состояние Connected-O соединения. 0 **2**Нажмите для соединения и ß 👌 Sync 👩 Stop синхронизации. Synchronize with Windows PC A **Э**Остановка синхронизации. Last Sync: 11/24/04 5:31 PM 4 Показывает состояние синхронизации. **9** Нажмите для синхронизации по ß ИК/Bluetooth или изменения Tools параметров синхронизации.

### Сихронизация по ИК порту или Bluetooth

Вы можете соединить и синхронизировать данные на КПК и PC без использования USB крэдла. Нажмите *(Д)*, ActiveSync, и затем Tools для настройки соединения по инфракрасному порту или Bluetooth. Для более подробной информации см раздел "Соединение по протоколу Bluetooth".

#### Соединение с Internet

В этом разделе описано как настроить и использовать соединение по протоколу передачи данных GPRS. Вы сможете использовать ваш КПК для просмотра WEB страниц, приема и отправки сообщений электронной почты, а также для отправки и приема SMS или MSN сообщений. Перед началом настройки вам необходимо уточнить у вашего сотового провайдера поддерживает ли он функцию GPRS, а также подключена ли эта функция на вашей SIM карте.

# Macтер настройки соединения (Connection Wizard)

| 🎥 Settings 💦 📰 🎇 👫 1   | 1:05 🐽 |
|------------------------|--------|
| Connection Wizard      |        |
| Please select a region |        |
| Smart                  | -      |
| Please select network  |        |
| H10101010              |        |
|                        |        |
|                        |        |
|                        |        |
| Add                    |        |
|                        | ■ ^    |

- Выберите название региона из списка.
- 2. Выберите сеть из списка.
- 3. Нажмите Add.
- Нажмите 2017, Settings, закладку Connections, Connections, и затем "Manage existing connections.", в список будет добавлено новое имя.

92

#### Настройки GPRS соединения

ин Нажмите ह , Settings, закладку Connections, Connections, и затем

закладку Tasks.

| 🎢 Settings 💦 ↔ 🏹 🤸 12:24 🕕                                                                                                    |
|----------------------------------------------------------------------------------------------------|
| Connections 💡                                                                                                    |
| My ISP<br>Add a new modem connection<br>My Work Network<br>Add a new modem connection<br>Add a new VPN server connection<br>Edit my proxy server<br>Manage existing connections                                                |
| Tasks Advanced                                                                                                    |
| Make New Connection                                                                                                    |
| Enter a name for the connection:<br>My Connection<br>Select a modem:<br>Cellular Line (GPRS)                                                                                                    |
| Cancel         Back         Next           123 1 2 3 4 5 6 7 8 9 0 - =          =         •           Tab q w e r t y u i o p []         ]         ]         ]           CAP a s d f g h j k l ;         .         .         . |
| Shift  z   x   c   v   b   n   m   ,   .   / ↓<br>Ctl  áü  `   \   ↓ ↑   ←   →                                                                                                    |

 Нажмите "Add a new modem connection" в разделе "My ISP"

- 2. Вы перешли в экран "Make New Connection", показан слева.
- В пункте "Enter a name for the connection", введите название соединения.
- (2) В пункте "Select a modem"выберите "Cellular Line (GPRS)".
- (3) В заключение нажмите Next.

| 🎢 Settings         | ראיי ד <mark>א ל</mark> י זייניא איין איין איין איין איין איין א |
|--------------------|------------------------------------------------------------------|
| My Connection      | 0                                                                |
| Access point name: |                                                                  |
| l                  |                                                                  |
|                    |                                                                  |
|                    |                                                                  |
|                    |                                                                  |
| Cancel             | Pack Nout                                                        |
| Calicel            |                                                                  |
| 123 1 2 3 4 5      | 6 7 8 9 0 - = 🗲                                                  |
| Tab q w e r t      | t   y   u   i   o   p   [   ]                                    |
| CAP a s d f        | g h j k  ; '                                                     |
| Shift z x c v      | b n m , . / ←                                                    |
| Ctl áü `\\         | ↓ ↑ ← →                                                          |
|                    |                                                                  |

- **3.** Введите имя Access Point Name, предоставленное вашим сотовым оператором и нажмите **Next**.
- 4. Введите вашу персональную информацию и нажмите Finish.

#### Соединение по GPRS

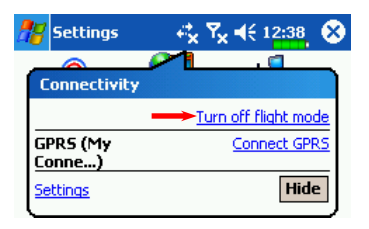

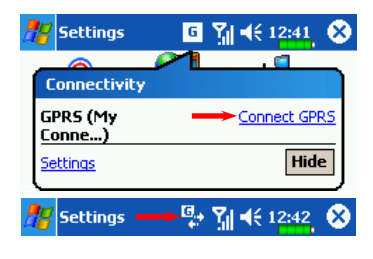

- 1. Нажмите иконку 🔀 или 🛃 в верхней части экрана, в появившемся сообщении нажмите "Turn off flight mode" и введите ваш PIN код для включения телефона. Иконка измениться на 🚺 и иконка 🕵 изменится на G.
- 2. Нажмите **G**, затем "Connect GPRS" и следуйте инструкциям на экране.
- **3.** В экране Logon Network введите вашу персональную информацию и нажмите login для соединения.
- 4. После установки соединения иконка **G** изменится на **G**.
- 5. Теперь вы можете использовать программы для работы с Internet, E-mail, и тп.

#### Отключение GPRS соединения

| 🎥 Settings         | 🖳 🖓 📢 12:43 😵              |
|--------------------|----------------------------|
|                    | <u></u>                    |
| Connectivity       |                            |
| GPR5 (My<br>Conne) | Connected                  |
| Settings           | Disconnect Hide            |
| <b>`</b>           |                            |
| 🏄 Settings         | ⊡ Y ← 12:44     ⊗          |
| Settings           | G Y € 12:44 X              |
| Phone              | □ ¶ € 12:44 🛇              |
| Phone<br>Chunghwa  | © Ÿil 4€ 12:44. ⊗          |
| Phone<br>Chunghwa  | Image: Turn on flight mode |

- Отключение GPRS: Нажмите и в появившемся сообщении нажмите кнопку Disconnect.
- Отключение Phone: Нажмите и в появившемся сообщении нажмите "Turn on flight mode."

#### Соединение по ИК порту

В этом разделе описано как передавать данные между КПК и другими устройствами оснащенными ИК портом.

 Расположите два устройства рядом. Расстояние между устройствами должно быть не более 20 см и ИК порты должны быть направлены друг на друга. Не перемещайте уст-ва во время передачи даных.

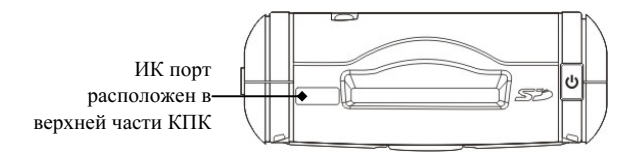

| 🎥 Settings          | ् न्द्रे <b>Ү<sub>X</sub> ≼</b> € 12:53_ 🐽 |
|---------------------|--------------------------------------------|
| Beam                |                                            |
| Receive all inco    | mina beams.                                |
|                     | <u>,</u>                                   |
|                     |                                            |
|                     |                                            |
|                     |                                            |
|                     |                                            |
|                     |                                            |
|                     |                                            |
| Receive an infrared | beam from a Pocket PC                      |
| 2000 or H/PC device |                                            |
|                     | - E                                        |
|                     |                                            |

2. Нажмите ??? Settings, закладку
Connections, и затем Beam.
Убедитесь, что выделена опция "Receive all incoming beams".
По умолчанию в КПК
установлено, что при поступлении данных по ИК или
Bluetooth КПК будет
запрашивать нужно ли
установить соединение. Для отключения этой функции
снимите галочку "Receive all incoming beams".

| Beam Receive 🤹 🍢 '               | <b>€ 12:56</b> |
|----------------------------------|----------------|
|                                  |                |
| Looking for sending device<br>IR | es using       |
|                                  |                |
|                                  |                |
|                                  |                |
|                                  |                |
|                                  |                |
|                                  | Cancel         |
|                                  | <b>₩</b>       |
| 🏄 File Explorer 🛛 🤹 🏹            | 📢 12:57 🕺      |
| 📘 My Device 👻                    | Name 🗸         |
| Cation D                         |                |
| ConnMgr                          |                |
|                                  |                |
|                                  |                |
| COP7                             |                |
| Te Rename                        |                |
|                                  | 4 2258         |
| Send via E-mail                  | 4 22.5K        |
|                                  | 4 225K         |
|                                  |                |
|                                  |                |
| Edit Open 🔺 📒 🞚 🚚                | ₩ 1            |
| 💏 Contacts 👘 🤻 🏹 י               | 候 12:57 🕺      |
| All Contacts 👻 🛛 Find a n        | ame            |
| #ab cde fgh ijk Imn opq          | rst uvw xyz    |
| Call <u>W</u> ork                | 8666 w 🔺       |
| Call <u>H</u> ome                | /00 m          |
| Send Email                       | nange          |
| Add to Speed Dial                | 090 m          |
| Beam Contact                     | en@ e          |
| <u>D</u> elete Contact           | ms2e           |
|                                  | 164 m          |
| Add to Call Filter               | 000 m          |
| Clean Up Incall Setting          | 000 m          |
| Remove Incall Setting            | 321 m 🖵        |
| <u>S</u> end Text Message        |                |

- Если другое устройство имеет более раннюю версию ОС ваш КПК может не распознать его. Нажмите "Receive an infrared beam," в нижней левой части экрана, показанном в п. 2. Следуйте инструкциям на экране.
- 4. На КПК нажмите 🎊,

**Programs**, и затем **File Explorer**. Нажмите и удерживайте перо на файле, который хотите передать, и затем выберите команду "Beam File" из выпадающего меню.

5. Передача из Contacts:

Нажмите *р* и затем Contacts.
 Нажмите и удерживайте нужную запись. Из выпадающего меню нажмите Beam Contact для передачи выбранной записи.
 Программы Calendar, Notes, Tasks, Pocket Word, Pocket Excel, также поддерживают функцию передачи по ИК.

## Тип соединения CSD

ин Нажмите 🌆, Settings, закладку Connections, затем CSD Type.

Вы должны подключить услугу Circuit-Switched Data (CSD) у вашего сотового оператора перед использованием этой функции. Данный протокол аналогичен модемному соединению по обычной телефонной линни.

| 🎥 CSDType 💦 🖧 🏹 📢 11:31, 🚳 |
|----------------------------|
| CSD Type Advanced Setting  |
| Communication Protocol:    |
| V.110 🔻                    |
|                            |
| Transmission Setting:      |
| Not transparent 👻          |
|                            |
|                            |
|                            |
| Default                    |
| ► [                        |

Это только пример. Вид экрана зависит от функций вашего сотового оператора.

## Соединение с РС

Для более подробной информации смотрите раздел "Microsoft ActiveSync" оригинального руководства.

#### Bluetooth соединение.

Нажмите иконку 😥 в правой нижней части экрана Today для перехода в Bluetooth Manager. Для подробной информации смотрите раздел "Использование Bluetooth".

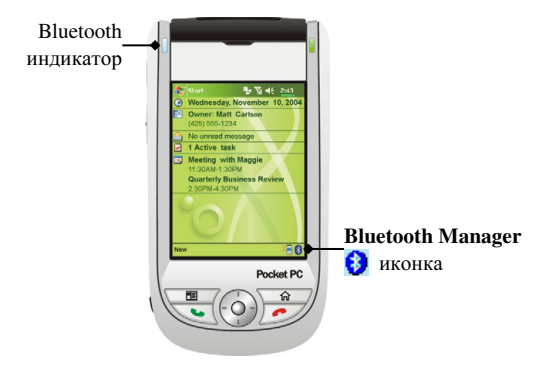

## 7 Отправка и прием сообщений /

### Сообщения E-mail и SMS

С помощью программы Messaging вы можете отправлять и

принимать E-mail сообщения следующими способами:

- 1. Отправлять и принимать e-mail сообщения непосредственно через вашего Internet провайдера (ISP).
- 2. Синхронизировать e-mail сообщения с программами Microsoft Exchange или Microsoft Outlook на PC.

Не поддерживается синхронизация с Microsoft Outlook Express.

Ссылки на описания работы с E-mail в оригинальном руководстве:

- 1. Раздел "E-mail Server Setup".
- 2. Раздел "Using E-mails and SMS".

Ссылки на описания работы с SMS:

- 1. Нажмите Messaging, Tools и затем Options.
- 2. Раздел "Using E-mails and SMS".
- ▲Для отправки SMS сообщений, нужно только нажать на Phone (иконка антенны в строке навигации ). В этом случае нет необходимости подключать GPRS, настраивать новый E-mail account и осуществлять соединение через Messaging.

#### Синхронизация E-mail сообщений

Сихронизация E-mail сообщений может быть сделана при синхронизации КПК и PC. Для этого нужно включить опцию Inbox synchronization в программе ActiveSync. Как это сделать описано в разделе помощи к программе ActiveSync на PC.

Во время синхронизации:

- Настройте параметры в "Set Up a Partnership", теперь вы можете синхронизировать данные. Если вы выбрали опцию «не синхронизировать данные», вы сможете вручную копировать или переносить E-mail сообщения между КПК и PC.
- 2. E-mail сообщения находящиеся в папке "Outbox" на КПК переносятся в Exchange или Outlook, и затем будут отправлены из соответствующей программы.
- 3. Поддерживаются программы Exchange и Outlook
- 4. Е-mail сообщения находящиеся в папке Inbox наКПК будут перенесены в соответствующую папку программ Microsoft Outlook или Microsoft Exchange на PC.
- 5. Если вы удалите сообщение из КПК, оно будет также удалено и на РС, после очередной синхронизации.
- 6. SMS сообщения не синхронизируются.

# Непосредственное соединение с почтовым сервером

Вы можете принимать сообщения непосредственно с почтового сервера вашего Internet провайдера, как вы это делаете на PC.

В зависимости от настроек, вы можете принимать почту за указанный интервал времени, принимать целые письма или только заголовки, или принимать письма с вложениями не больше указанного размера. Для настройки параметров нажмите **Tools** затем **Options**.
# Настройки E-mail

1. Получите от вашего провайдера следующие данные.

**①**E-mail адрес, имя account name и пароль

**2**Имя сервера РОРЗ или IMAP4 для входящей почты

**Э**Имя сервера SMTP для исходящей почты

| 🎢 Messaging 🖳 🏹 ◀< 5:03       |
|-------------------------------|
| E-mail Setup (1/5)            |
| E-mail address                |
| Enter e-mail address:         |
|                               |
|                               |
|                               |
| Cancel Back Next              |
| 123 1 2 3 4 5 6 7 8 9 0 - = 🗲 |
| Tab q w e r t y u i o p [ ]   |
| CAP a s d f g h j k  ; '      |
| Shift z x c v b n m , . / ←   |
| Ctl áü ` \ ↓ ↑ ← →            |
| Edit 🗙 🔤 🔺                    |

 Настройка E-mail: Нажмите *Меssaging, Accounts* затем New *Account* для перехода в экран, показанный слева. Следуйте инструкциям на экране.

 Подключение к E-mail серверу: Нажмите Messaging, Accounts и затем Connect.

NHажмите Tools затем Options для изменения настроек E-mail.

# Использование E-mails и SMS

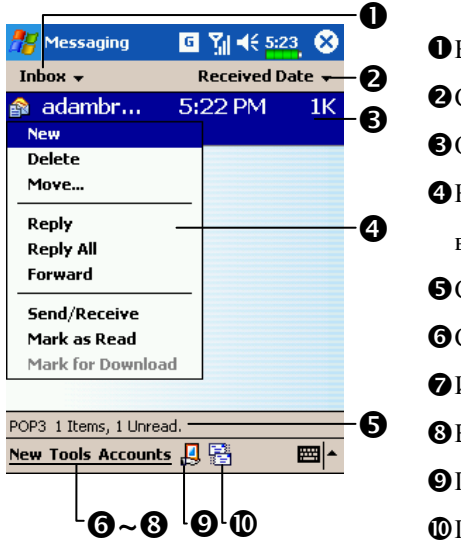

Краткое описание функций программы Messaging:

Выбор папки для отображения.
Сортировка сообщений.
Открыть сообщение.
Нажмите и удерживайте для вызова меню.
Строка статуса
Создание нового сообщения.
Изменение настроек.
Вызов меню Accounts.
Подключиться.

получить\отправить сообщения.

Краткое описание работы с почтой:

 Отправить и принять почту: Нажмите New для создания нового сообщения. Нажмите Send. После возвращения в экран Messaging, нажмите кнопку Send/Receive Mail для отправки и приема

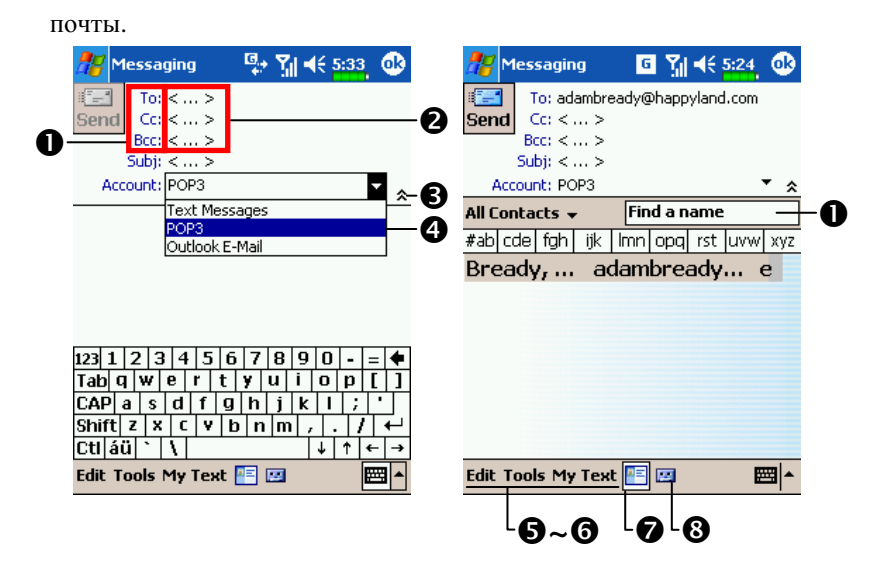

- Нажмите **То**, **Сс** или **Всс** для открытия экрана **Contacts**. Если в списке есть нужный адрес просто нажмите на него.
- Нажмите <...> для ввода вручную E-mail адреса, номера сотового телефона и заголовка письма. Если вы используете более одного адреса разделяйте их точкой с запятой (;)
- **В**Спрятать или показать заголовок.
- ЭНажмите для выбора способа отправки. Если вы хотите отправить SMS сообщение, выберите Text Messages. Обратите внимание на то, что нельзя одновременно отправить E-mail и SMS.
- **S**Edit, Tools: дополнительные функции, такие как добавление файлов в письмо, редактирование ранее набранного текста или отмена отправки сообщений.
- **6** My Text: вставка заготовок текста из My Text.
- 🔊 🔚 вызов адресной книги (Address Book).
- 8 🔝 запись голоса.

 Чтение почты и ответ на письма: получите новую почту нажав на кнопку Send/Receive Mail. Переключитесь в папку "Inbox" и откройте нужное сообщение.

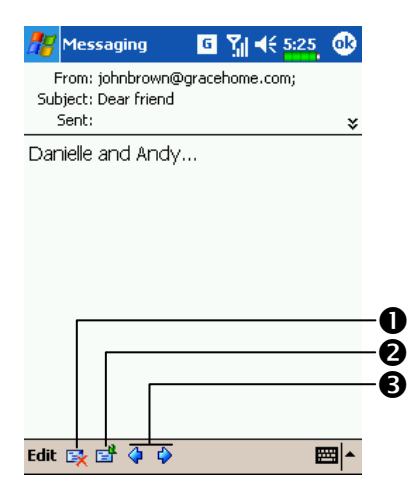

Удаление сообщения.
Ответ или пересылка сообщеия.
Переход к следующему или предыдущему сообщению.

3. Изменение настроек.

**О**В программе ActiveSync вызовите команду Inbox Synchronization.

**2**Нажмите Messaging, Tools, Options, затем закладки Accounts,

Message...на КПК, для доступа к соответствующим настройкам.

# **MMS** Composer

🗰 Нажмите 🎢, Programs, Phone, затем MMS Composer.

Работа с программой **MMS Composer** очень похожа на работу с обычной программой для обработки E-mail. В папке "Inbox" сохраняются принятые MMS сообщения, в папке "Outbox" – сообщения готовые к отправке. В папке "Sent" сохраняются копии отправленных сообщений. В "Drafts" вы можете записать MMS для последующего редактирования.

# Настройки

Подключите MMS услугу у вашего сотового оператора. Внимательно изучите данные полученные от вашего сотового оператора для настройки КПК.

| 🎢 MMS Composer 🗣 🎢 📢 6:50                                                                                                    |
|----------------------------------------------------------------------------------------------------|
|                                                                                                    |
| Server Name:<br>XXX                                                                                                    |
| Gateway:                                                                                                    |
| xx.x.x.xxx                                                                                                    |
| Server Address:<br>http://XXXXX                                                                                                    |
| OK Cancel                                                                                                    |
| 123 1 2 3 4 5 6 7 8 9 0 - = 4                                                                                                    |
| $\begin{array}{c} \text{CAP a s d f g h j k l ; } \\ \text{Chiff } z y c u h n m \end{array}$                                      |
| $\begin{array}{c c c c c c c c c n m ,  . /  \leftarrow \\ \hline Ct áü              \leftarrow \rightarrow \\ \hline \end{array}$ |
|                                                                                                    |

- Нажмите *Б Б Settings*, закладку
   Соппесtions, затем Connections.
   Добавьте новое GPRS
   соединение в "My ISP."
- 2. Нажмите MMS Composer, Tools, затем Options.
- В закладеке Servers, выберите имя сервера. Экран показан слева. Введите информацию предоставленную вашим

| 🎥 MMS Co    | omposer  | <b>G</b> ., | Yıl €€   | 6:5 | y 🚯      |
|-------------|----------|-------------|----------|-----|----------|
| Options     |          |             |          |     |          |
| Connect Vi  | ia:      |             |          |     |          |
| My I        | 5P       |             |          | -   |          |
| Connect to  | Server:  |             |          |     |          |
| AWS         |          |             |          | •   |          |
| 🗸 Retrie    | ve Messa | ges Ir      | nmediat  | ely |          |
| Size Limita | tions:   |             |          |     |          |
| Send        | ing:     | 40K         |          | •   |          |
| No. of atte | mpts bef | ore ab      | oorting: |     |          |
|             |          | 1           |          | •   |          |
|             |          |             |          |     |          |
|             |          |             |          |     |          |
| Preferences | Servers  |             |          |     |          |
|             |          |             |          |     | <b>•</b> |

сотовым оператором. Нажмите **ОК**.

4. Закладка Preferences:

В "Connect Via," выберите метод соединения (как в My ISP) который вы выбали в

### Connections.

В "Connect to Server," выберите то же имя, что было введенно в закладке **Servers**.

### Создание и редактирование MMS

Создание нового MMS:

1. Нажмите New, в области редактирования вы можете создавать новое MMS сообщение.

| Inbox ▼         Date Received ▼         Image: Model of the matrix of the matrix of t |
|----------------------------------------------------------------------------------------------------|
| <ul> <li>2 Переключение между папками.</li> <li>3 Создание нового MMS.</li> <li>4 Для настройки параметров MMS нажмите Tools и затем Options.</li> </ul>                                                                                                    |
| <ul> <li>Создание нового MMS.</li> <li>Для настройки параметров MMS нажмите Tools и затем Options.</li> </ul>                                                                                                    |
| Для настройки параметров MMS нажмите Tools и затем Options.                                                                                                    |
| нажмите <b>Tools</b> и затем <b>Options</b> .                                                                                                    |
|                                                                                                    |
|                                                                                                    |
| <b>..</b>                                                                                                    |
|                                                                                                    |
|                                                                                                    |

**2**. В выделенные области вы можете вставить картинку, текст или звуковой файл.

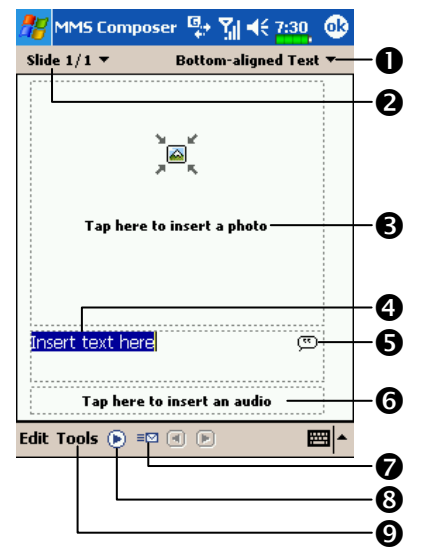

 Выравнивание текста.
 Переключение между слайдами.
 Нажмите на эту область для добавления изображения. На следующем экране будут показаны доступные файлы. В левом углу выпадающее меню для перехода в другую папку.

Нажмите для редактирования текстовой части MMS и затем нажмите
 ОК.

• Использование заготовок: нажмите ( для вставки в текст ранее сохраненных выражений и фраз.

④Нажмите для добавления звукового файла в сообщение MMS. После выбора нужного файла нажмите ☑. Примечание: только один

звуковой файл может быть добавлен к одному сообщению.

**7**Кнопка Send (отправить)

**8**Кнопка **Preview** (просмотр)

3. Добавление звукового файла в MMS.

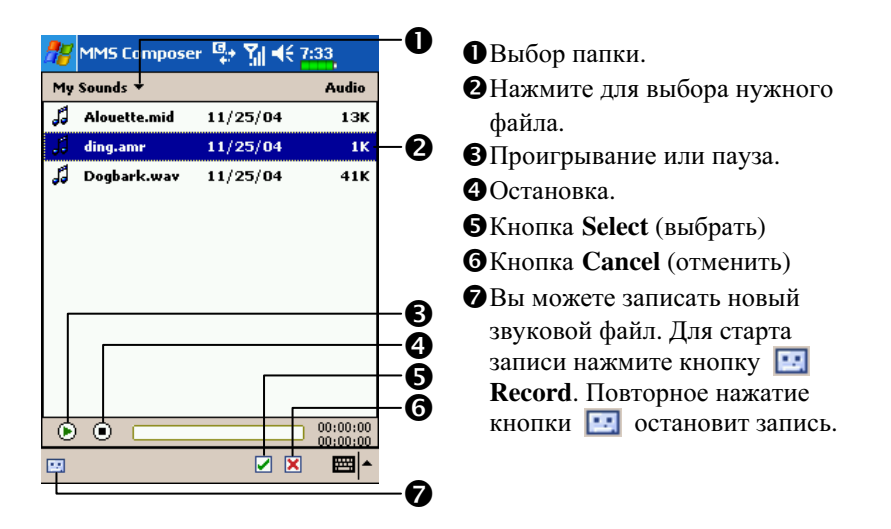

4. Вы можете создать один или больше слайдов, добавить их в MMS и отредактировать.

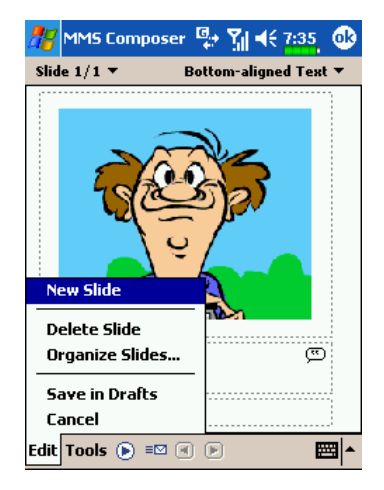

- Изменение содержимого слайда: нажмите на элемент (картинку, текст или звуковой файл) который нужно заменить и выберите новый для замены.
   Добавление слайдов в MMS:
- Эдооавление слаидов в мимз. нажмите Edit затем New Slide. Также вы можете добавить текст, картинку или звуковой файл.
- Удаление слайдов в MMS: нажмите Edit затем Delete Slide.
  Изменение порядка слайдов в
  - MMS: нажмите Edit затем Organize Slides.

# Отправка сообщений

Для отправки MMS вы можете нажать кнопку **E** Send или нажать **Tools** и затем Send Message.

В процессе отправки программа сначала помещает сообщения в папку "Outbox" и затем отправляет их, после отправки сообщения переносятся в папку "Sent". Если, по какой либо причине, сообщение не будет отправлено оно останется в папке "Outbox".

| 🎢 MMS Composer 🖳 🏹 🕂 7:36            | Нажмите для выбора номера             |
|--------------------------------------|---------------------------------------|
| To Phone                             | — <b>1</b> телефона из Contacts.      |
| 0999000000;                          | 2 Нажмите для ввода номера            |
|                                      | телефона вручную.                     |
| To Email                             | — <b>В</b> ВНажмите для выбора E-mail |
| adambready@happyland.com;            | — 4 алреса из Contacts.               |
| Subject:                             | • Нажмите для ввода E-mail адреса     |
| About happy land                     | — Б вручную.                          |
| Send Cancel                          | Ввод заголовка сообщения.             |
| Message Information:                 | <b>6</b> Запись в папку "Drafts".     |
| Save in Drafts                       | — 👩 🛛 Настройка параметров MMS.       |
| Time: 11.5 seconds                   | _0                                    |
| Tools                                | •                                     |
| //////////////////////////////////// |                                       |
|                                      |                                       |
| Send the message now                 |                                       |
| 11/26/04 V :36:37 PM V               |                                       |
| Expiration: Maximum 👻                |                                       |
| Priority: Normal 🗸                   |                                       |
|                                      |                                       |
| Photo resolution:                    |                                       |
| Original 👻                           |                                       |
| Delivery Report                      |                                       |
|                                      |                                       |
|                                      |                                       |
| OK Cancel                            |                                       |
| E                                    |                                       |
|                                      |                                       |

# 8 Использование Bluetooth

Bluetooth это технология беспроводной передачи данных на малом расстоянии (обычно 10 метров). При включенной функции Bluetooth, индикатор мигает голубым.

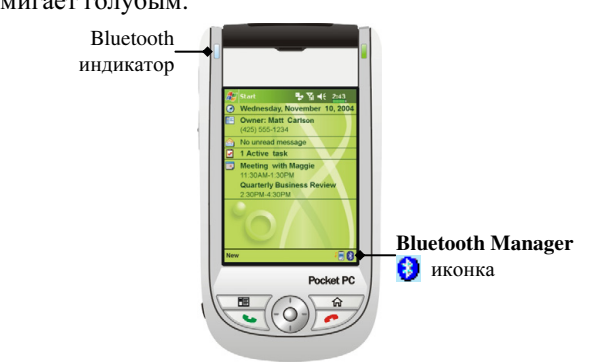

# Настройки Bluetooth соединения

### Включение Bluetooth

| 🎥 Bluetooth Mana 🦏 🍢 🗲 8:15 🛛 🕸        | 1. Нажмите иконку 😝 в правом нижнем    |
|----------------------------------------|----------------------------------------|
| Power Device ID Address                | углу экрана Today для перехода в экран |
| ON Name                                | настроек Bluetooth Manager.            |
| Pocket_PC                              | n Haжмите Bluetooth Manager, и         |
| -Connections                           | закладку Setting                       |
| () ON                                  | 2. Power                               |
|                                        | • Нажмите ON для включения Bluetooth.  |
|                                        | Нажмите OFF для выключения             |
| Setting Pair Serial Port Headset About | Bluetooth.                             |
|                                        |                                        |

- **3.** Connections (режимы соединения Bluetooth)
- **О**ОN (соединение с др устройствами): Bluetooth включен. Ваш КПК может передавать данные на другие устройства, но другие устройства не могут подключиься к вашему КПК.
- OISCOVERABLE (разрешение подключения других устройств): Bluetooth включен. На расстоянии до 10 метров, любые устройства поддерживающие Bluetooth могут подключиться к вашему КПК и передавать данные, при получении подтверждения с вашей стороны.
- 4. Device ID

**1**Address: это уникальный адрес вашего КПК.

**OName**: Нажмите Rename для изменения имени. Другие устройства, поддерживающие Bluetooth, будут идентифицировать ваш КПК по этому имени.

# Подключение (Pair)

| 🎢 Bluetooth Mana 🖧 🍾 ┥< 8:15 🐽         | া Bluetooth Manager, закладка Pair     |
|----------------------------------------|----------------------------------------|
|                                        | Search for New Devices                 |
|                                        | Поиск устройств поддерживающих         |
|                                        | Bluetooth таких как PC, Bluetooth      |
|                                        | гарнитуры, КПК, и тд.                  |
|                                        | 1. Нажмите Search New Device для входа |
| Delete                                 | в экран поиска.                        |
| Device New Device                      | 2. Следуйте инструкциям на экране.     |
| Setting Pair Serial Port Headset About | Для удаления соединения нажмите        |
| -   <del></del> -                      | Delete Device.                         |

# Bluetooth гарнитура

| 🎥 Bluetooth Mana 🚓 🏹 ┥< 8:15 🕺 🚯       | ин Bluetooth Manager, закладка Headset               |
|----------------------------------------|------------------------------------------------------|
| ✓ Use Bluetooth Headset                |                                                      |
| Default Bluetooth Headset              | 1 Duranuma "Usa Divataath Haadaat"                   |
| Device Name :                          | Г. Выделите Use Bluetootn Headset.                   |
| Device Address :                       | <b>2</b> . Нажмите <b>Select Headset</b> для входа в |
|                                        | экран настроек.                                      |
| Select<br>Headset                      |                                                      |
| Setting Pair Serial Port Headset About |                                                      |

# Использование камеры

🗰 Нажмите *ि*, Programs, Multimedia, и затем Camera.

- **1.** Что бы сделать фотографию нажмите кнопку **о** на боковой стороне КПК.
- 2. Нажмите 🏂 затем Messaging для отправки фотографии как

вложения в E-mail сообщение.

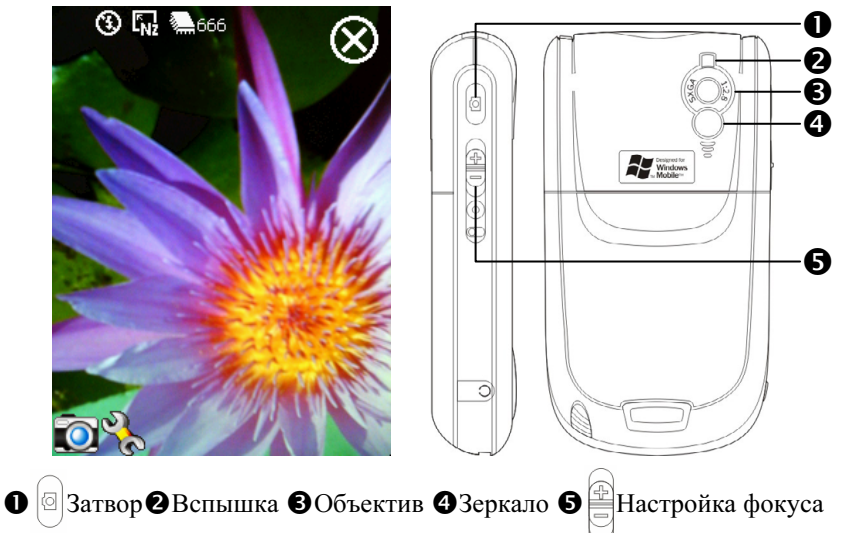

### Режим съемки фото

При помощи программы Camera вы можете делать фотографии и

снимать видео.

Выход из программы
Панель инструментов
Видоискатель
Переключение между режимами съемки фото и видео
Открыть или закрыть панель инструментов

| Иконка  | Значение                                                                               |
|---------|----------------------------------------------------------------------------------------|
| •       | Режим съемки: Normal, Timer, Continuous shutter, Portrait                              |
|         | В режиме "Timer" вы настраиваете задержку до<br>срабатывания затвора                   |
|         | В режиме "Continuous shutter" вы настраиваете количество снимков                       |
|         | Выбор вертикальной или горизонтальной ориентации                                       |
| 3       | Включение и выключение вспышки                                                         |
| ۶       | Показать или убрать дату                                                               |
| 1       | Выбор формата файла                                                                    |
| F       | Выбор разрешения. При более высоком разрешении файл с фотографией будет более объемным |
| A       | Выбор сцен                                                                             |
|         | Выбор места сохранения файлов                                                          |
| *7<br>L | Включение и отключение Мастера                                                         |
| 4       | Выбор специальных эффектов                                                             |
| Ľ       | Выбор элемента кадра                                                                   |

### Режим съемки фото с использованием Мастера

Нажмите 📑 или 🖬 для запуска **Мастера**. После нажатия кнопки затвора камеры на боковой стороне КПК, Мастер поможет вам перенести сделанную фотографию в другие программы для дальнейшего использования.

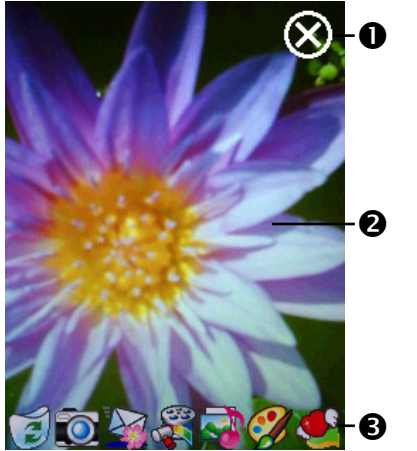

 Выход из программы Camera
 Область просмотра, показывает фотографию сделанную последней
 Панель инструментов

| Иконка   | Значение                               |
|----------|----------------------------------------|
| 1        | Удаление текущего файла                |
|          | Возврат в режим съемки                 |
|          | Переход в программу Messaging          |
|          | Переход в программу Multimedia Manager |
| <b>f</b> | Переход в программу MMS Composer       |
|          | Переход в программу Image Maker        |
| <u></u>  | Переход в программу Image Wizard       |

### Режим съемки видео

Вы можете записать видео ролик без перехода в экран программы Camera: нажмие и удерживайте кнопку камеры от несколько секунд и затем отпустите ее для старта записи. Для остановки записи нажмите кнопку камеры.

Или второй способ:

Нажмите 2017, Programs, Multimedia, и затем Camera, перейдите в режим DV Mode. Нажмите кнопку камеры 2017 для старта записи. Для окончания записи видео нажмите кнопку камеры 2017 снова.

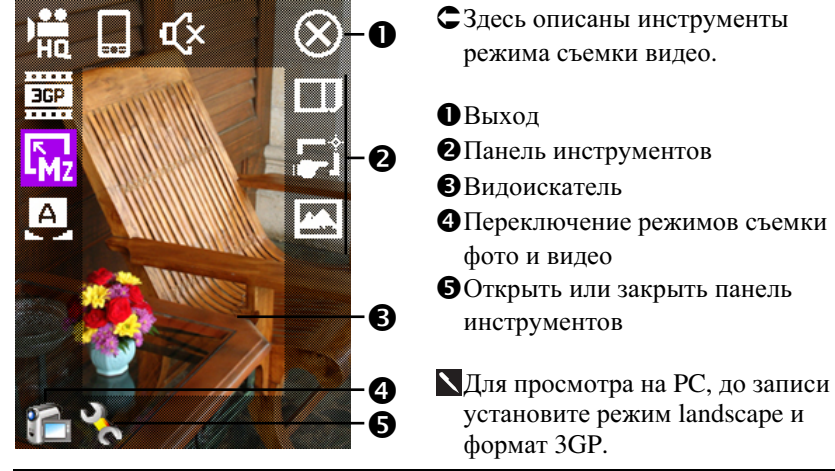

| Иконка           | Значение                                                   |
|------------------|------------------------------------------------------------|
| Ĭ                | Качество съемки. При более высоком качестве файлы          |
| HU               | будут большего размера.                                    |
|                  | Выберите формат MPG4 или 3GP                               |
| ⊾ <mark>⊾</mark> | Разрешение. Чем больше разрешение тем больше объем файлов. |
| e)               | Выбор сцен                                                 |
|                  | Выбор вертикальной или горизонтальной ориентации           |
|                  | Включение или выключение записи звука                      |
|                  | Выбор места сохранения файлов                              |
| *7<br>L          | Включение или выключение Мастера                           |
| 4                | Выбор специальных эффектов                                 |

### Режим съемки видео с использованием Мастера

Нажмите 📑 или 🚺 для запуска Мастера. После окончания съемки видео ролика, Мастер поможет вам перенести ролик в другие программы.

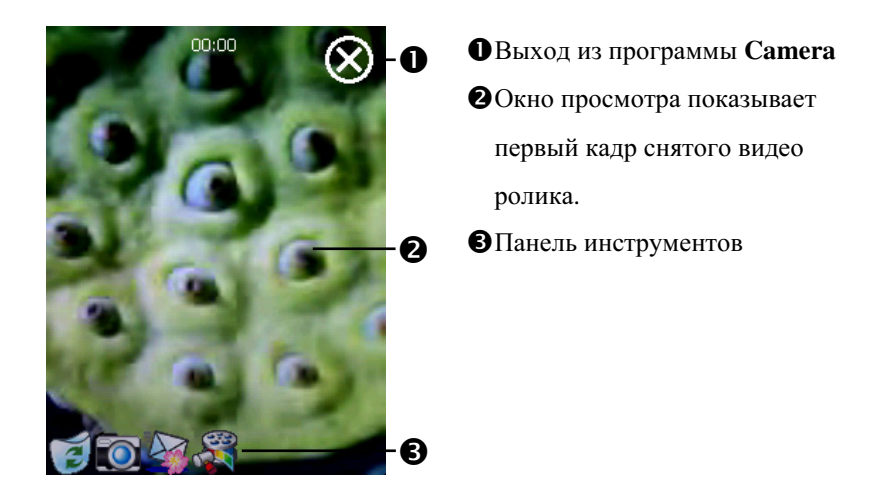

| Иконка | Значение                               |
|--------|----------------------------------------|
| 1      | Удаление текущей записи                |
|        | Возврат в режим съемки видео           |
|        | Переход в программу Messaging          |
| N      | Переход в программу Multimedia Manager |

### Съемка с использованием аппаратных кнопок

Режим съемки

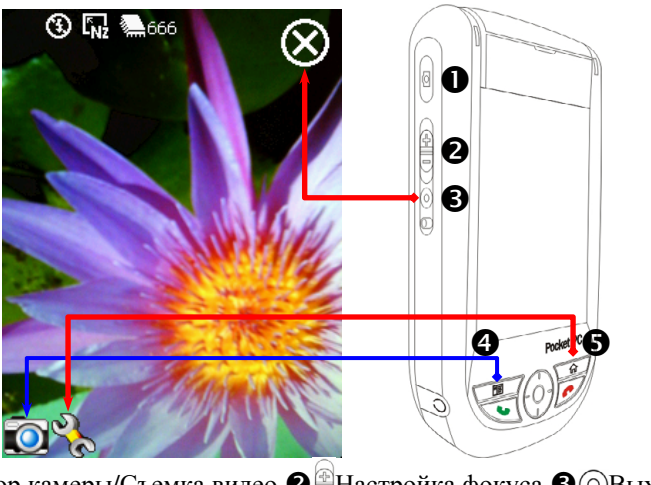

Патвор камеры/Съемка видео Пастройка фокуса ОВыход

- Переключение между режимами съемки фото и видео
- Режим настройки/Режим Мастера

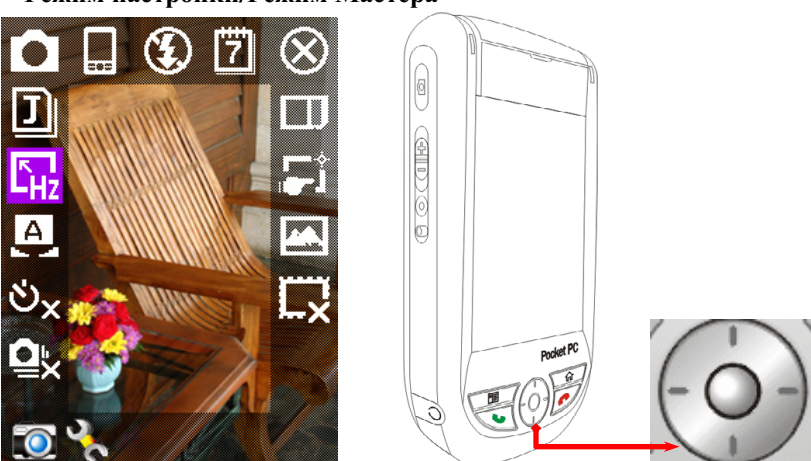

При помощи джойстика выберите нужную иконку на экране.Нажмите центральную кнопку для выполнения выбранной функции.

# 10 Утилиты КПК 📕

# Утилита резервного копирования данных

# (Backup)

ин Нажмите 🎢, Programs, Utilities, и затем Backup Utility.

**Backup Utility** предназначена для резервного копирования и восстановления данных.

### Место хранения данных

Вы можете выбрать следующие места для хранения данных:

- 1. Папка My Documents: в случае жесткой перезагрузки КПК эти данные пропадут. Рекомендуется только для временного хранения.
- **2**. Внутренний Flash Disk
- 3. Карта SD/MMC

| ● Все данные               | <ul> <li>Данные пользователя</li> </ul>     |
|----------------------------|---------------------------------------------|
| 1. Все персональные данные | Такие как Contacts, Notes, Tasks,           |
| 2. Все не системные файлы  | <b>Calendar</b> , Mail, Call History, и тп. |
| 3. Все системные настройки |                                             |

### Резервное копирование данных

#### Мастер

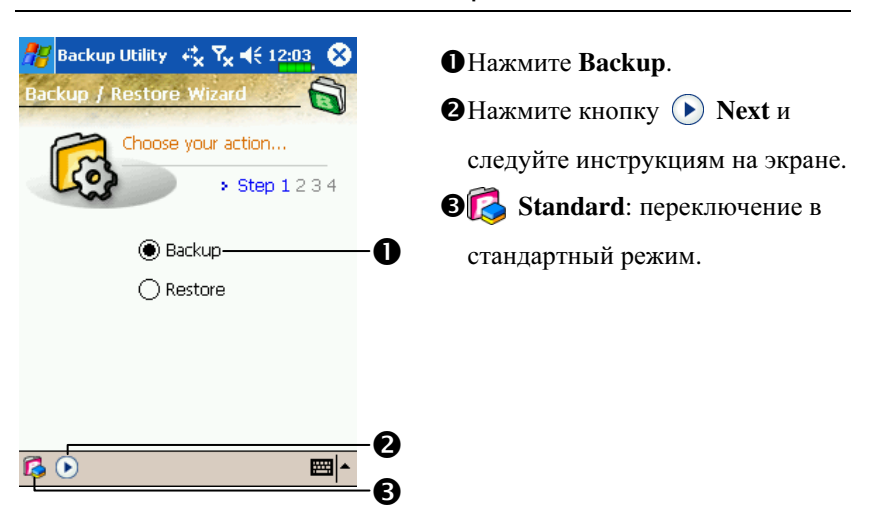

### Стандартный режим

Для примера покажем как копировать данные во FlashDisk.

Аналогично вы можете копировать данные в любое другое место.

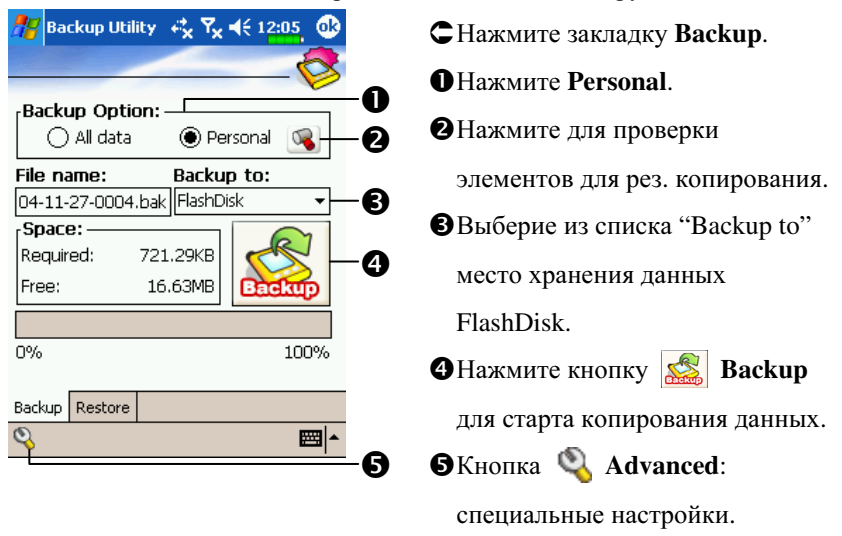

124

### Специальные настройки

В нижней части экрана Backup нажмите кнопку 🤏 Advanced для перехода к специальным настройкам.

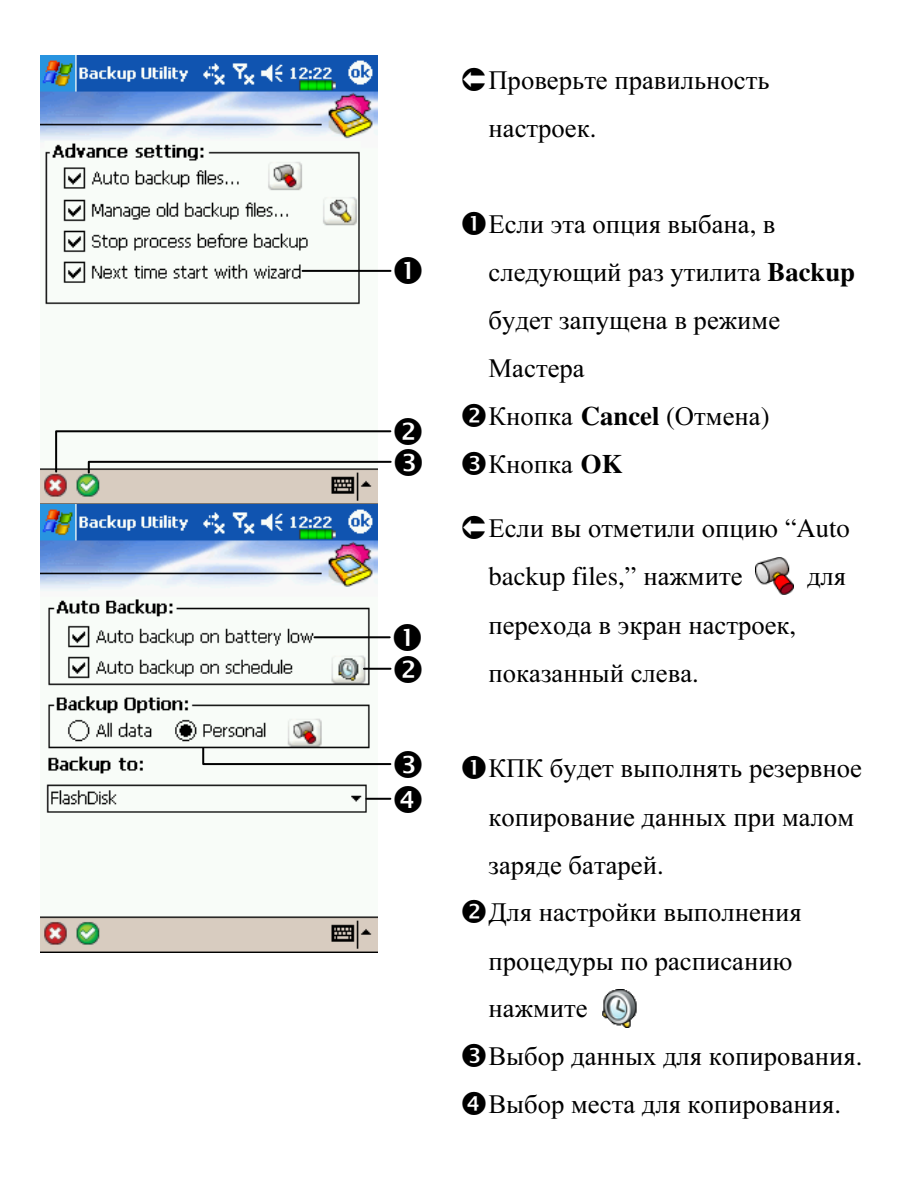

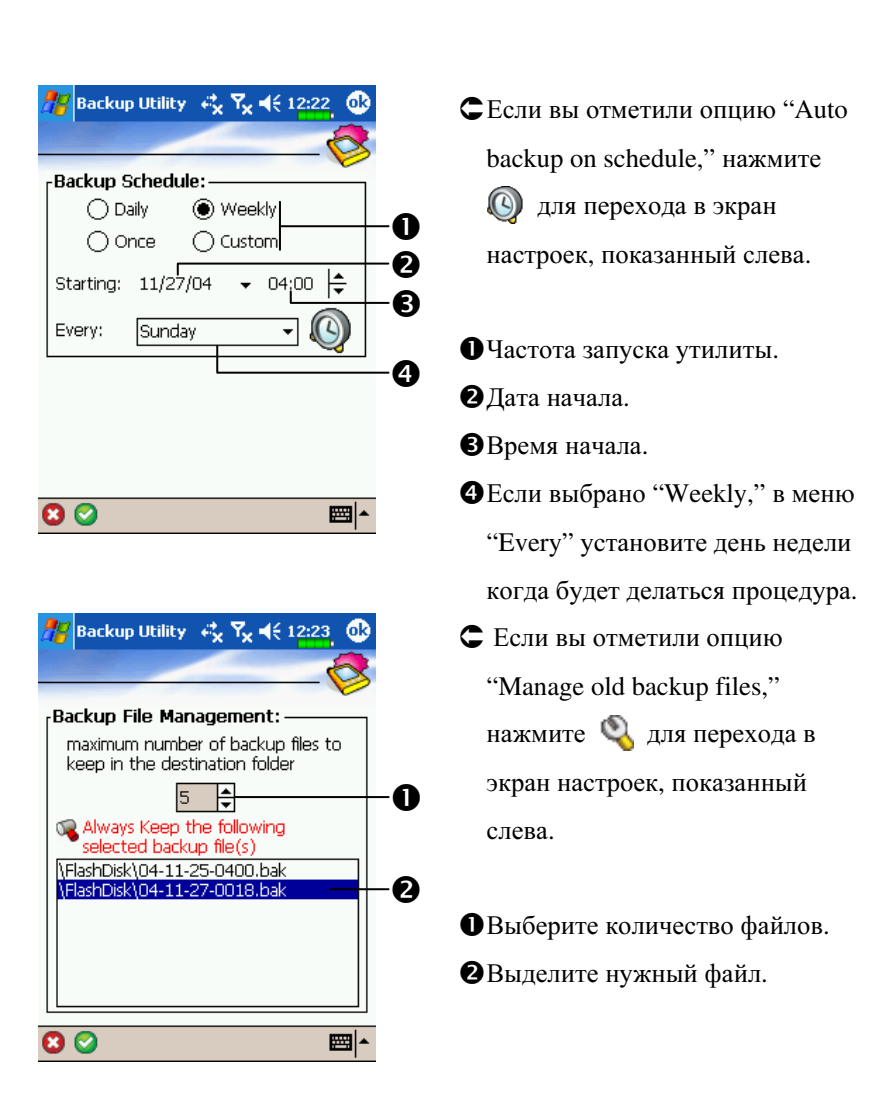

### Восстановление данных

### Внимание!

- 1. При восстановлении данных система удалит все существующие данные на КПК и заменит их данными из резевной копии.
- **2**. Для успешного восстановления данных не используйте КПК до завершения процесса восстановления данных.
- **3**. После начала процесс восстановления данных не может быть остановлен.
- **4**. После завершения процесса восстановления данных ваш КПК будет перезагружен.

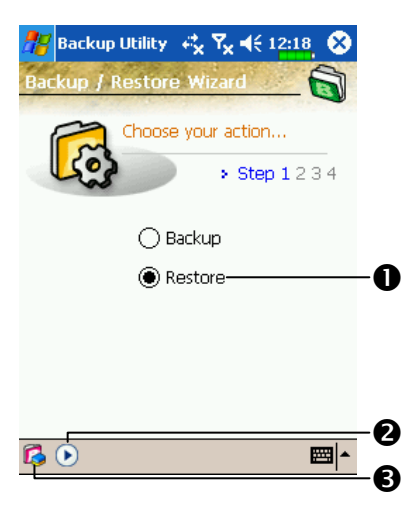

### Мастер

Нажмите Restore.
 Нажмите кнопку Next и следуйте инструкциям Мастера.
 Standard: Переключение в Стандартный режим.

Для примера рассмотрим восстановление данных из раздела памяти FlashDisk. Аналогично вы можете восстановливать данные сохраненные ранее в другое место.

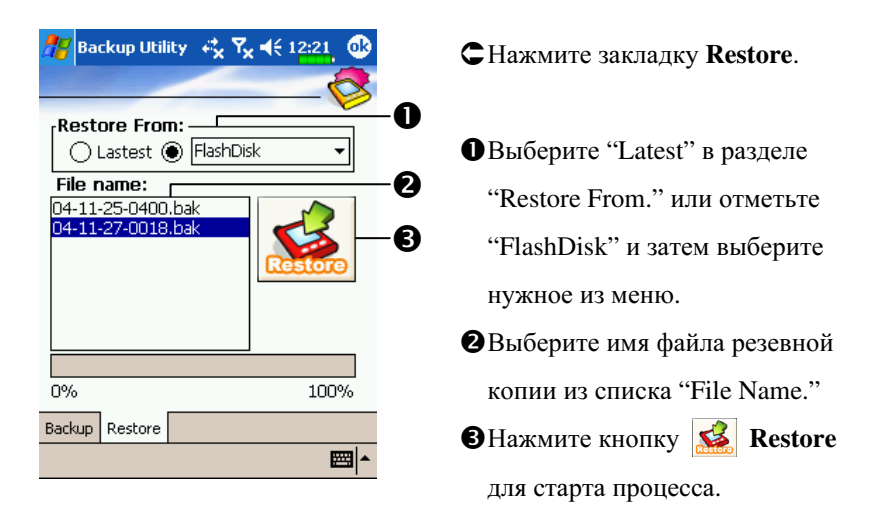

# Информация о системе

th Нажмите 🌆, Settings, закладку System, и затем System

Information.

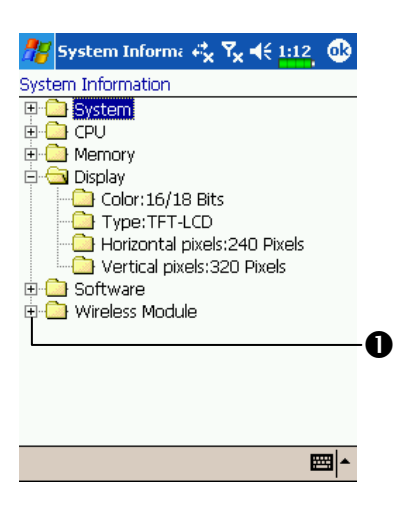

Нажмите нили чтобы показать или спрятать данные выбранного раздела.

# Установка и удаление программ

Программы предустановленные на КПК на заводе изготовителе записаны в ROM (постоянная память, только для чтения). Вы не можете удалить эти программы. Все другие программы и данные записываются в RAM (энергозависимая память, доступна для чтения и записи).

Вы можете установить на КПК различные программы для операционной системы PocketPC, при условии наличия свободной памяти.

### Установка программ при помощи ActiveSync

- Для выбора правильной версии программного обеспечения вам нужно знать тип процессора вашего КПК. Для этого нажмите затем Settings. Выберите закладку System, нажмите About. Откройте закладку Version, сдесь вы найдете нужную информацию.
- Запишите программу на PC компьютер (или установите в PC компьютер CD диск или другой носитель с данной программой). Это могут быть файлы с расширениями \*.xip, \*.exe, или \*.zip file. Убедитесь что программа предназначена для вашего типа процессора.
- 3. Прочтите инструкции по установке программы.
- 4. Соедините КПК и РС.

- 5. Дважды кликните мышкой на файл с программой (\*.exe)
- (1) Если этот файл является программой установки, будет запущена программа установки. Следуйте инструкциям на экране. Программа установки автоматически установит программу на КПК.
- (2) Если файл не является программой установки, вы увидите сообщение об ошибке в которой будет сообщено, что программа разработана для другого типа компьютера. В этом случае вам нужно перенести этот файл на КПК в папку **Programs** при помощи программы **ActiveSync**.

Для запуска программы на КПК, нажмите *授*, **Programs**, и затем выберите иконку программы

# Установка программ непосредственно из сети Internet

- 6. Для выбора правильной версии программного обеспечения вам нужно знать тип процессора вашего КПК. Для этого нажмите затем Settings. Выберите закладку System, нажмите About. Откройте закладку Version, сдесь вы найдете нужную информацию.
- 7. Загрузите программу из сети Internet при помощи программы Pocket Internet Explorer. Это могут быть файлы с расширениями \*.xip, \*.exe, или \*.zip file. Убедитесь что программа предназначена для вашего типа процессора.
- 8. Прочтите инструкции по установке программы.
- **9**. Нажмите на файл \*.xip или \*.exe. Будет запущена программа установки. Следуйте инструкциям на экране.

### Добавление программ в меню Start

🗰 Нажмите 🔏, Settings, Personal, Menus, и затем Start Menu.

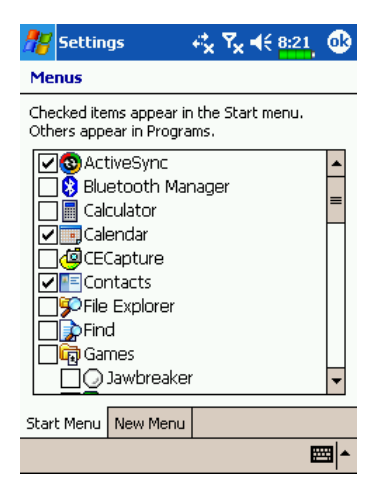

СОтметьте нужные программы.

Если программы нет в списке, вы можете, при помощи программы File Explorer на КПК, перенести эту программу в папку Start Menu, или при помощи ActiveSync на PC создать ярлык этой программы и поместить его в папку Start Menu.

Использование File Explorer на КПК: Нажмите ??? Programs,
File Explorer, найдите программу (нажмите список папок, затем выберите My Device для отображения папок в памяти КПК).
Нажмите и удерживайте перо ну нужной программе, затем выполните команду Cut из выпадающего меню. Откройте папку Start Menu (находится в папке Windows), нажмите и удерживайте перо на пустой области экрана, затем выполните команду Paste из выпадающего меню.

Теперь, выбранная вами программа, будет представлена в меню 🛽

### Удаление программ.

th Нажмите ह и затем Settings. Выберите закладку System, нажмите Remove Programs.

| 👫 Settings 🛛 🖧 🏹                | <b>€</b> 6:51 💽 |
|---------------------------------|-----------------|
| Remove Programs                 |                 |
| Programs in storage memory:     |                 |
| Limelink CECapture              |                 |
| [                               | Remove          |
| Total storage memory available: | 7160k           |
| Adjust memory allocation.       |                 |
|                                 | <b>E</b>        |

СВыберите программу из списка "Programs in storage memory" выделите ее и затем нажмите Remove (удалить).

Если нужной программы нет в списке, при помощи File Explorer найдите эту программу, нажмите и удерживайте перо на ней до появления выпадающего меню, из меню выполните команду Delete (удалить).

# Управление памятью

### Просмотр данных распределения памяти.

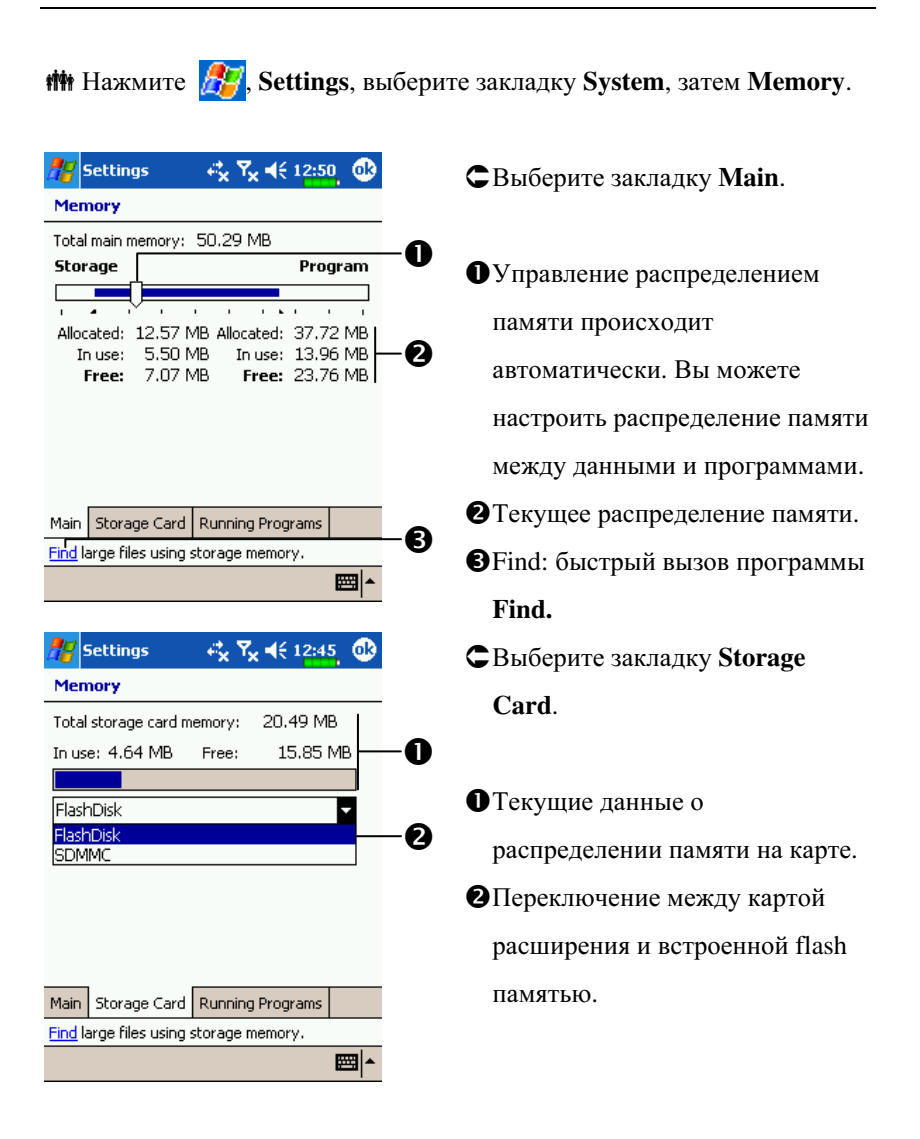

| Settings                 | . + <b>*                                   </b> |    | СВыберите закладку Running             |
|--------------------------|-------------------------------------------------|----|----------------------------------------|
| emory                    |                                                 |    | Drogroms                               |
| nning Progran            | n List:                                         |    | i rograms.                             |
| tiveSync<br>equency Dial |                                                 | -0 |                                        |
| Capture                  |                                                 | Ŭ  | •Выделите имя программы в              |
|                          |                                                 |    | списке "Running Programs List          |
|                          |                                                 |    | затем нажмите Activate или             |
| ctivate                  | Stop Stop All                                   | -0 | Stop.                                  |
| Storage Card             | Running Programs                                | Ŭ  | <b>2</b> Activate: запускает выбранную |
| large files using        | storage memory.                                 |    | программу.                             |
|                          |                                                 | _  | Stop: останавливает выбранну           |
|                          |                                                 |    | программу.                             |
|                          |                                                 |    | Stop All: останавливает все            |
|                          |                                                 |    | программы из списка "Runnin            |
|                          |                                                 |    | Programs List."                        |
|                          |                                                 |    |                                        |

# Поиск доступной памяти

В некоторых случаях, например когда недостаточно свободной памяти, КПК не может распределить память автоматически. Попытайтесь решить эту проблему следующими способами:

া Haжмите 🎊 , Programs, и затем Find.

| 🎥 Fir                                                                                                    | nd , at a t a t a t a t a t a t a t a t a                                                                                             | 10:               | 24 ጰ                              |
|----------------------------------------------------------------------------------------------------|----------------------------------------------------------------------------------------------------|-------------------|-----------------------------------|
| Find:                                                                                                    | < >                                                                                                    | •                 |                                   |
| Type:                                                                                                    | All data                                                                                                    |                   | Go                                |
| Resul                                                                                                    | All data<br>Calendar                                                                                                    |                   |                                   |
|                                                                                                    | Contacts<br>Help<br>Larger than 64 KB<br>Messaging<br>Notes<br>Pocket Excel<br>Pocket Excel<br>Pocket Outlook<br>Pocket Word<br>Tasks |                   |                                   |
|                                                                                                    |                                                                                                    |                   | <b>=</b>                          |
| Contract of the second second |                                                                                                    |                   | -                                 |
| 🎥 File                                                                                                    | e Explorer                                                                                                    | 12:               | 57 🛞                              |
| File                                                                                                    | e Explorer                                                                                                    | 12:               | 57, 🛞<br>Name 🗸                   |
| My                                                                                                    | e Explorer                                                                                                    | 12:               | 57, 🚫<br>Name 🗸                   |
| My<br>My<br>App<br>Con<br>Flas                                                                                                    | e Explorer                                                                                                    | 12:               | 57, Ӿ<br>Name ¥                   |
| My<br>My<br>App<br>Con<br>S Flas                                                                                                    | e Explorer 🥰 🏹 📢<br>Device 🚽<br>lication D<br>nMgr<br>hDisk<br>Cut                                                                    | 12:               | 57 <sub>.</sub> 🛞<br>Name 🗸       |
| My Con Con Con Con Con Con Con Con Con Con                                                                                                    | e Explorer 🚓 🏹 📢<br>Device 🚽<br>lication D<br>nMgr<br>hDisk<br>Cut<br>Copy                                                            | 12:               | 57 🚫<br>Name 🗸                    |
| File<br>My<br>Con<br>Flas<br>Flas<br>Pro<br>Pro                                                                                                    | e Explorer 🚓 🏹 🤘<br>Device 🚽<br>lication D<br>nMgr<br>hDisk<br>Cut<br>Copy<br>Rename                                                  | 12:               | 57,<br>Name 🗸                     |
| Image: Second second second                 | e Explorer                                                                                                    | 12:               | 57,<br>Name 🗸                     |
| Image: Second second second                 | e Explorer ← スマス ◀<br>Device ←<br>lication D<br>nMgr<br>hDisk<br>Cut<br>Copy<br>Rename<br>Delete<br>Send via E-mail                   | 22                | 57,<br>Name 🕶                     |
| Image: Constraint of the second second se                 | e Explorer ← ♀ ♀ ♥ ♥ ♥ ♥ ♥ ♥ ♥ ♥ ♥ ♥ ♥ ♥ ♥ ♥ ♥ ♥ ♥                                                                                    | 12:<br>22<br>22   | 57,<br>Name 🕶<br>SK<br>SK         |
| Image: Control of the second second secon                 | e Explorer $\checkmark$ $?_{X} \checkmark$ $?_{X} \checkmark$                                                                         | 222<br>222<br>222 | 57, 🐼<br>Name 🗸<br>SK<br>SK<br>SK |
| Image: Control of the second second secon                               | e Explorer $\checkmark$ $?_{X} \checkmark$ $< <$                                                                                      | 222<br>222<br>222 | 57, 🐼<br>Name 🗸<br>SK<br>SK       |

- Найдите файлы занимающие большой объем памяти выбрав в Туре "Larger than 64 KB" и затем нажав Go.
- 2. Затем запустите File Explorer.

- Нажмите ???, Programs, и затем File Explorer.При помощи File Explorer вы можете перенести файлы на карту памяти SD или MMC. Для этого нажмите и удерживайте перо на нужном файле, затем выполните команду Cut или Copy из выпадающего меню. Перейдите на карту памяти и выполните команду Paste.
- 2. При помощи File Explorer удалите не нужные файлы.

| 🎢 Messaging 💿 🚓 🏹 ┥득 1:02, 🐽                                                                                                    |
|----------------------------------------------------------------------------------------------------|
| Options                                                                                                    |
| Main memory (7245KB free)<br>Storage card (16202KB free)<br>Current size of attachments (0KB)<br>Store attachments on storage card                                                                                                    |
| Empty deleted items:                                                                                                    |
| Manually 👻                                                                                                    |
|                                                                                                    |
| Accounts Message Address Storage                                                                                                    |
| ▲<br> <br>                                                                                                    |
| 🎢 Internet Explor: 🚓 🍢 🗲 1:11 🐽                                                                                                    |
| Options                                                                                                    |
| Save links to pages visited in the past       Image: Second state       Image: Second state </td |
| Delete web content that has been previously viewed or synchronized with the device.                                                                                                    |
| Delete Files                                                                                                    |
|                                                                                                    |
|                                                                                                    |
|                                                                                                    |
|                                                                                                    |
| General Memory Security                                                                                                    |
|                                                                                                    |

 Haжмите *Tools*, Options, и затем закладку

Storage.

Отметьте "Store attachments on storage card" для сохранения вложений в E-mail сообщения на карту памяти.

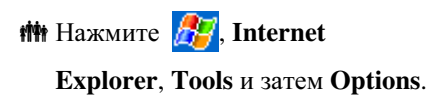

Нажмите Clear History и затем Delete Files для удаления ссылок на, просмотренные ранее, WEB страницы. Haжмите Programs, Notes/Pocket Word/Pocket Excel, и затем Tools, Options.

| Motes                                                                                                    | 4 <b>%, ¶<sub>X</sub> 4</b> € 1: | 03 😣                                  |
|----------------------------------------------------------------------------------------------------|----------------------------------|---------------------------------------|
| 隌 All Folders 👻                                                                                                    |                                  | Name 🗸                                |
| <b>113</b>                                                                                                    | 1:03 a                           | 416b                                  |
| <b>W</b> Dogbark                                                                                                    | 11/26/04                         | 1.95                                  |
| <pre>image: image: imag</pre> | 11/26/04                         | 0.55                                  |
| <b>4</b> {ringin                                                                                                    | 11/26/04                         | 0.9s                                  |
| ¶; ringout                                                                                                    | 11/26/04                         | 0.45                                  |
| 📲 start                                                                                                    | 11/26/04                         | 0.0s                                  |
| 📲 Windows Default                                                                                                    | 11/26/04                         | 4.55                                  |
| 📲 WindowsDefault                                                                                                    | 11/24/04                         | 4.55                                  |
| Options<br>New Tools 🖾                                                                                                    | # <b>\$, ¥, </b> € 1:            | ►<br>•                                |
|                                                                                                    | A A 11                           |                                       |
| Options                                                                                                    |                                  |                                       |
| Options<br>Default mode: Wr                                                                                                    | iting                            | <b>-</b>                              |
| Options Default mode: Wr Default template: Bla                                                                                                    | iting<br>nk Note                 |                                       |
| Options<br>Default mode: Wi<br>Default template: Bla                                                                                                    | iting<br>nk Note                 |                                       |
| Options Default mode: Wr Default template: Bla Save to: SD                                                                                                    | iting<br>nk Note<br>MMC          |                                       |
| Options Default mode: Wr Default template: Bla Save to: SO Record hutton action                                                                                                    | iting<br>nk Note<br>MMC          |                                       |
| Options Default mode: Wit Default template: Bla Save to: SI Record button action Switch to Notes                                                                                                    | iting<br>nk Note<br>MMC          |                                       |
| Options Default mode: Win Default template: Bla Save to: SI Record button action Switch to Notes                                                                                                    | iting<br>nk Note<br>MMC          | ▼<br>▼<br>▼                           |
| Options Default mode: Wit Default template: Bla Save to: SI Record button action Switch to Notes Global Input Options                                                                                                    | iting<br>nk Note<br>MMC          | · · · · · · · · · · · · · · · · · · · |
| Options Default mode: Wi Default template: Bla Save to: SI Record button action Switch to Notes Global Input Options                                                                                                    | iting<br>nk Note<br>MMC          |                                       |
| Options Default mode: Wi Default template: Bla Save to: SI Record button action Switch to Notes Global Input Options                                                                                                    | iting<br>nk Note<br>MMC          |                                       |
| Options Default mode: Wi Default template: Bla Save to: SI Record button action Switch to Notes Global Input Options                                                                                                    | iting<br>nk Note<br>MMC          | ▼<br>▼<br>▼                           |
| Options Default mode: Wi Default template: Bla Save to: SI Record button action Switch to Notes Global Input Options                                                                                                    | iting<br>nk Note<br>MMC          | <b>v</b><br><b>v</b><br><b>v</b>      |

- 1. Войдите в экран Notes.
- 2. Нажмите Tools и затем Options.

3. В "Save to" выберите из списка SDMMC.
В дальнейшем новые файлы будут автоматически сохраняться на карту памяти.
Проделайте эту процедуру для Notes в программах Pocket Word и Pocket Excel.

В дополнение вы можете использовать функции **Rename/Move** или **Save As** для сохранения файлов на карту памяти.

| Операционная     | Microsoft <sup>®</sup> Windows Mobile <sup>TM</sup> 2003 Second |
|------------------|-----------------------------------------------------------------|
| система          | Edition                                                         |
| Процессор        | Samsung S3C 2440, 400 MHz                                       |
| Память           | 128 MB Flash ROM, 64 MB SDRAM                                   |
| Экран            | Touch screen, 2.8 дюймов, 240 x 320 dpi, 64K                    |
|                  | цвет, подсветка                                                 |
| Коммуникационные | MHz GSM 4-band 850/900/1800/1900 MHz                            |
| возможности      | GPRS Class B, Multi-slot 10                                     |
|                  | Bluetooth V 1.1                                                 |
|                  | Infrared SIR                                                    |
| Слоты расширения | MMC / SD / SDIO                                                 |
| Камера           | 1.3 M Pixels, разрешение 1280 х 960                             |
| Звук             | Встроеный динамик и микрофон, разъем для                        |
|                  | подключения гарнитуры                                           |
| Передача данных  | IrDA (115 KB/s), USB                                            |
| Источник питания | Батарея: сменная Li-Ion 1440 mAh                                |
|                  | Блок питания: 100~240 VAC/50~60 Hz, 5V/2A                       |
|                  | DC                                                              |
| Температура      | Использования: 0°с ~ 55°с;                                      |
|                  | Хранения: -10°с ~ 65°с                                          |
| Влажность        | 45% ~ 85%                                                       |
| Размеры          | 111.7 x 60.7x 22 mm (LxWxH), 170г включая                       |
|                  | батарею                                                         |
| Дополнительные   | Кабель USB Host, автомобильные зарядное                         |
| аксессуары       | уст-во, гарнитуры, внешняя клавиатура, GPS                      |
|                  | приемник и др.                                                  |